# SELSEL

# Instalační školení komerčních systémů WIT + APX 20.02.2024 v01

podpora@solsol.cz; www.solsol.cz, +420 910 920 919

# **Obsah prezentace**

- 01 Představení systému
- 02 Instalace střídače WIT
- 03 Instalace komerční baterie APX
- 04 Instalace příslušenství k ESS
- 05 APP & Web Uvedení do provozu
- 06 Spuštění systému
- 07 Možná využití komerčních systémů WIT

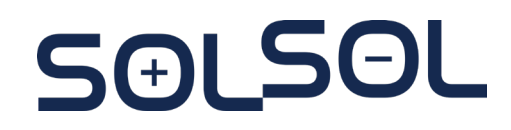

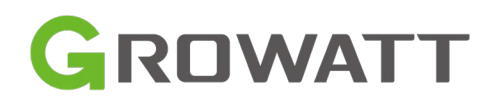

01

# Představení systému

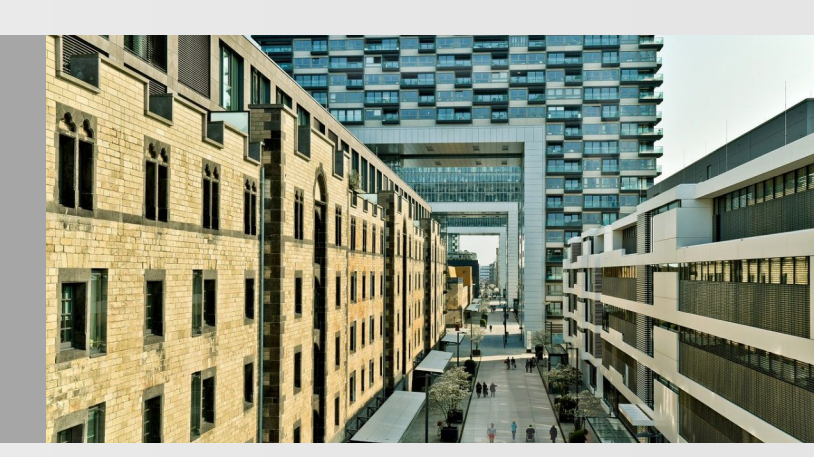

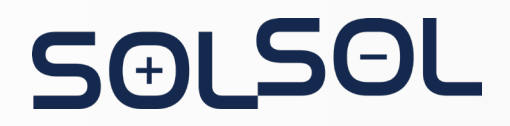

### Základní topologie jednoho systému

SOLSOL

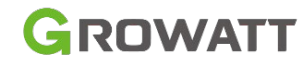

*Hybridní ESS pro On-grid řešení s UPS (Jeden systém s UPS zálohou bez DG)* 

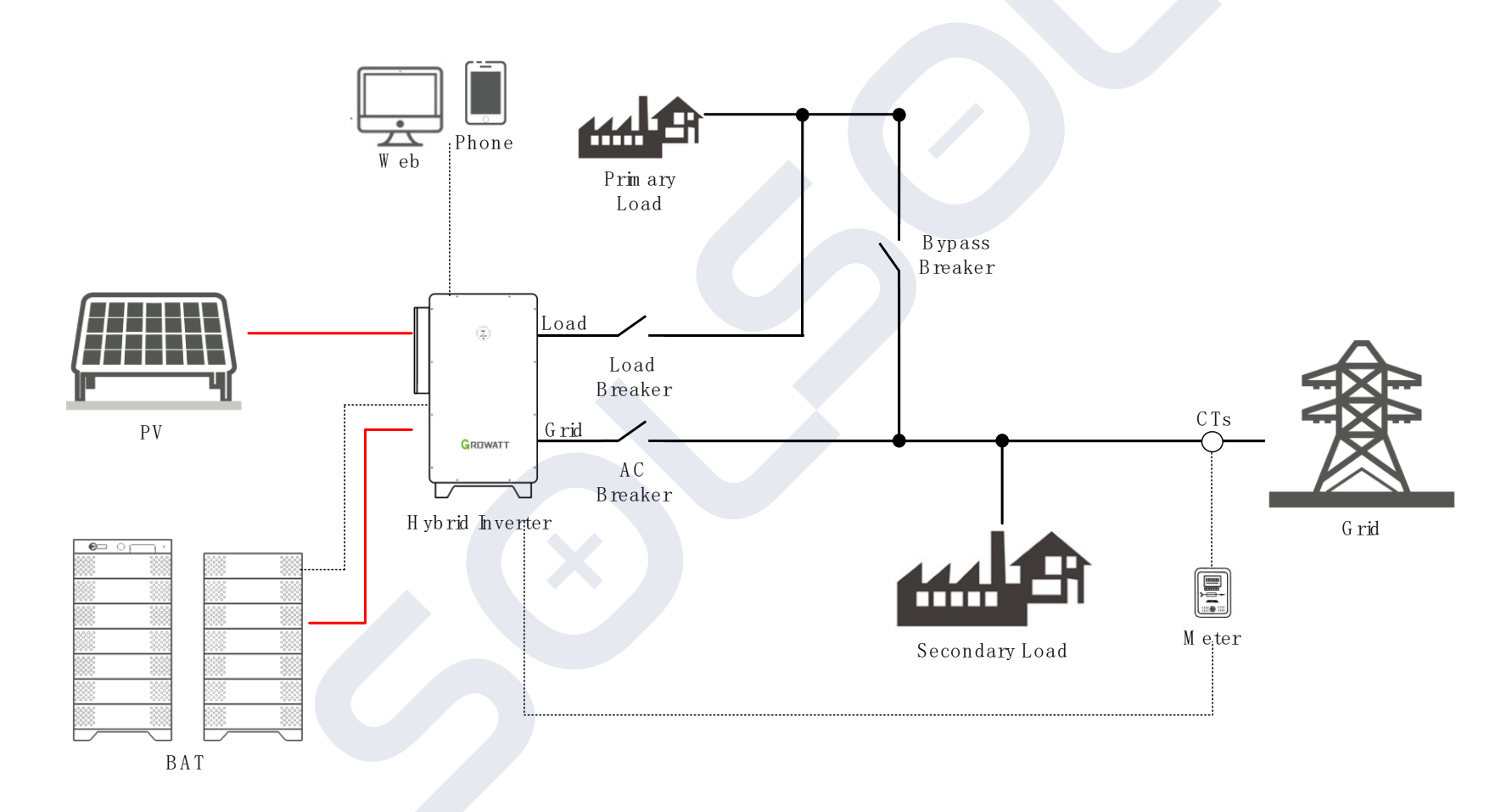

### Základní komponenty pro instalaci jednoho systému

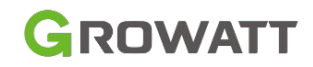

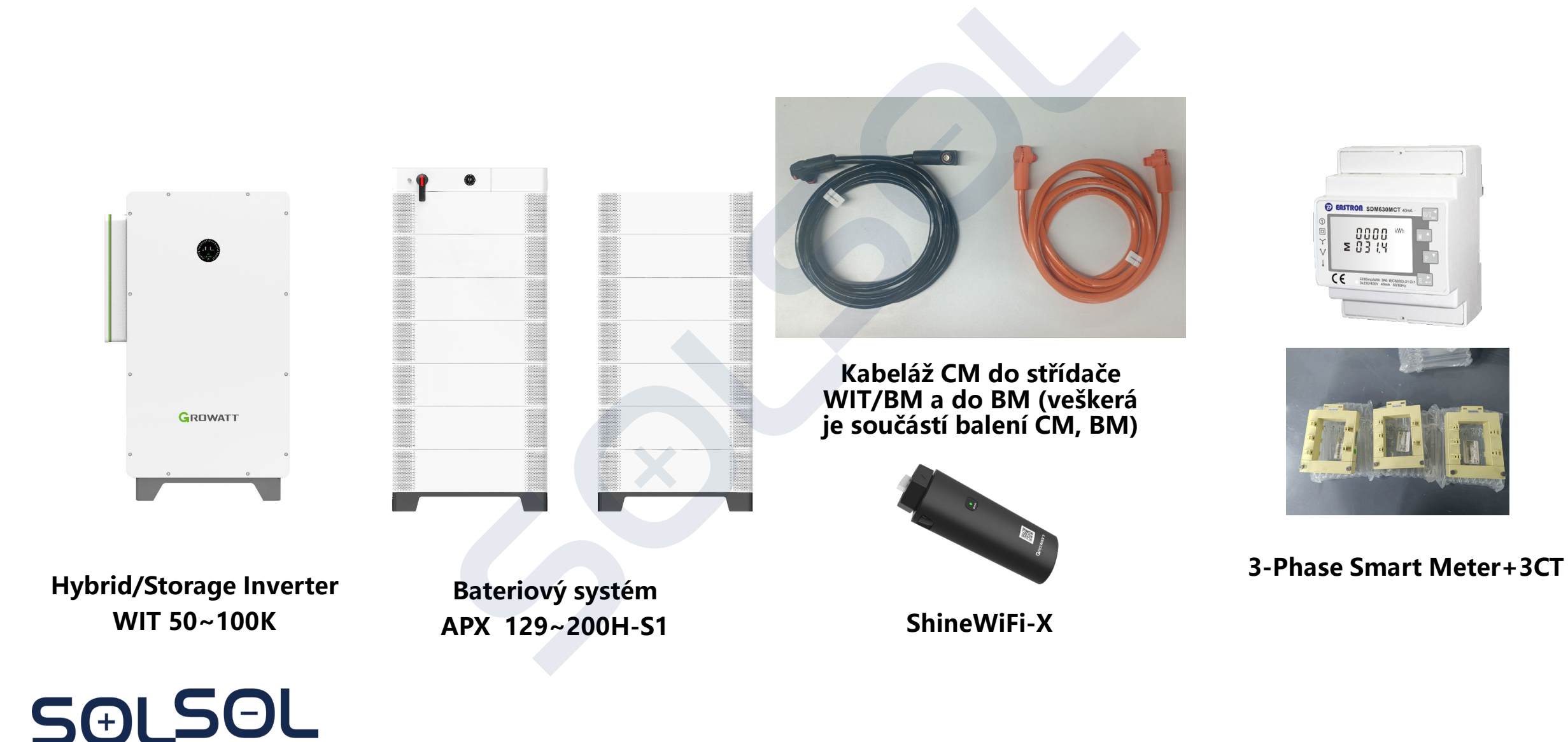

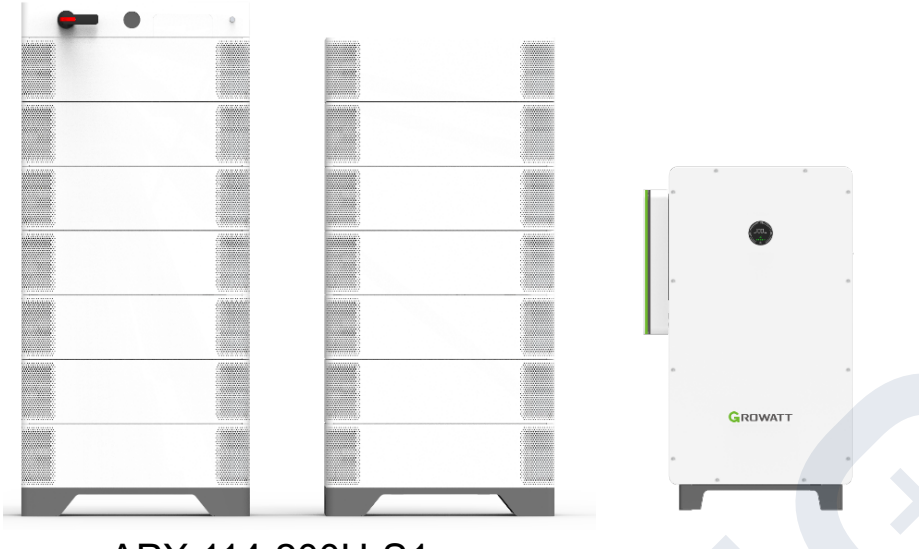

APX 114-200H-S1 APX 71-114P-S1 WIT 50-100K-HU(AU)

### WIT+APX System

- Jmenovitý výstupní výkon: 50/63/75/100kW (pro 400VAC),
- Jmenovité AC napětí: 380/400/415V
- Jmenovitá frekvence střídavého proudu: 50/60 Hz
- Energie baterie: 71-200kWh
- FV vstupní výkon: 2x jmenovitého výkonu AC\*
- Typ připojení k elektrické síti: 3P3W+PE/3P4W+PE
- Stupeň krytí: IP66
- Pracovní režimy: On-grid a Off-grid
- Doba zapnutí / vypnutí UPS: < 20 ms (model HU / AU)
- Škálovatelnost: až 9 setů paralelně (režim on-grid) až 3 sety paralelně (režim off-grid / UPS paralelně)

\* 2.0 DC/AC – WIT 50,63,75 ; 1.5 DC/AC WIT 100 (max 156kWp viz. datasheet)

### Střídač WIT, základní vlastnosti

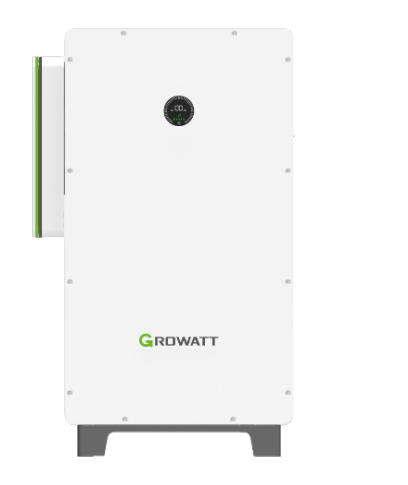

Hybrid or Storage Inverter

- Model produktu: 50/63/75/100kW (pro 400VAC)\*
- Jmenovitý výstupní výkon: 50-100kW
- Jmenovité střídavé napětí: 380V/400V/415V
- Jmenovitá frekvence střídavého proudu: 50/60 Hz
- Rozsah DC napětí: 600-1000V (3P3W) / 680-1000V (3P4W)
- FV vstupní výkon: 2x jmenovitého výkonu AC\*\*
- Počet MPPT: 7 ~ 10 MPPT
- Maximální AC výstupní výkon: 110% jmenovitý výkon
- Typ připojení k elektrické síti: 3P3W+PE nebo 3P4W+PE
- Max. účinnost: 98,2 %
- Stupeň krytí: IP66
- Široký teplotní rozsah: -30 °C ~ 60 °C\*\*\*
- Komunikační rozhraní: RS485/CAN
- UPS výstup zatižitelnost: ≤110% Trvale,110%~120%<1 min,>120% 200ms

- -HU model: Hybridní střídač a s funkcí UPS
- -H model: Hybridní střídač a bez funkce UPS aktuálně ne pro EU trh
- -AU model: Akumulační střídač s funkcí UPS
- -A model: Akumulační střídač bez funkce UPS- aktuálně ne pro EU trh

\* Na objednání pro přesnou dodací dobu kontaktujte svého obchodního zástupce

GROWATI

- \*\* 2.0 DC/AC WIT 50,63,75 ; 1.5 DC/AC WIT 100 (max 156kWp viz. datasheet)
- \*\*\* od 50°C dochází ke snížení nominálního výkonu

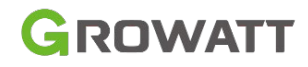

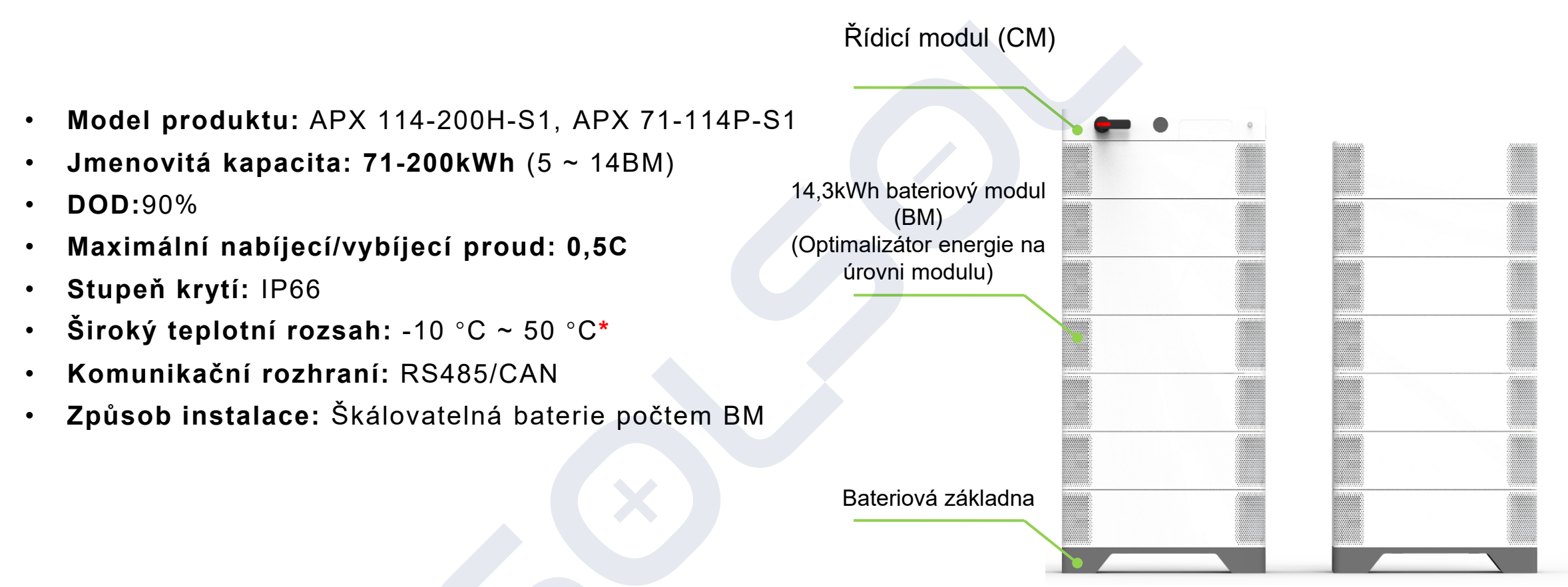

**APX Battery System** 

\*dlouhodobá teplota prostředí, ve kterém je baterie provozována by neměla přesáhnou 30 °C, baterie APX upravuje svůj nabíjecí a vybíjecí výkon dle aktuální teploty bateriových článků

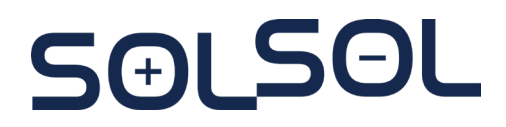

| WIT+APX System Options (400V) |                    |                      |                   |                    |
|-------------------------------|--------------------|----------------------|-------------------|--------------------|
| APX 200.7H-S1 200kWh          |                    | $\checkmark$         | $\checkmark$      | $\checkmark$       |
| APX 186.3H-S1 186kWh          |                    | $\checkmark$         | $\checkmark$      | Limited, 93kW(Max) |
| APX 172.0H-S1 172kWh          | $\checkmark$       | $\checkmark$         | V                 | Limited, 86kW(Max) |
| APX 157.6H-S1 157kWh          | $\checkmark$       | $\checkmark$         | $\checkmark$      | Limited, 78kW(Max) |
| APX 143.3H-S1 143kWh          | $\checkmark$       | $\checkmark$         | Limited,          | 71kW(Max)          |
| APX 129.0H-S1 129kWh          | $\checkmark$       | √ Limited, 64kW(Max) |                   | 64kW(Max)          |
| APX 114.6P-S1 114kWh          | $\checkmark$       | Limited, 57kW(Max)   |                   | )                  |
| APX 100.3P-S1 100kWh          | $\checkmark$       |                      | Limited, 50kW(Max | )                  |
| APX 86.0P-S1 86kWh            |                    | Limited              | , 43kW(Max)       |                    |
| APX 71.6P-S1 71kWh            | Limited, 35kW(Max) |                      |                   |                    |
| Battery                       | WIT 50K-HU/AU      | WIT 63K-HU/AU        | WIT 75K-HU/AU     | WIT 100K-HU/AU     |

GROWATT

(1) Označení "√" znamená, že systém může mít AC výstup při plném zatížení, a označení "Limited" znamená maximální výkon AC výkonu s odpovídajícím bateriovým systémem.

(2)

Pro kapacity **71,6kWh až 114,6 kWh (5-8 BM)** nutné použít CM **Growatt APX 100083-P1-EU** Pro kapacity **129 kWh až 200,7 kWh (9-14BM)** nutné použít CM **Growatt APX HVC 1000140-C1** 

### Konfigurace WIT + APX Komerční baterie

• Následující obrázek znázorňuje rozložení instalace různých kapacit na místě

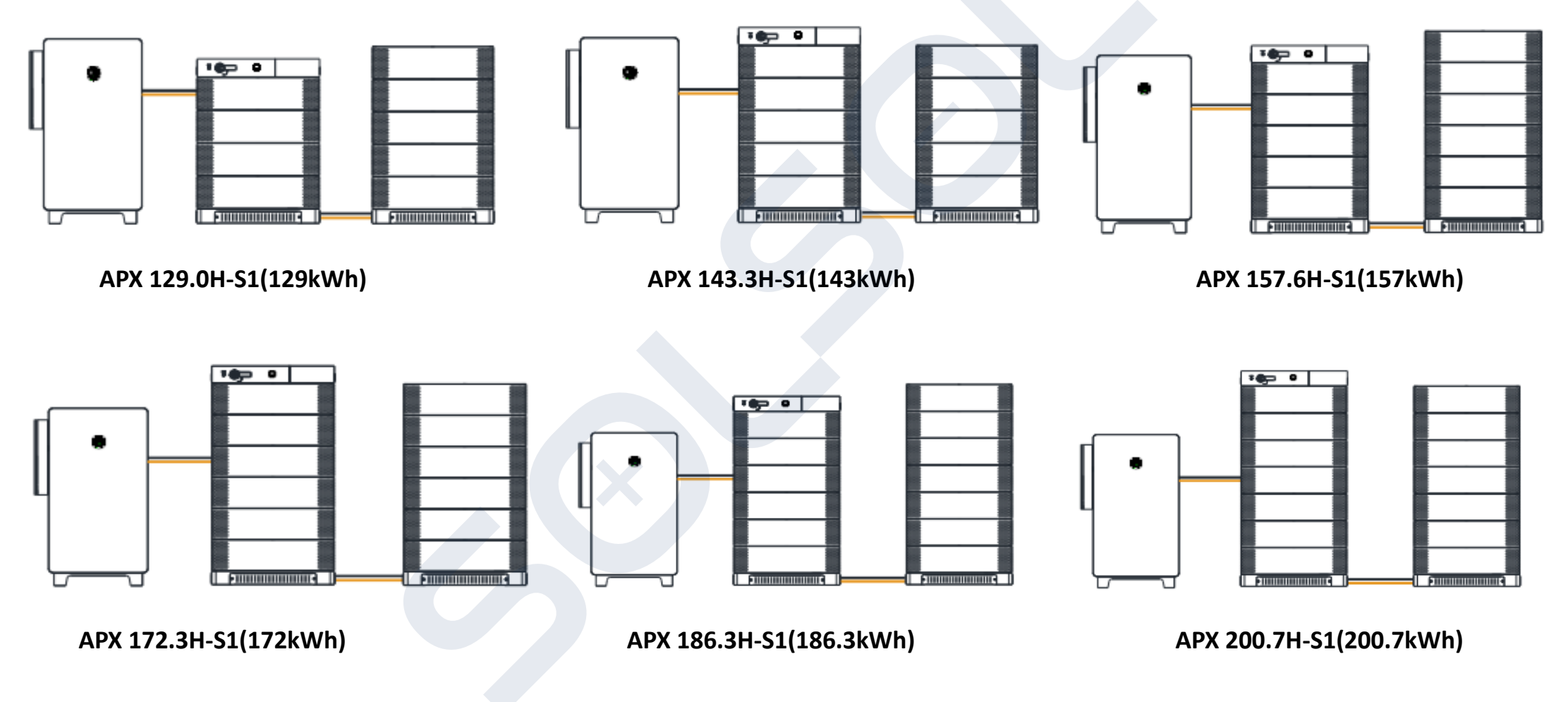

Poznámka: Do jednoho sloupce lze stohovat maximálně 7 bateriových modulů (BM)

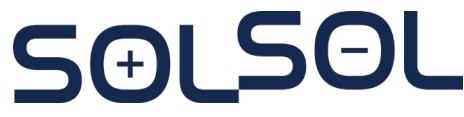

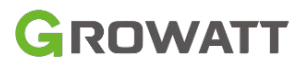

\*

Každá Komerční bateriový systém APX APX 1000140-C1(A)\*、 APX 14.3P-B1(B)、 Komerční bateriová základna APX (C)、 Kabel komerční baterie APX (D)、 Propojovací kabel řady APX (E)

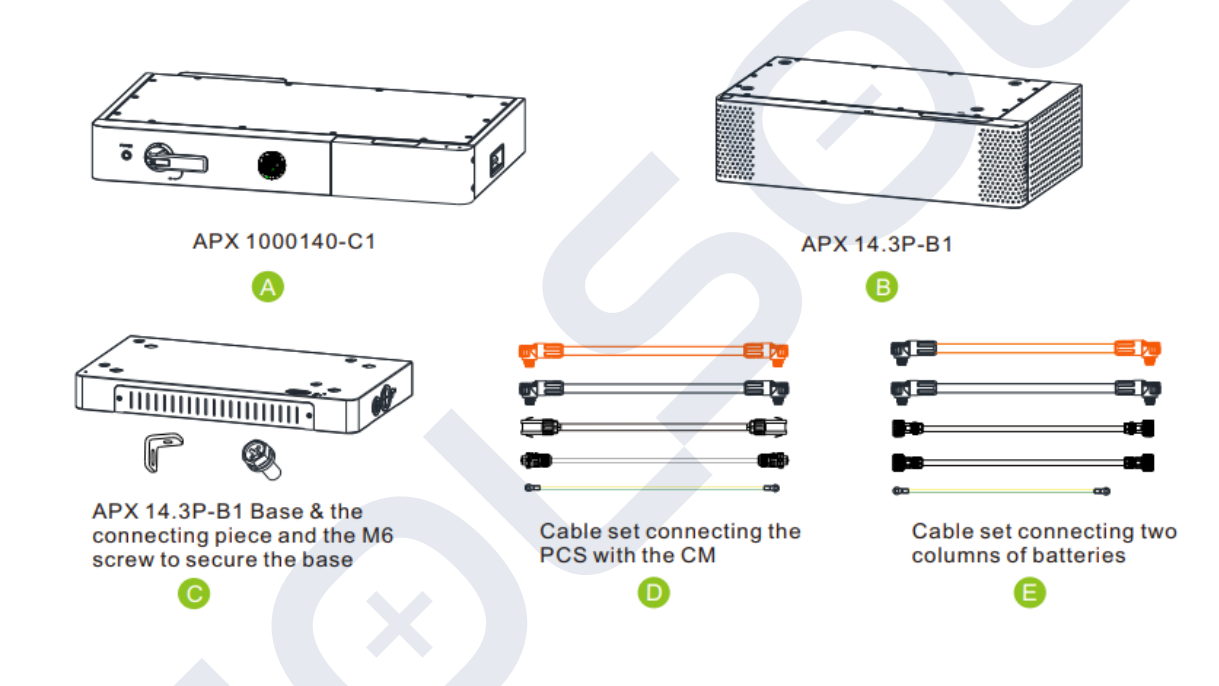

Pro kapacity 71,6kWh až 114,6 kWh (5-8 BM) nutné použít CM Growatt APX 100083-P1-EU Pro kapacity 129 kWh až 200,7 kWh (9-14BM) nutné použít CM Growatt APX HVC 1000140-C1

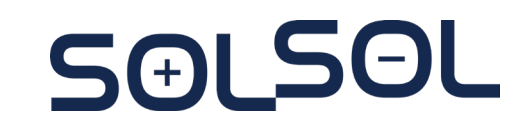

GROWATT

### Požadavky na prostředí instalace systému

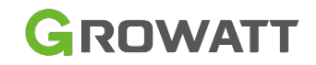

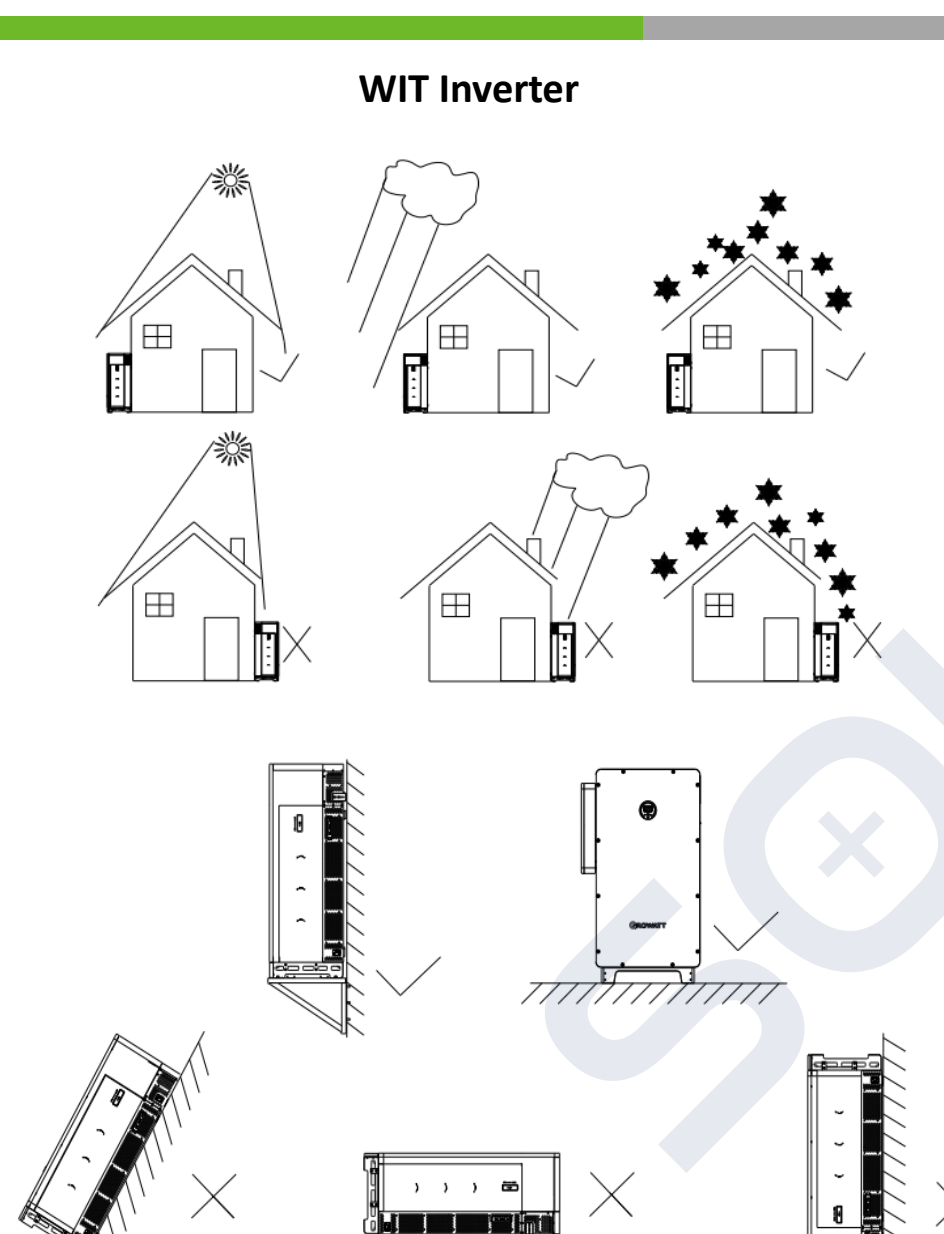

# APX Commercial Battery

- Nevystavujte měnič WIT a bateriový systém APX přímému slunečnímu záření a dešti. WIT i bateriový systém jsou instalovány vertikálně.
- Udržujte vlhkost na 0% až 95% RH.
- Udržujte okolní teplotu -10 °C až 50 °C, pokud okolní teplota přesahuje 30 °C má za následek snížení výkonosti baterie

### Požadavky na prostor při instalaci systému WIT

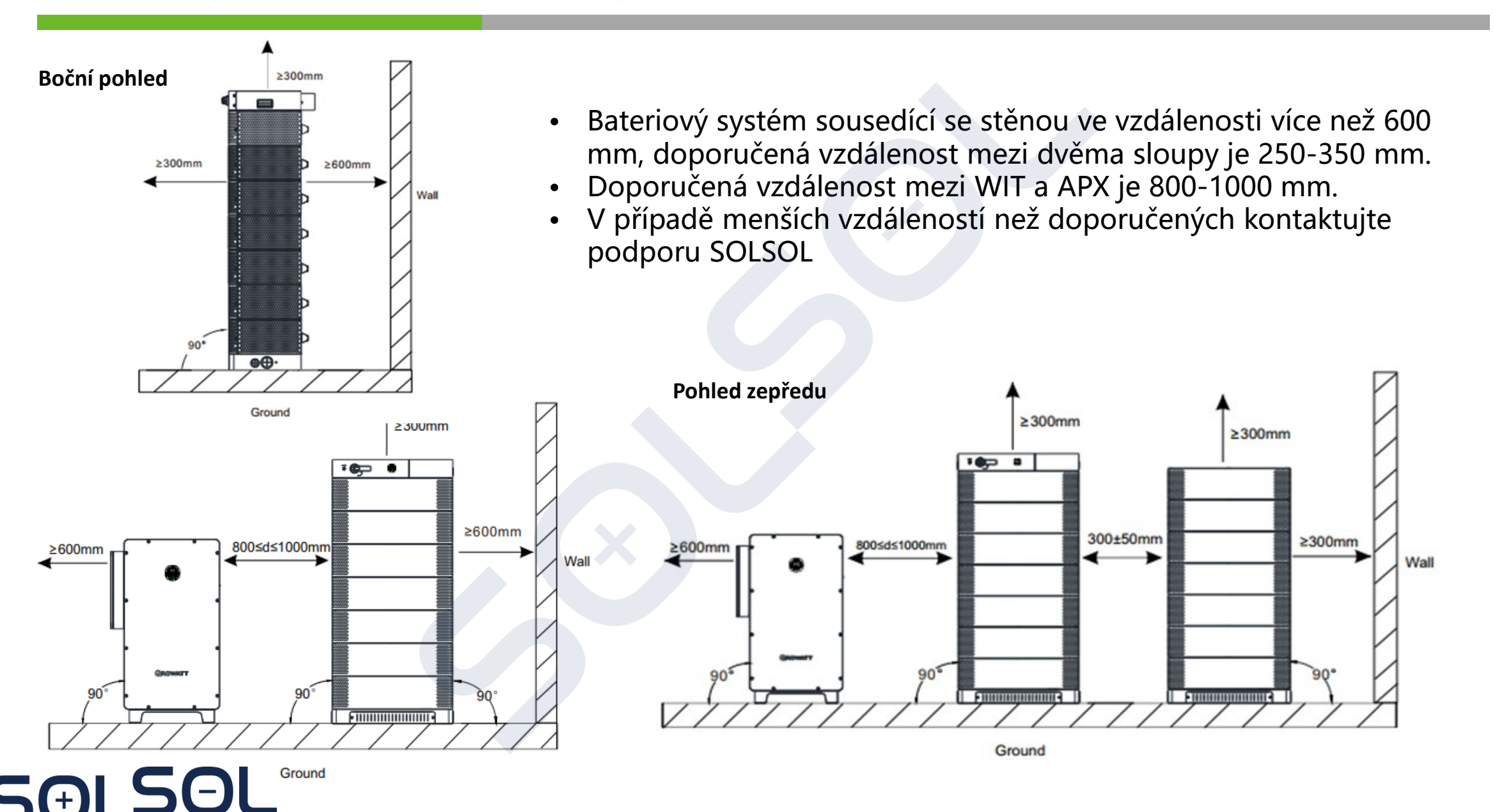

GROWATT

### Komunikační topologie jednoho systému

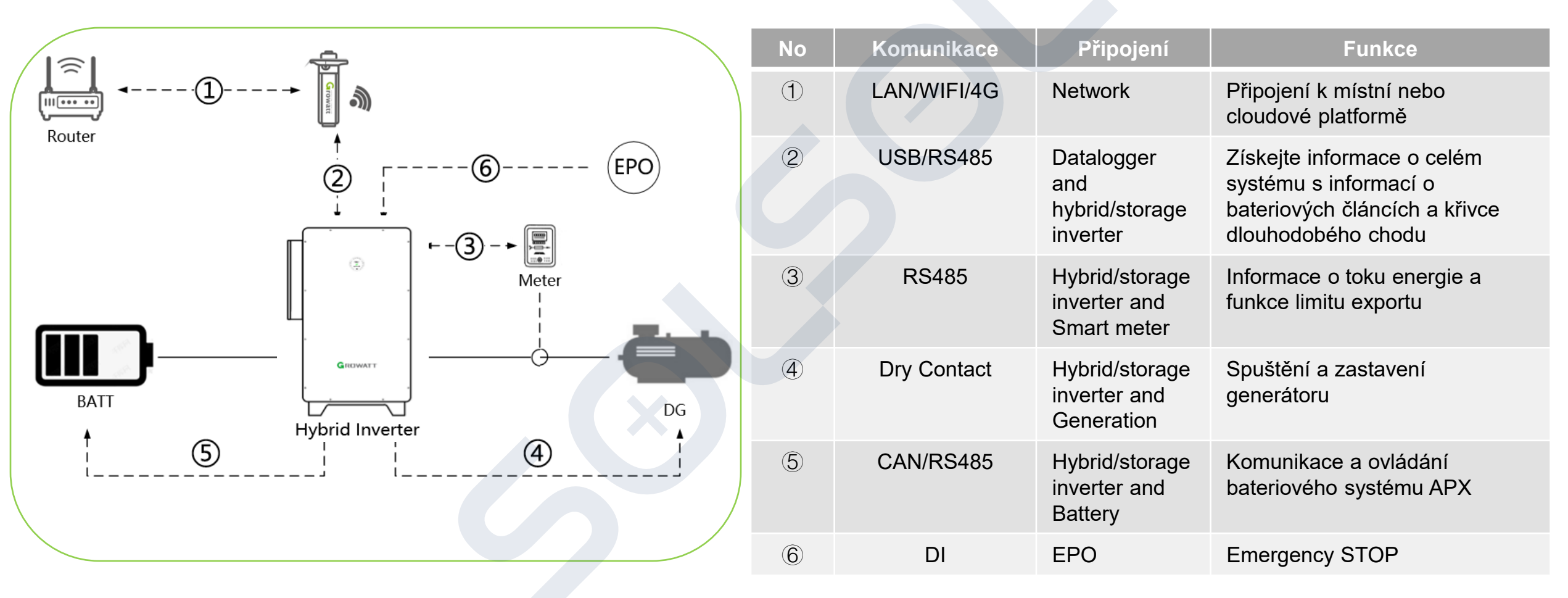

Kompatibilní s Wifi-X nebo WiLan-X2\*

\*Nová generace dataloggeru umožňující WIFI/LAN, Bluetooth konfigurace, dostupnost k WIT od 03/2024

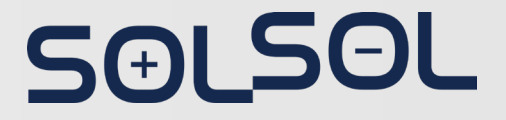

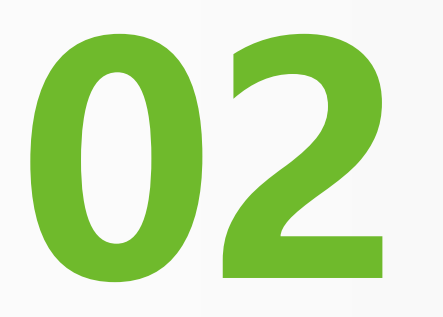

# Instalace střídače WIT

Datasheet: https://www.solsol.cz/sites/default/files/data-sheets/Growatt/wit-50-100k-hu-eu\_cz\_solsol\_vz.pdf Instalační video Growatt WIT: https://www.youtube.com/watch?v=I52uBb2bTD0 Instalační manuál: https://www.solsol.cz/sites/default/files/documentation/Growatt/N%C3%A1vody/044.0107201-wit-50-100k-usermanual\_202308\_cz\_solsol\_vz\_web.pdf

### Obsah balení

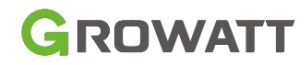

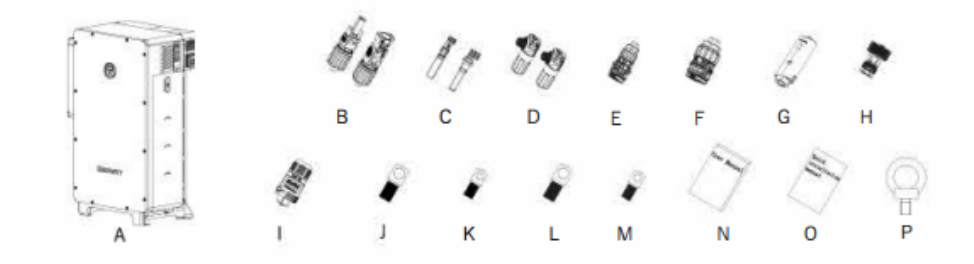

Fig 4.4 WIT 50-100K-HE, WIT 50-100K-HU Scope of Delivery

### Table 4.1 Packing list

| No. | Description                            | Quantity |
|-----|----------------------------------------|----------|
| А   | Storage Inverter                       | 1        |
| В   | PV+ terminal , PV - terminal           | 20/20    |
| С   | PV+ metal terminal, PV- metal terminal | 20/20    |
| D   | Battery + terminal, battery - terminal | 1/1      |
| E   | 16-pin terminal                        | 2        |
| F   | 30-pin terminal                        | 1        |
| G   | Data logger                            | 1        |
| Н   | Rj45 connector cover                   | 1        |
| I   | BMS power supply terminal              | 1        |
| J   | SC70-12                                | 4        |
| K   | SC50-8                                 | 1        |
| L   | SC120-12                               | 4        |
| М   | SC70-8                                 | 1        |
| N   | user manual                            | 1        |
| 0   | Quick Installation guide               | 1        |
| Р   | ring                                   | 2        |

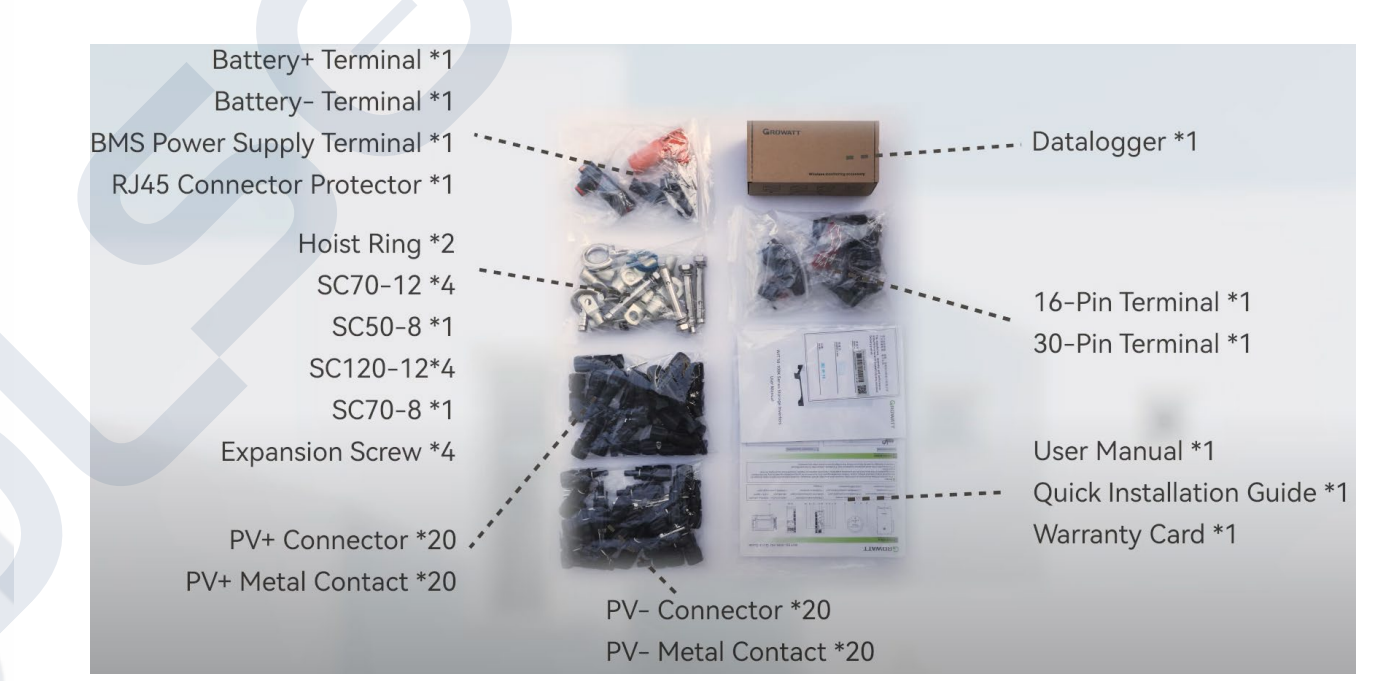

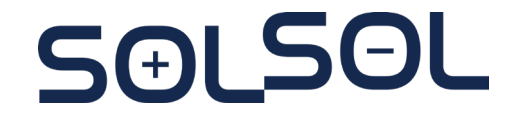

GROWATT

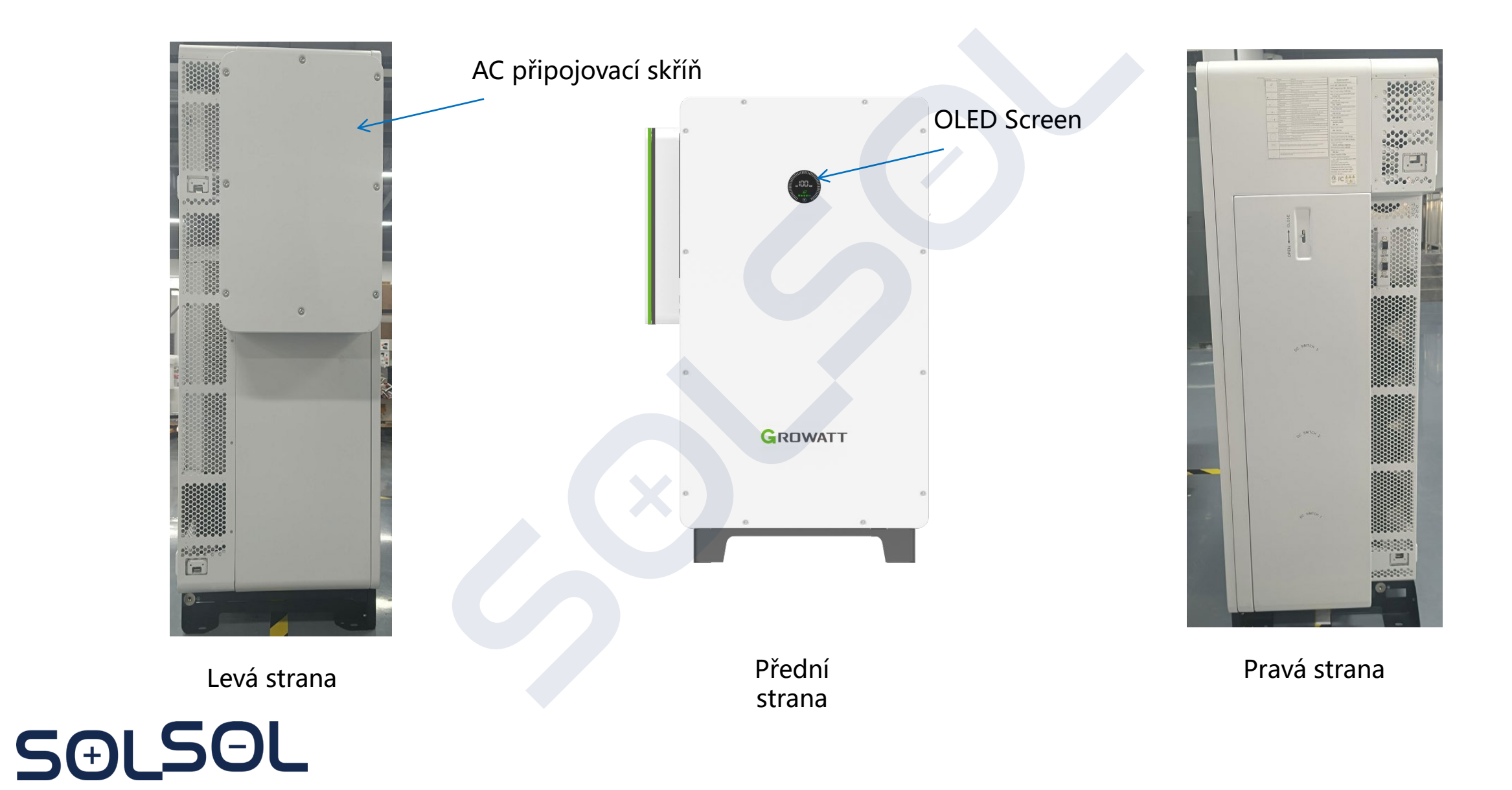

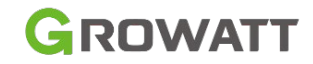

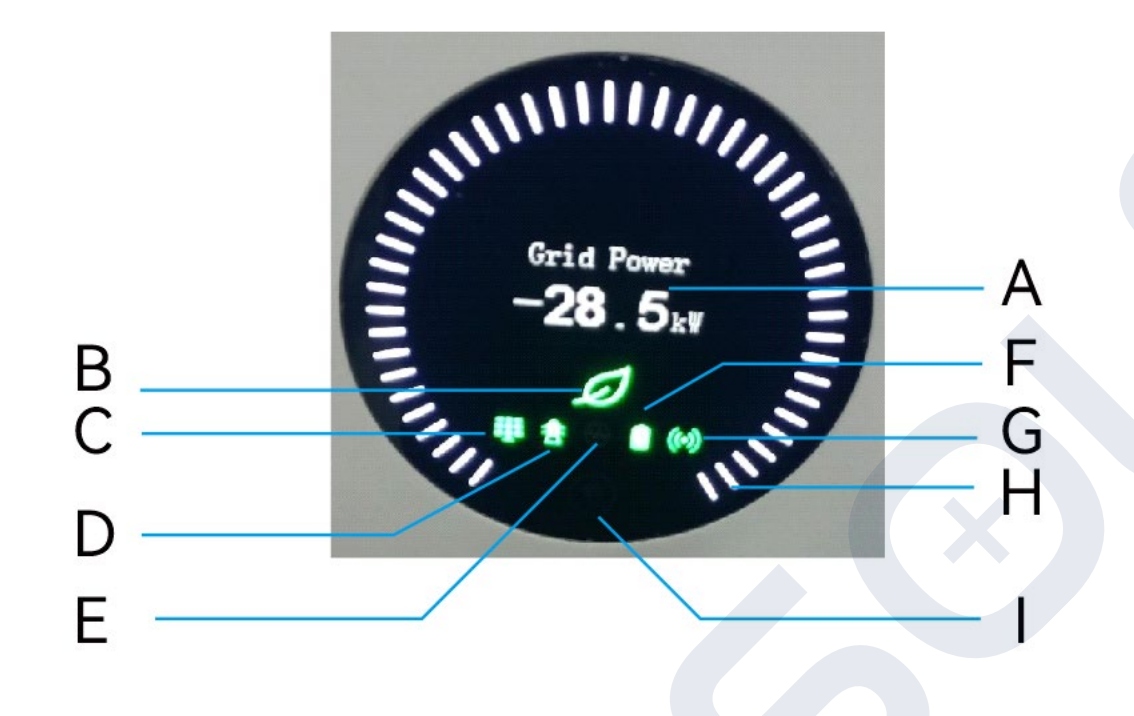

| Number | Description              | Note                                                                        |
|--------|--------------------------|-----------------------------------------------------------------------------|
| A      | OLED screen              | Displays the main system information                                        |
| В      | System indicator         | Displays the system status                                                  |
| С      | PV indicator             | Indicates the operation status on the PV side                               |
| D      | Grid indicator           | Indicates the operation status on the grid side                             |
| E      | Off-grid indicator       | Indicates whether the off-grid mode is enabled                              |
| F      | Battery indicator        | Indicates the status of the battery                                         |
| G      | Communication indicator  | Indicates the communication status                                          |
| н      | Battery status indicator | Indicates the charging and discharging mode<br>of the battery               |
| I      | Button                   | You can switch the information displayed on the OLED by pressing the button |

### Připojení zemnění

- Před zapojením ostatních vstupů je z bezpečnostních důvodu nutné první instalovat zemnící kabeláž
- Všechny kovové části, které nevedou proud, a kryty zařízení musí být řádně uzemněny, včetně stojanu a krytů přípojných skříní, rozvodného panelu, střídače a baterie.
- U jednoho měniče WIT připojte zemnící kabel k uzemňovacímu bodu na plášti šasi. U systému s více paralelně zapojenými střídači WIT zajistěte, aby kryty střídačů WIT, kovové stojany FV panelů a baterie byly připojeny ke stejné EPS (ekvipotenciální přípojnice), aby bylo dosaženo vyrovnání potenciálů.

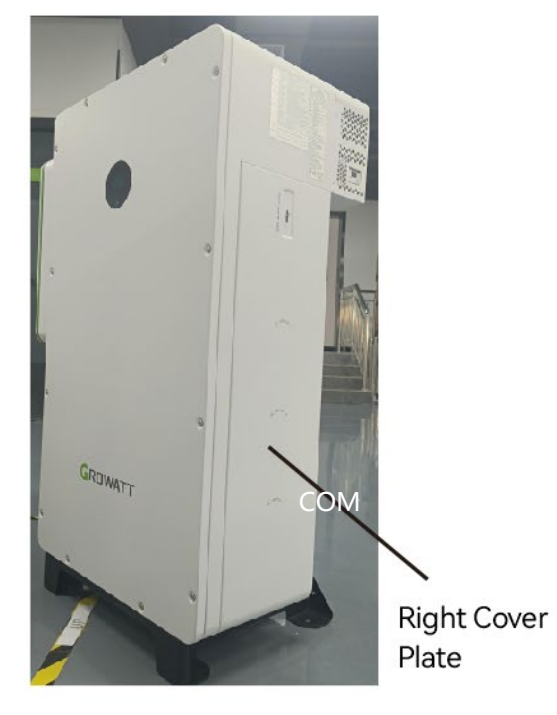

SAI SOL

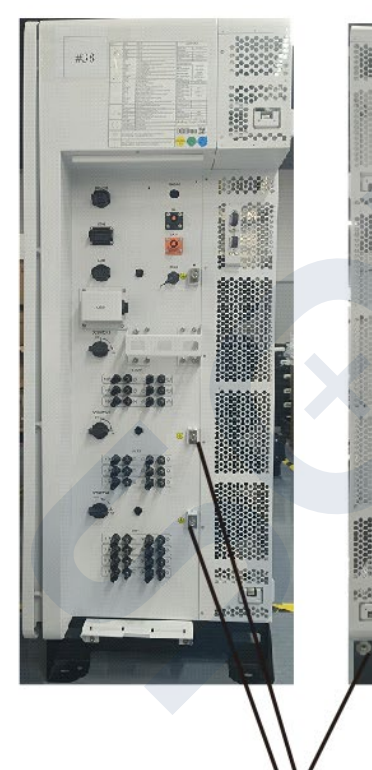

Ground

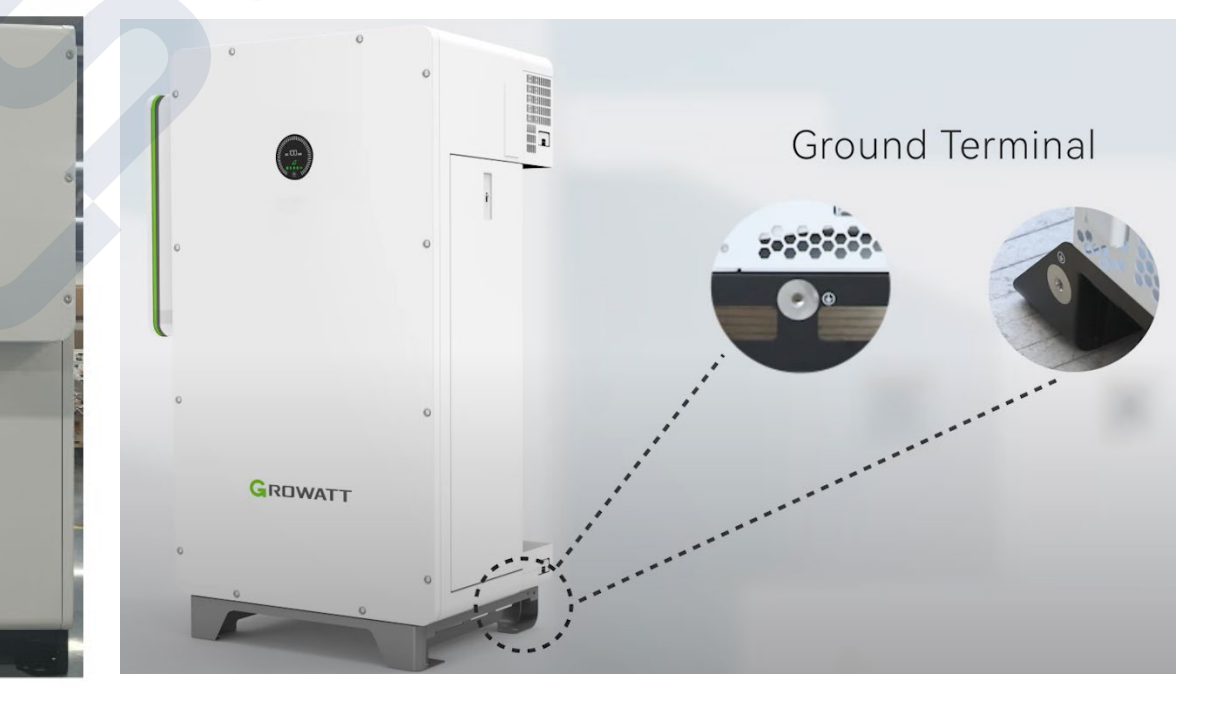

GROWATT

### AC připojení

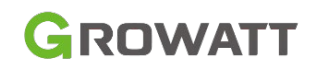

### Kroky připojení na straně AC:

- 1. Otevřete kryt AC přípojnice střídavého proudu.
- 2. Připojte zemnící kabel k měděné uzemňovací liště v AC přípojnici.
- 3. Připojte hlavní napájecí kabely podle označení.

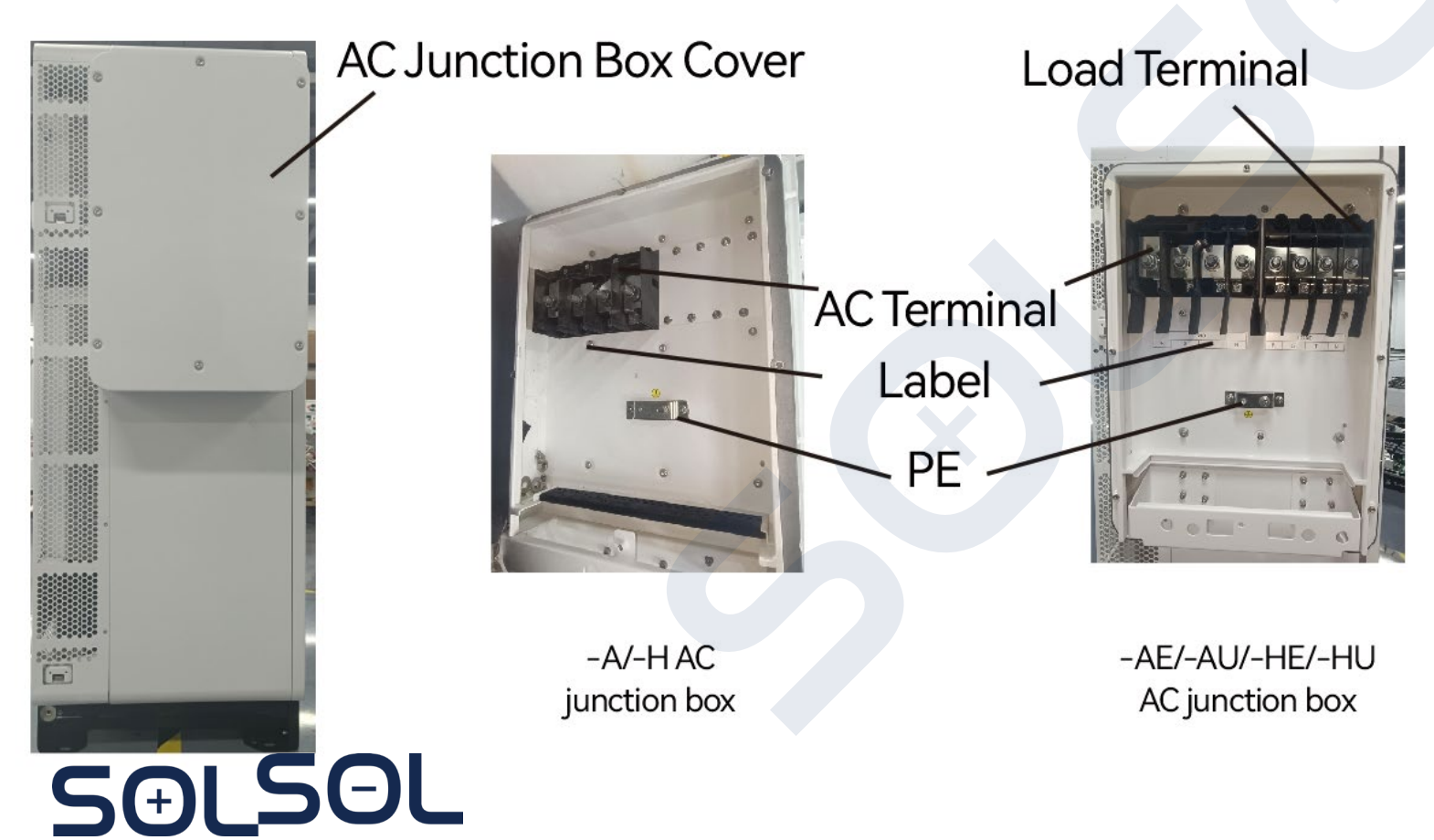

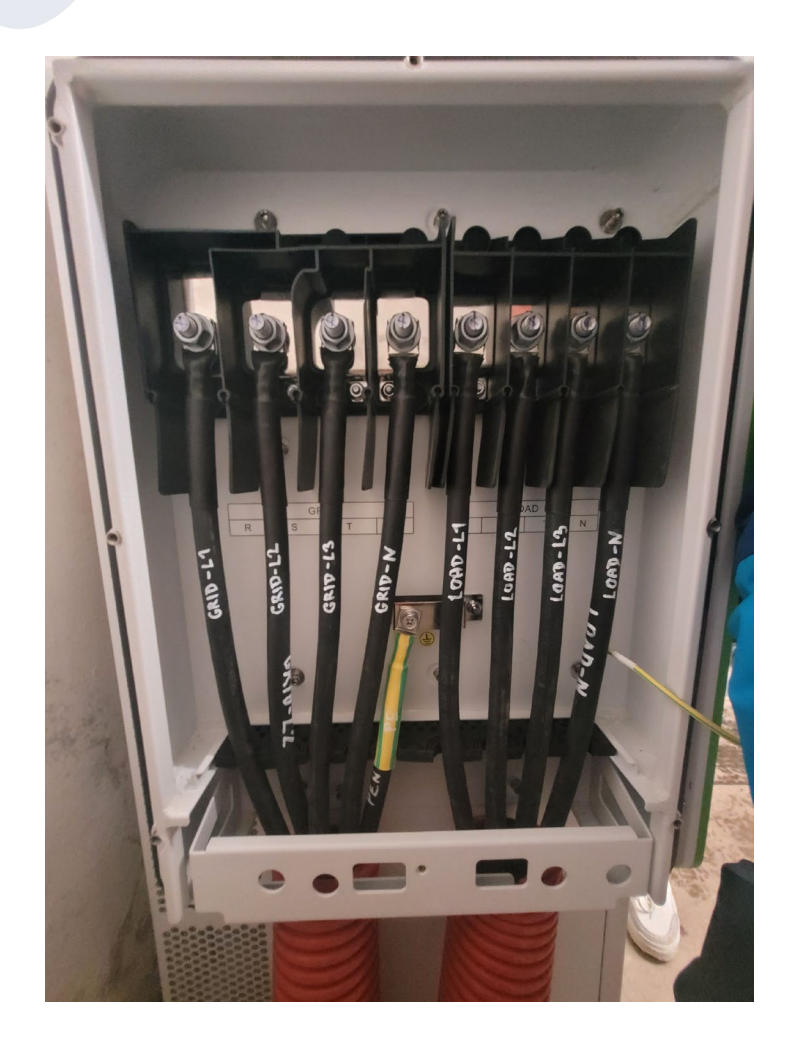

### AC připojení

5(+)

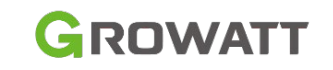

- Na straně AC má model -A/H port Grid a model -HU/AU má port Grid a port Load. Instalatéři se mohou při výběru vhodného kabelu řídit doporučením pro AC vodiče.
- Finální výber kabeláže je dle mistních reálií dle projektové dokumentace
- Systém dokáže přenést dvojnásobek svého nominálního výkonu (UPS bypass + výkon pro nabíjení baterie)

| Device type   | Recommended cable specification |
|---------------|---------------------------------|
| WIT 50K-A/-H  | 35mm <sup>2</sup>               |
| WIT 63K-A/-H  | 35mm <sup>2</sup>               |
| WIT 75K-A/-H  | 70mm <sup>2</sup>               |
| WIT 100K-A/-H | 70mm <sup>2</sup>               |

| Device type             | Recommended cable<br>specification on the grid<br>side | Recommended cable<br>specification on the load<br>side |
|-------------------------|--------------------------------------------------------|--------------------------------------------------------|
| WIT 50K-AE/-AU/-HE/-HU  | 95mm²                                                  | 35mm²                                                  |
| WIT 63K-AE/-AU/-HE/-HU  | 95mm²                                                  | 35mm²                                                  |
| WIT 75K-AE/-AU/-HE/-HU  | 150mm <sup>2</sup>                                     | 70mm <sup>2</sup>                                      |
| WIT 100K-AE/-AU/-HE/-HU | 150mm <sup>2</sup>                                     | 70mm <sup>2</sup>                                      |

### AC připojení

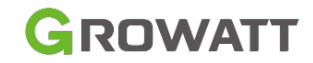

• Krimpovací kabely a svorky:

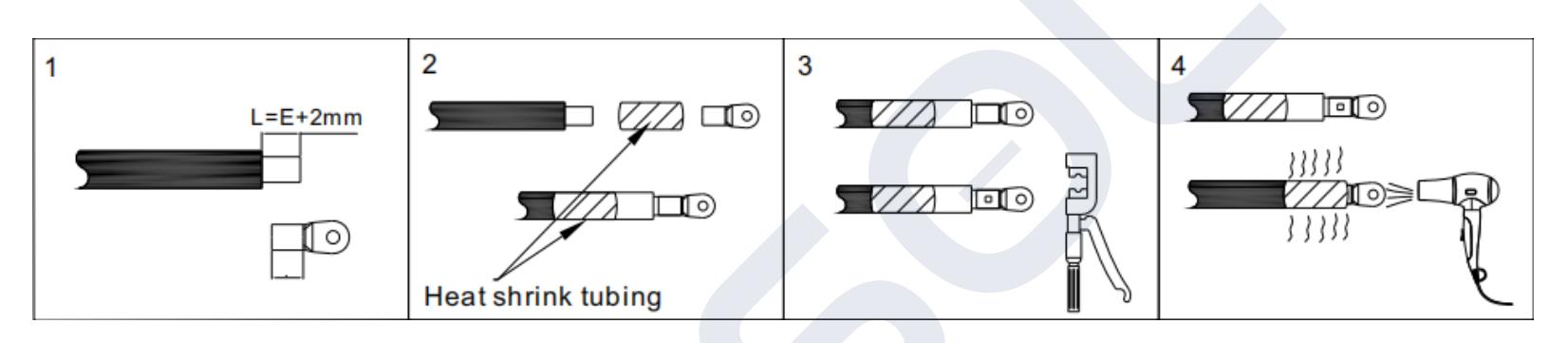

 Po připojení kabelů aplikujte protipožární tmel na vodotěsnou silikonovou podložku uvnitř AC připojovací skříně. Po nanesení zajistěte kryt rozvodné skříně střídavého proudu.

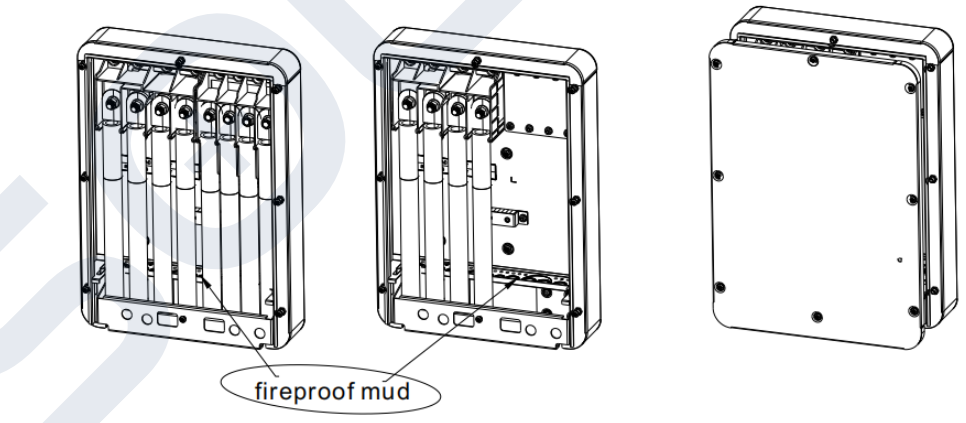

### Poznámka:

Před připojením AC kabeláže je nutné mít vypnuté DC vypínače MPPT vstupů, AC vypínače a jističe a vypnutý vypínač baterie APX

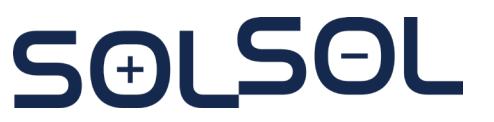

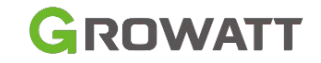

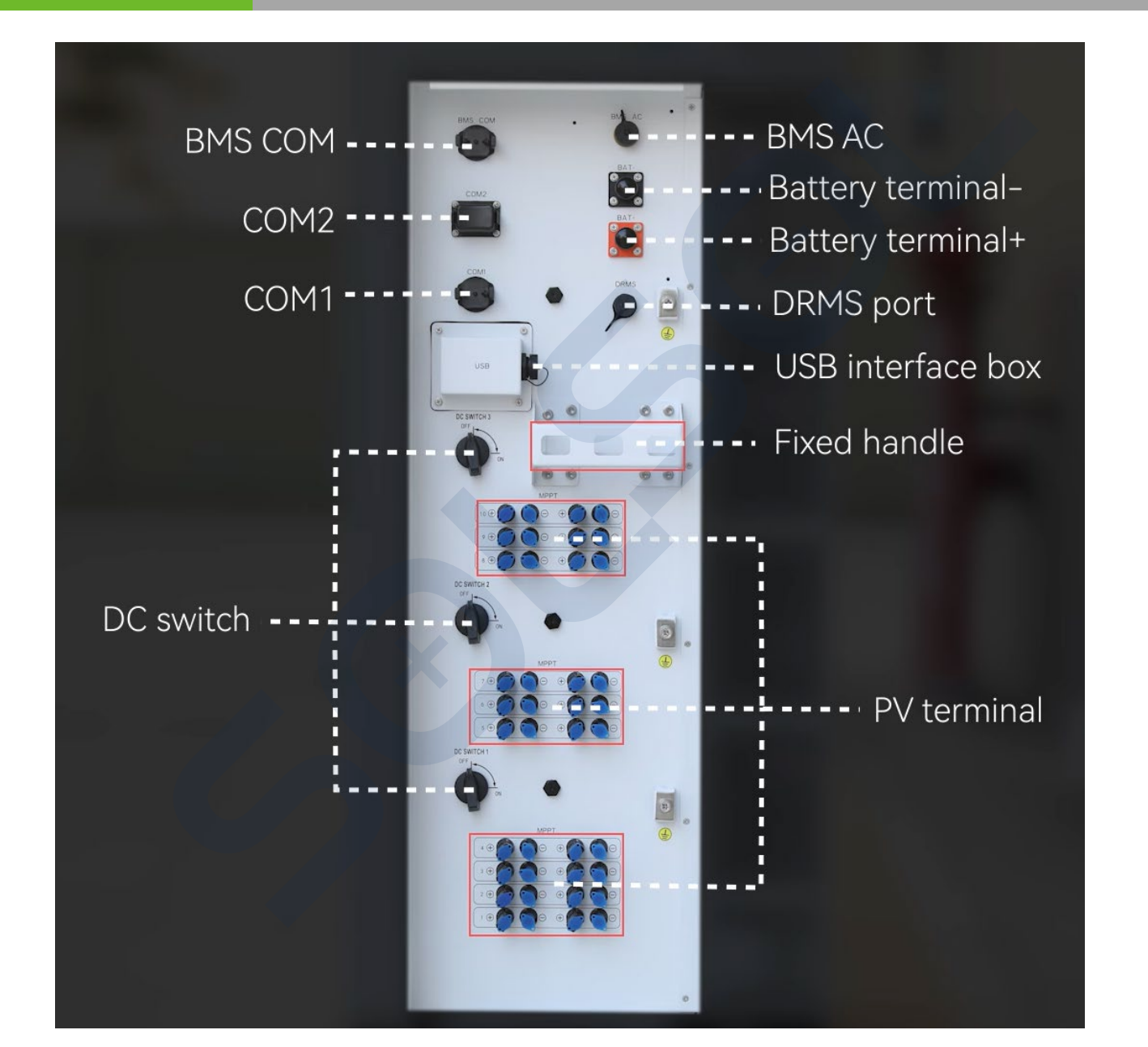

# SƏLSOL

# Připojení PV vstupů

- 1. Otevřete pravou krycí desku měniče WIT
- 2. Odizolujte 6-8 mm izolační vrstvy DC kabelů.
- 3. Vložte vodiče s odizolovaným jádrem do krimpovací oblasti kabelové svorky a zalisujte je pomocí krimpovacích klešt;
- 4. Protáhněte kabel průchodkou a zasuňte izolační pouzdro, dokud nezapadne. Mírně zatáhněte za kabel zpět, abyste se ujistili, že je bezpečně připojen. Poté utáhněte pojistnou matici;
- 5. Zapojte kladný a záporný konektor FV panelů k odpovídajícím svorkám střídače

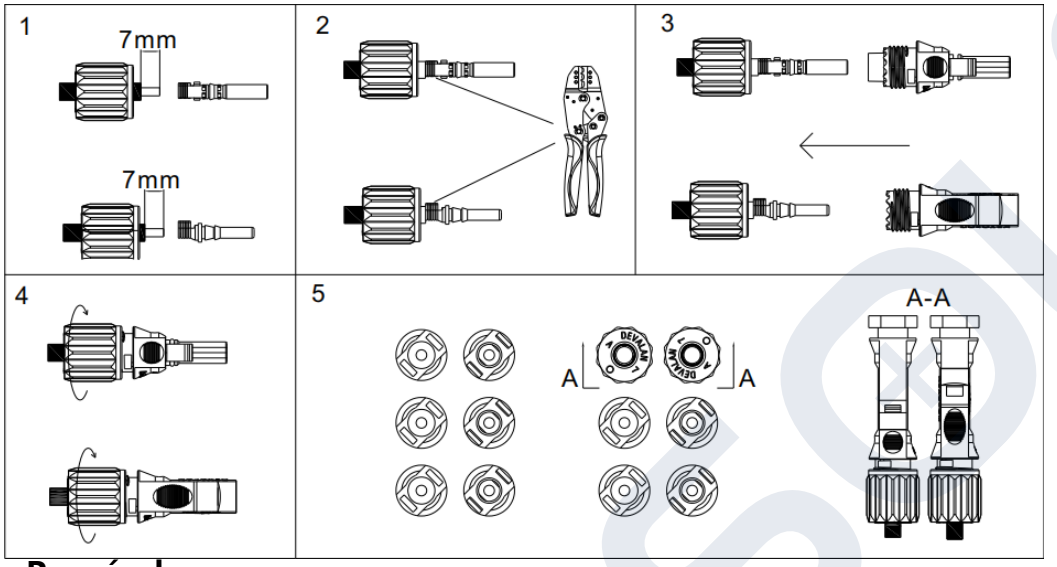

| Model střídače | Maximální proud na jeden MPPT vstup |
|----------------|-------------------------------------|
| WIT 50-100K-H  | 16A*2                               |
| WIT 50-100K-HE | 16A*2                               |
| WIT 50-100K-HU | 16A*2                               |

Tabulka 6.1 Maximální proud na jeden MPPT vstup

### Tabulka 6.2 Parametry střídače na FV straně

| Model střídače | Doporučené parametry kabelu |
|----------------|-----------------------------|
| WIT 50-100K-H  | 4-6mm²                      |
| WIT 50-100K-HE | 4-6mm²                      |
| WIT 50-100K-HU | 4-6mm <sup>2</sup>          |

### Poznámka:

Maximální zkratový proud každého FV stringu musí být nižší nebo roven 40A (Nutné rozdělení na jednotlivé MPPT vstupy max 2x20A) Maximální provozní napětí MPPT do 1000V DC, Maximální izolačně bezpečné napětí naprázdno každého řetězce nesmí překročit 1100 V DC Maximální provozní DC výkon na PV: 2.0 DC/AC – WIT 50,63,75K ; 1.5 DC/AC WIT 100K (max 156kWp viz. <u>datasheet</u>)

# SƏLSOL

### GROWATT

# Připojení PV vstupů

- 1. Otevřete pravou krycí desku měniče WIT
- 2. Odizolujte 6-8 mm izolační vrstvy DC kabelů.
- 3. Vložte vodiče s odizolovaným jádrem do krimpovací oblasti kabelové svorky a zalisujte je pomocí krimpovacích klešt;
- 4. Protáhněte kabel průchodkou a zasuňte izolační pouzdro, dokud nezapadne. Mírně zatáhněte za kabel zpět, abyste se ujistili, že je bezpečně připojen. Poté utáhněte pojistnou matici;

GROWATT

5. Zapojte kladný a záporný konektor FV panelů k odpovídajícím svorkám střídače

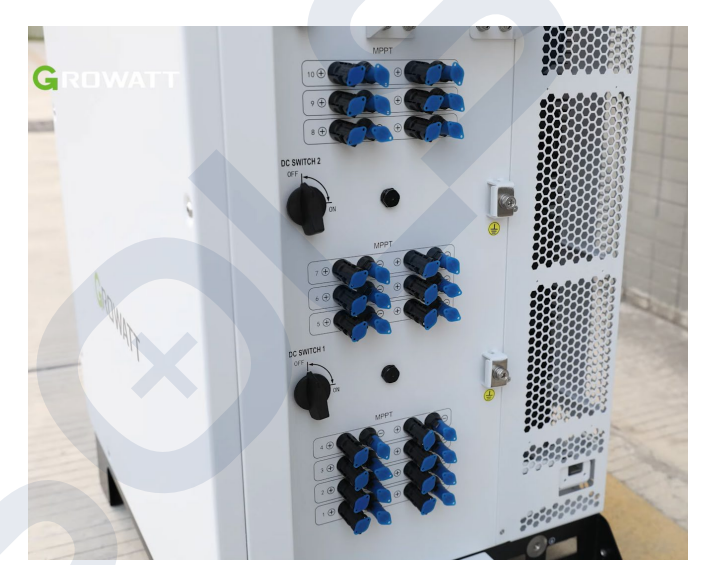

### Poznámka:

Maximální zkratový proud každého FV stringu musí být nižší nebo roven 40A (Nutné rozdělení na jednotlivé MPPT vstupy max 2x20A) Maximální provozní napětí MPPT do 1000V DC, Maximální izolačně bezpečné napětí naprázdno každého řetězce nesmí překročit 1100 V DC Maximální provozní DC výkon na PV: 2.0 DC/AC – WIT 50,63,75K ; 1.5 DC/AC WIT 100K (max 156kWp viz. <u>datasheet</u>)

# SƏLSOL

# Připojení DC bateriových vstupů

- 1. Připojte zemnící kabel k uzemňovací liště baterie;
- 2. Odizolujte 18-20 mm izolace DC kabelů;
- 3. Zalisujte kabely baterie a svorky baterie pomocí krimpovacích kleští a poté utáhněte izolační pouzdro;
- 4. Připojte kabely baterie ke svorkám baterie na střídači;
- 5. Po připojení napájecích kabelů hlavní baterie zafixujte napájecí kabely ve vyhrazené poloze.

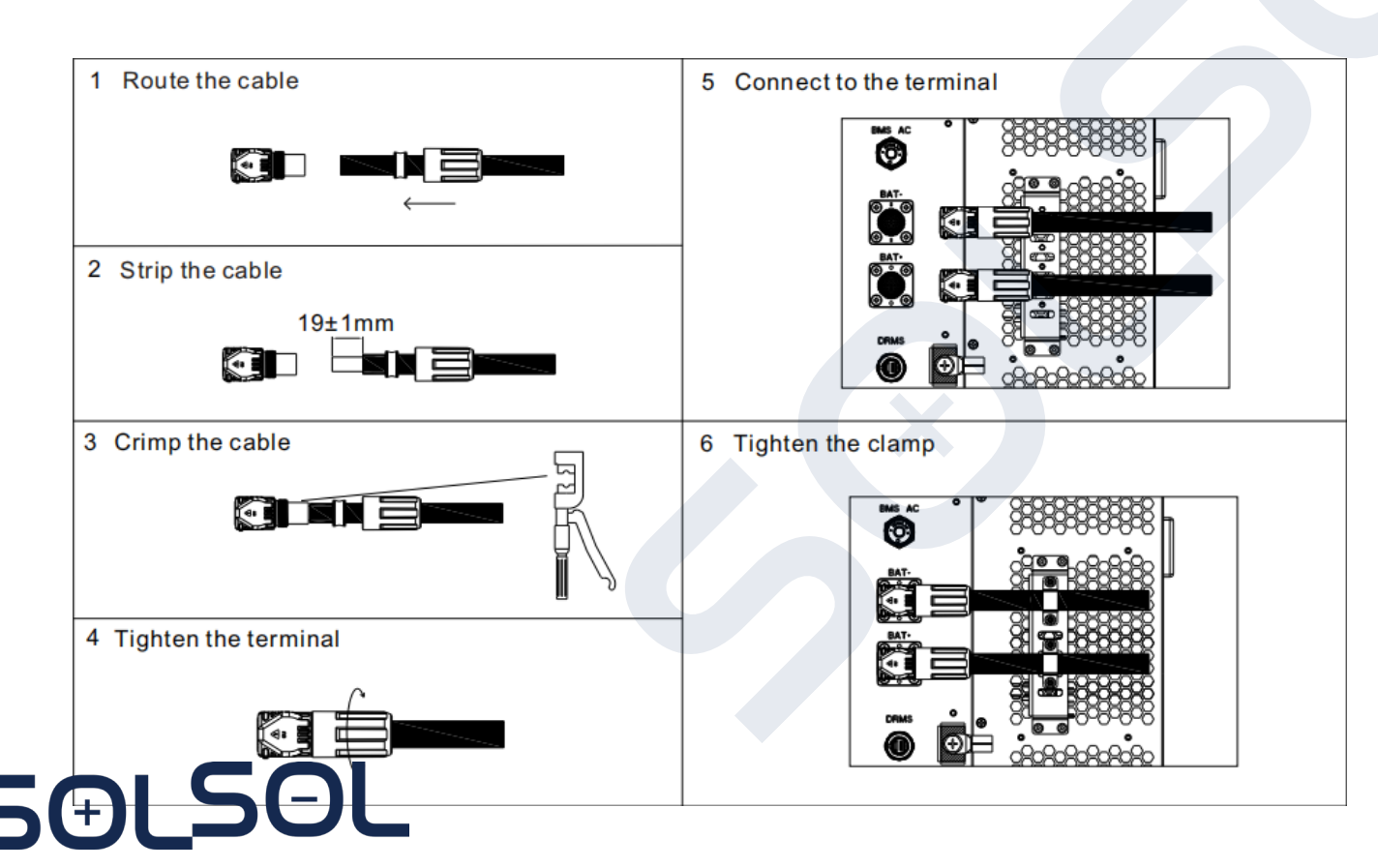

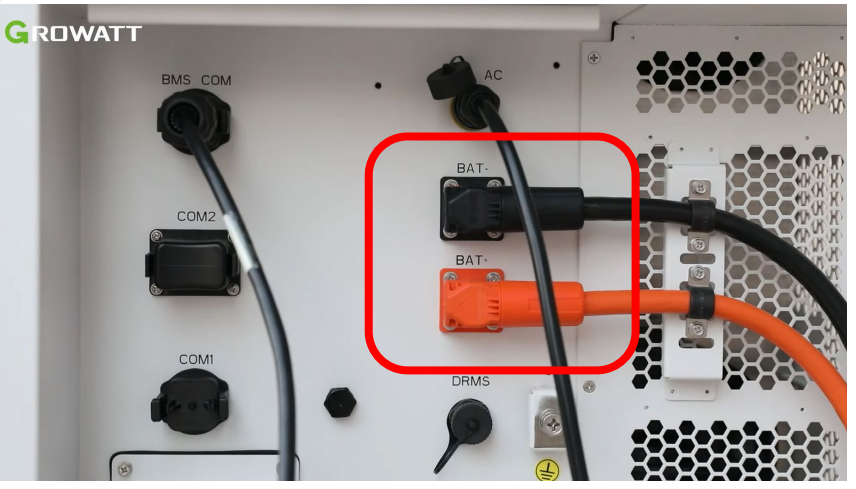

### Poznámka:

- Před připojením kabelu baterie připojte zemnící kabel
- Po připojení k WIT zafixujte napájecí kabely baterie na určeném místě;
- Po připojení kabelů zajistěte pravou krycí desku.

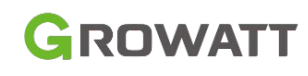

# Připojení BMS-AC

GROWATT

- 1. Otevřete kryt na pravé straně střídače;
- 2. Najděte odpovídající svorku ze sady příslušenství. Pro připojení terminálu se podívejte na následující tabulku
- Sejměte prachotěšný kryt ze svorky BMS-AC, vložte svorku, která byla zalisována kabely, do svorky BMS-AC a utáhněte ji.

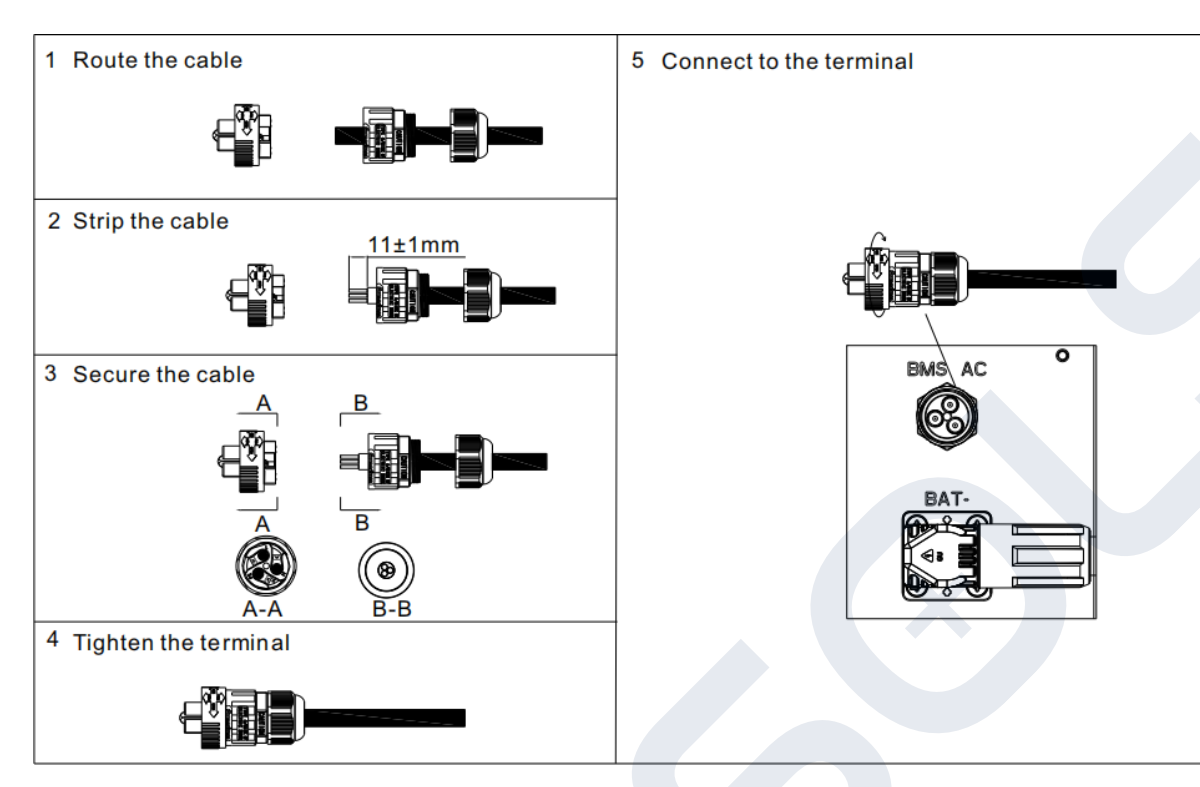

| BMS-AC terminal port definition |    |                         |  |
|---------------------------------|----|-------------------------|--|
| Number Definition of signal     |    | Note                    |  |
| 1                               | L  | Supply power to the RMS |  |
| 2                               | Ν  | Supply power to the BMS |  |
| 3                               | PE | Grounding               |  |

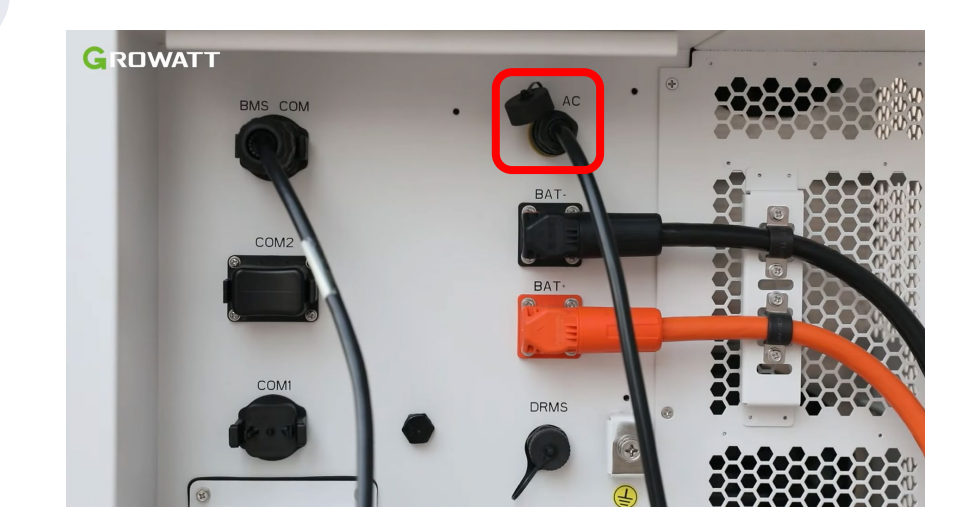

### Poznámka:

Nedotýkejte se ani neodstraňujte prachotěsný kryt, pokud je svorka BMS-AC nečinná. Po dokončení připojení kabelu nainstalujte zpět ochrannou desku baterie a pravou krycí desku.

### Připojení BMS-COM port

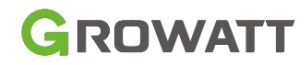

### **BMS-COM Port Pin Definition**

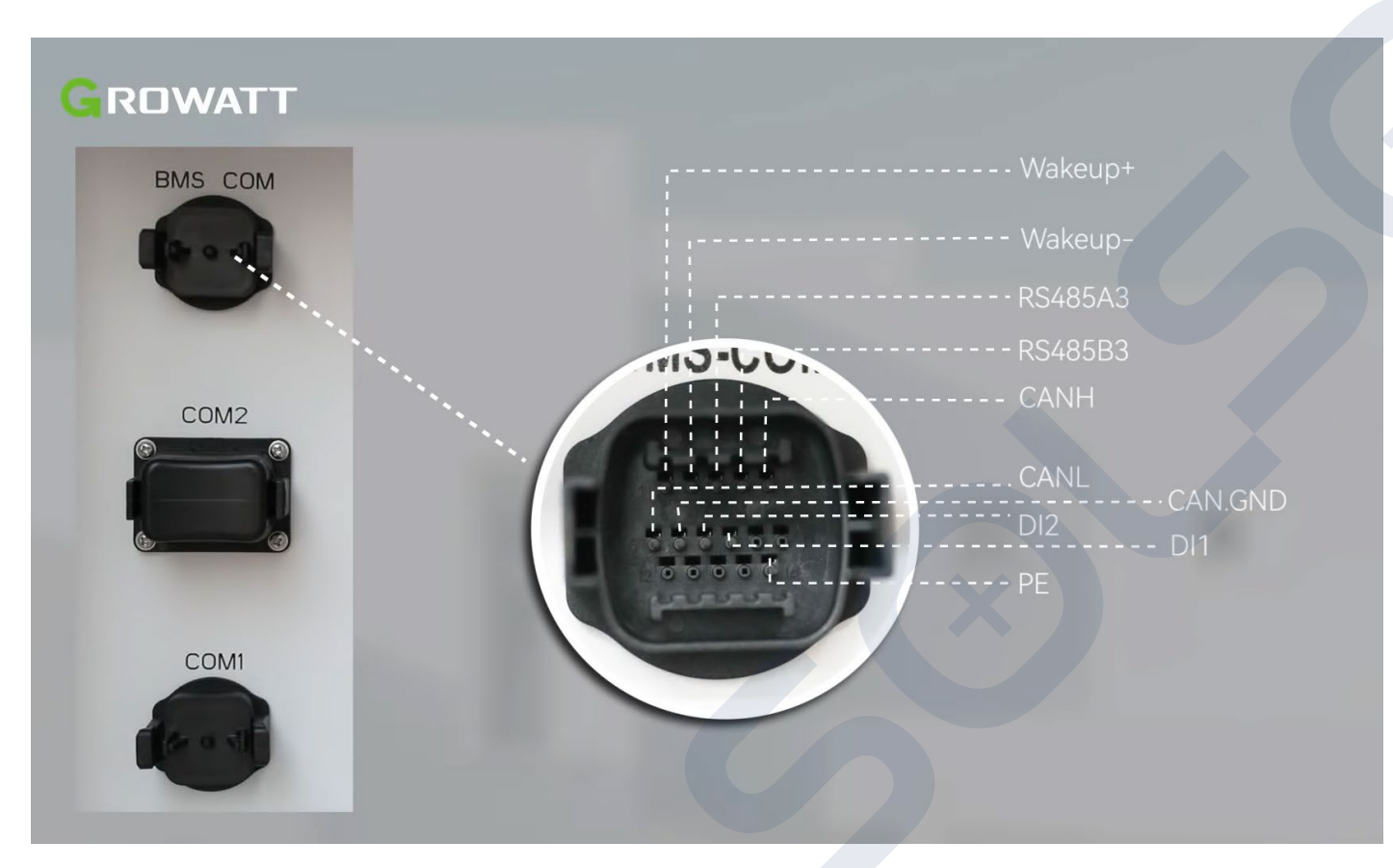

| Definition of battery communication terminal |                      |                                                  |
|----------------------------------------------|----------------------|--------------------------------------------------|
| Number                                       | Definition of signal | Note                                             |
| 1                                            | Wakeup+              | Patton waka up signal                            |
| 2                                            | Wakeup-              | battery wake up signal                           |
| 3                                            | RS485A3              | The PCS communicates with the battery via        |
| 4                                            | RS485B3              | RS485                                            |
| 5                                            | CANH                 |                                                  |
| 6                                            | CANL                 | The PCS communicates with the battery via<br>CAN |
| 7                                            | CAN.GND              |                                                  |
| 8                                            | DI 1                 | Detter shutdeun innut signal                     |
| 9                                            | DI2                  | Battery shutdown input signal                    |
| 10                                           | NA                   |                                                  |
| 11                                           | NA                   |                                                  |
| 12                                           | NA                   |                                                  |
| 13                                           | NA                   | NA                                               |
| 14                                           | NA                   |                                                  |
| 15                                           | NA                   |                                                  |
| 16                                           | PE                   | Grounding                                        |

### **COM1 Port externí komunikace**

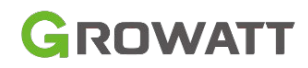

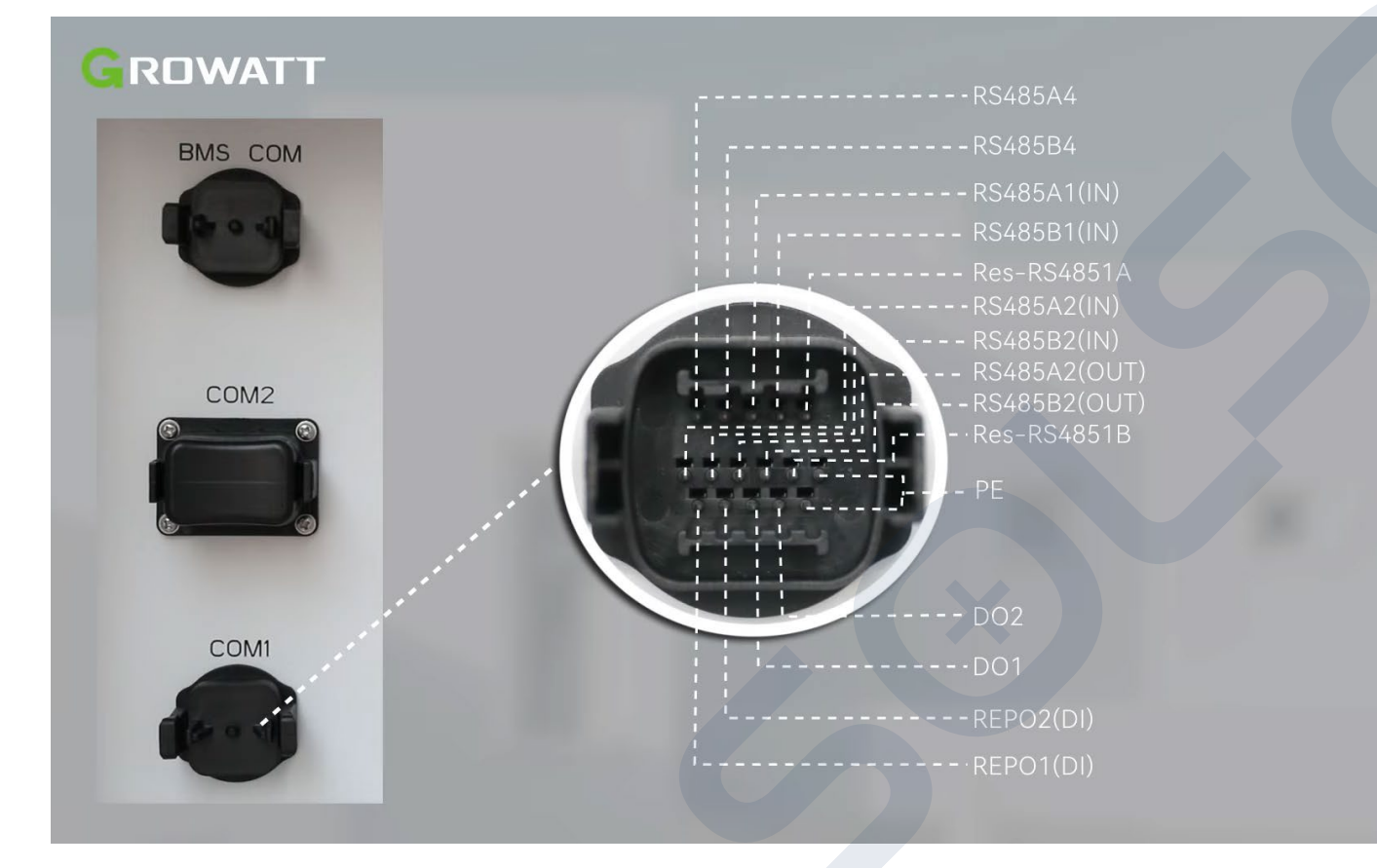

| Definition of battery communication interface |                      |                                              |  |  |
|-----------------------------------------------|----------------------|----------------------------------------------|--|--|
| Number                                        | Definition of signal | Note                                         |  |  |
| 1                                             | PCS_RS485A_4         |                                              |  |  |
| 2                                             | PCS_RS485B_4         | 13403_4                                      |  |  |
| 3                                             | RS485A1              | PS495 terminal for external communication    |  |  |
| 4                                             | RS485B1              | K3485 terminarior external communication     |  |  |
| 5                                             | Res_RS4851A          | RS485 matching resistor                      |  |  |
| 6                                             | RS485A2              | PS49E input part for the meter               |  |  |
| 7                                             | RS485B2              | K5485 input port for the meter               |  |  |
| 8                                             | RS485A2              | PS 495 output part for the mater             |  |  |
| 9                                             | RS485B2              | K3485 Output port for the meter              |  |  |
| 10                                            | Res_RS4851B          | RS485 matching resistor                      |  |  |
| 11                                            | PE                   | Grounding                                    |  |  |
| 12                                            | REPO1                | The WIT Inverter shutdown input dry contact  |  |  |
| 13                                            | REPO2                | signal                                       |  |  |
| 14                                            | DO1                  |                                              |  |  |
| 15                                            | DO2                  | Generator start-up output dry contact signal |  |  |
| 16                                            | PE                   | Grounding                                    |  |  |

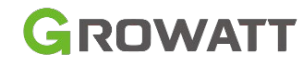

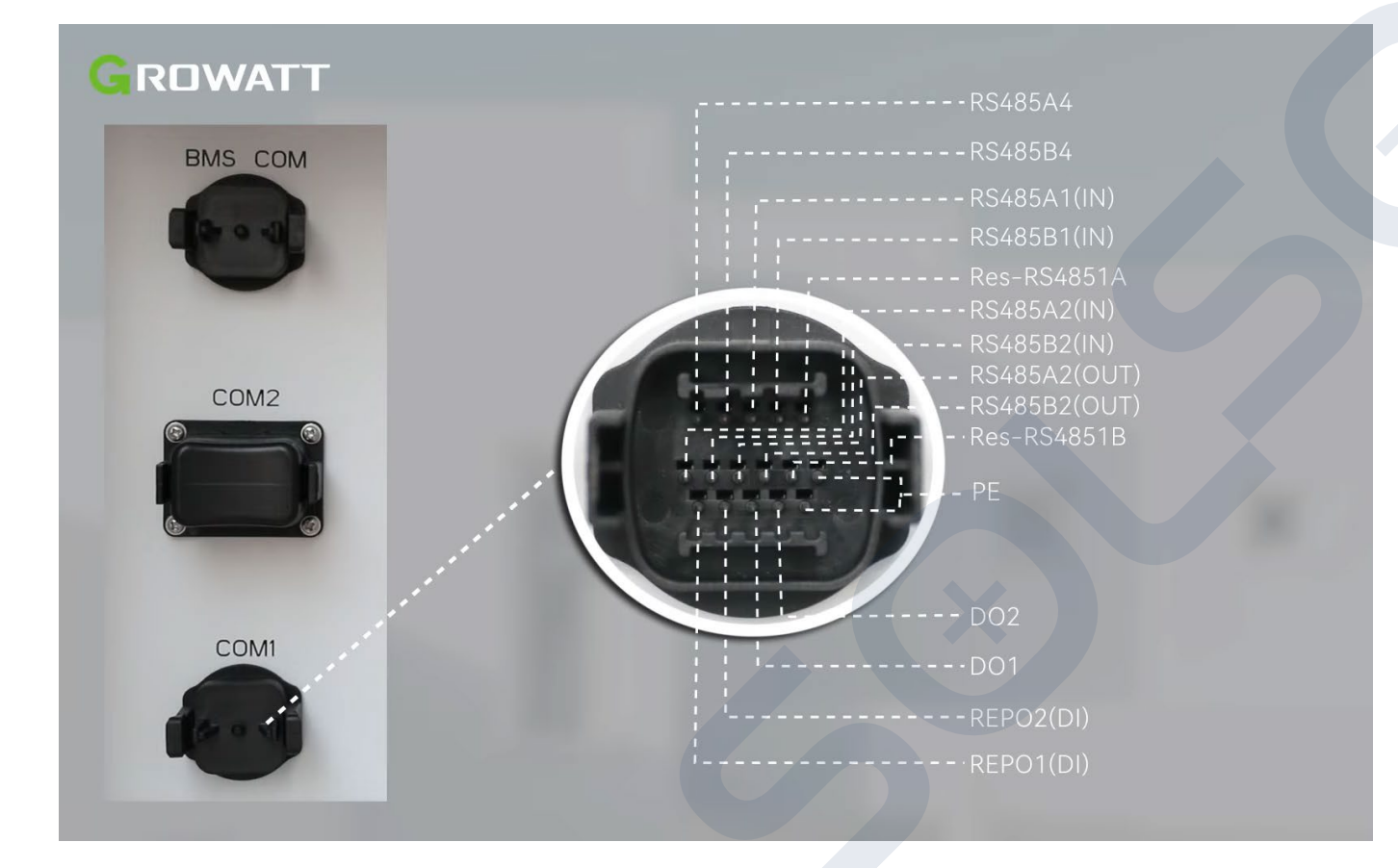

|        | Definition of battery communication interface |                                              |  |
|--------|-----------------------------------------------|----------------------------------------------|--|
| Number | Definition of signal                          | Note                                         |  |
| 1      | PCS_RS485A_4                                  |                                              |  |
| 2      | PCS_RS485B_4                                  | 13405_4                                      |  |
| 3      | RS485A1                                       | PS495 terminal for external communication    |  |
| 4      | RS485B1                                       | K3485 terminarior external communication     |  |
| 5      | Res_RS4851A                                   | RS485 matching resistor                      |  |
| 6      | RS485A2                                       | PS485 input part for the motor               |  |
| 7      | RS485B2                                       | K5485 input port for the meter               |  |
| 8      | RS485A2                                       | PS485 output port for the mater              |  |
| 9      | RS485B2                                       | K3485 Output port for the meter              |  |
| 10     | Res_RS4851B                                   | RS485 matching resistor                      |  |
| 11     | PE                                            | Grounding                                    |  |
| 12     | REPO1                                         | The WIT Inverter shutdown input dry contact  |  |
| 13     | REPO2                                         | signal                                       |  |
| 14     | DO1                                           | Concreter start up output dry contact signal |  |
| 15     | DO2                                           | Generator start-up output dry contact signal |  |
| 16     | PE                                            | Grounding                                    |  |

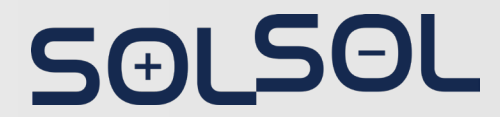

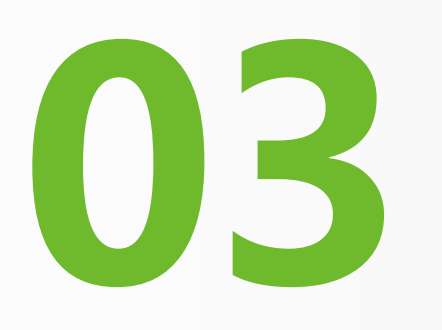

# Instalace komerční baterie APX

Datasheet: 71-114kWh, 129 kWh-200kWh

Instalační video Growatt WIT + APX komerční verze: <u>https://www.youtube.com/watch?v=vgNC7VZOMc4</u>

Instalační manuál: https://www.solsol.cz/sites/default/files/documentation/Growatt/apx\_86200h-s1\_user\_manual\_en\_202312\_cz\_solsol\_vz.pdf

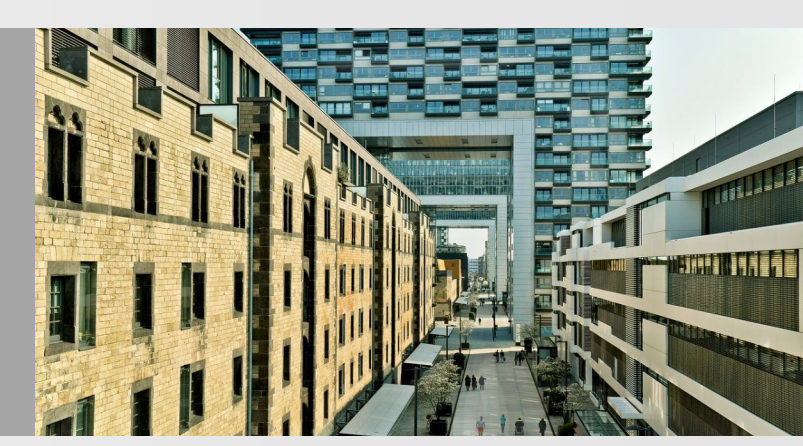

### Konfigurace APX Komerční baterie

Každá Komerční bateriový systém APX APX 1000140-C1(A)\* APX 14.3P-B1(B) Komerční bateriová základna APX (C) 、 Kabel komerční baterie APX (D) Propojovací kabel řady APX (E).

Různé kombinace kapacit jsou uvedeny v následující tabulce.

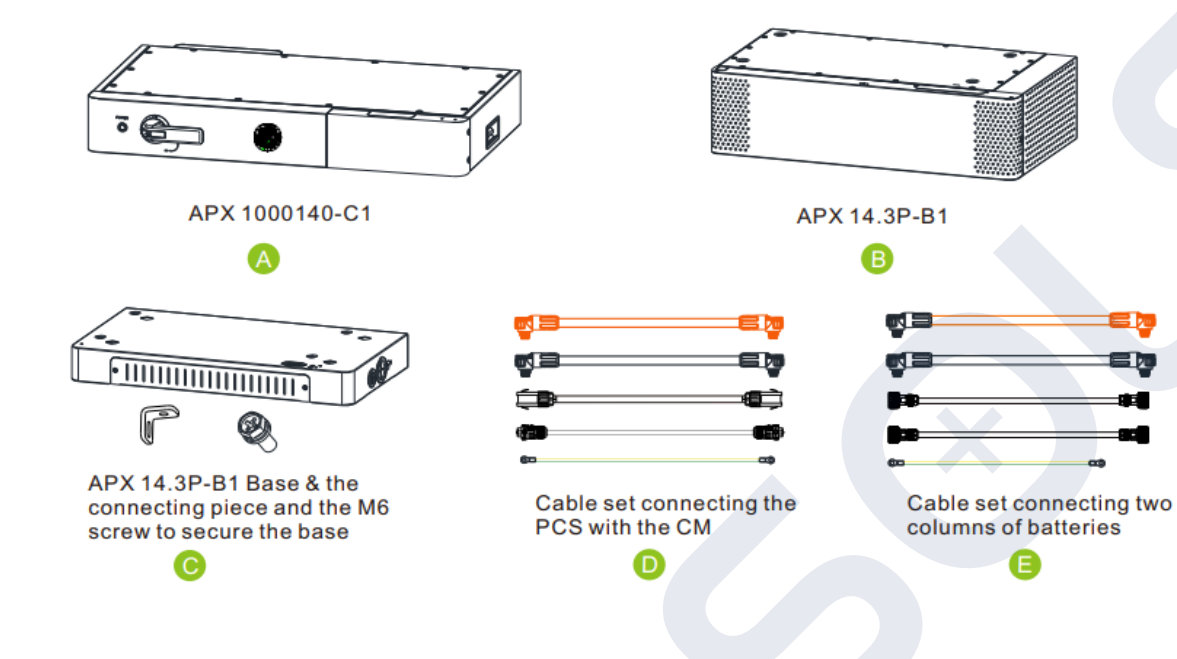

| Configuration (floor-mounted installation) |
|--------------------------------------------|
| A+B*8+C*2+D+E                              |
| A+B*9+C*2+D+E                              |
| A+B*10+C*2+D+E                             |
| A+B*11+C*2+D+E                             |
| A+B*12+C*2+D+E                             |
| A+B*13+C*2+D+E                             |
| A+B*14+C*2+D+E                             |
|                                            |

### Poznámka:

- APX 14.3P-B1 se nazývá BM •
- APX 1000140-C1 se nazývá CM

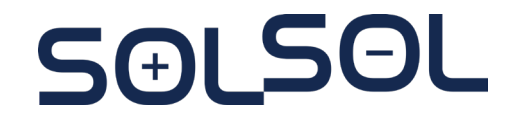

GROWATT

Pro kapacity 71,6kWh až 114,6 kWh nutné použít CM Growatt APX 100083-P1-EU Pro kapacity 129 kWh až 200,7 kWh nutné použít CM Growatt APX HVC 1000140-C1

### Konfigurace APX Komerční baterie

• Následující obrázek znázorňuje rozložení instalace různých kapacit na místě

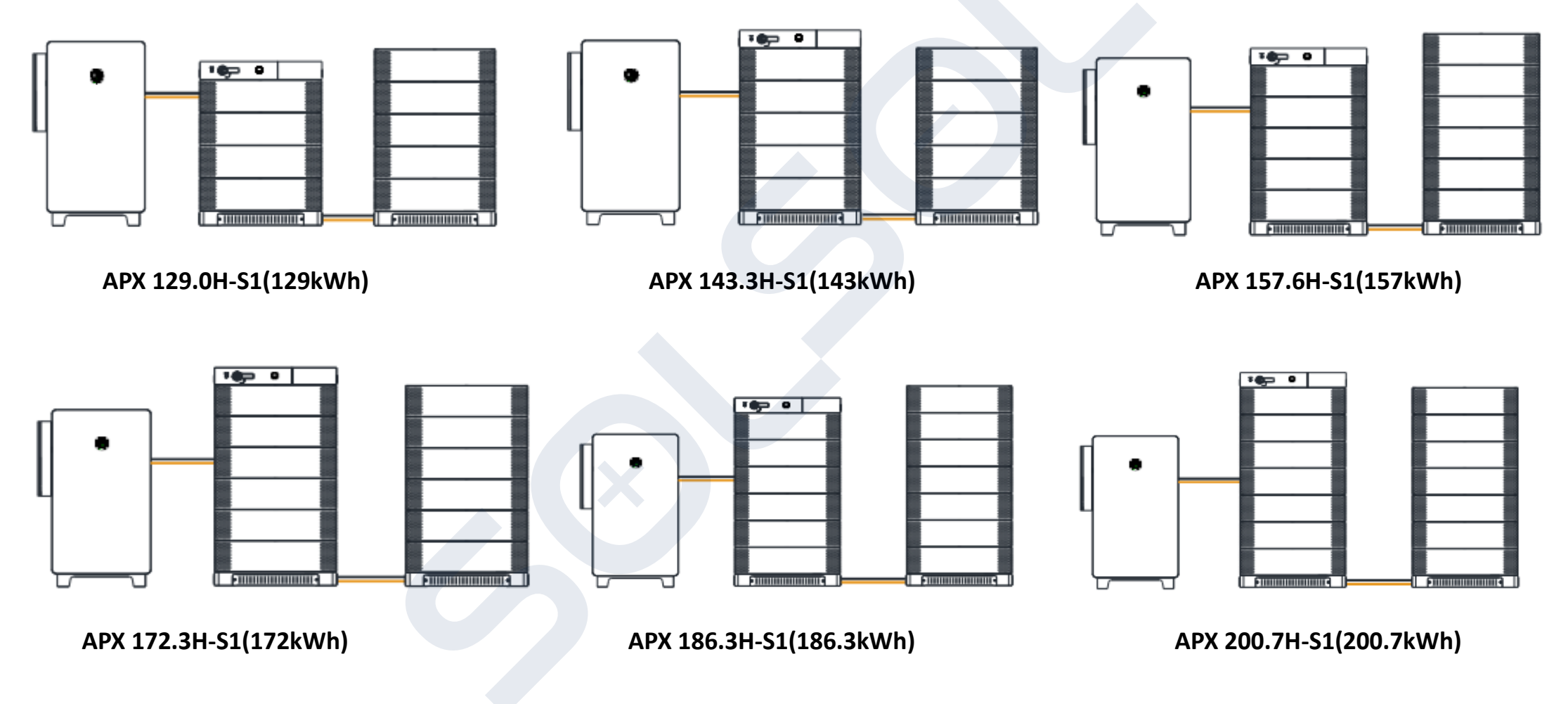

Poznámka: Do jednoho sloupce lze stohovat maximálně 7 bateriových modulů (BM)

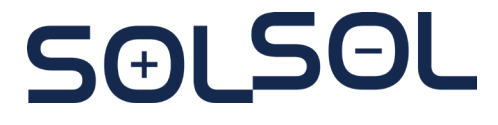

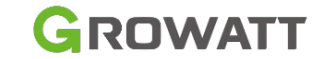

SOLSOL

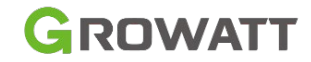

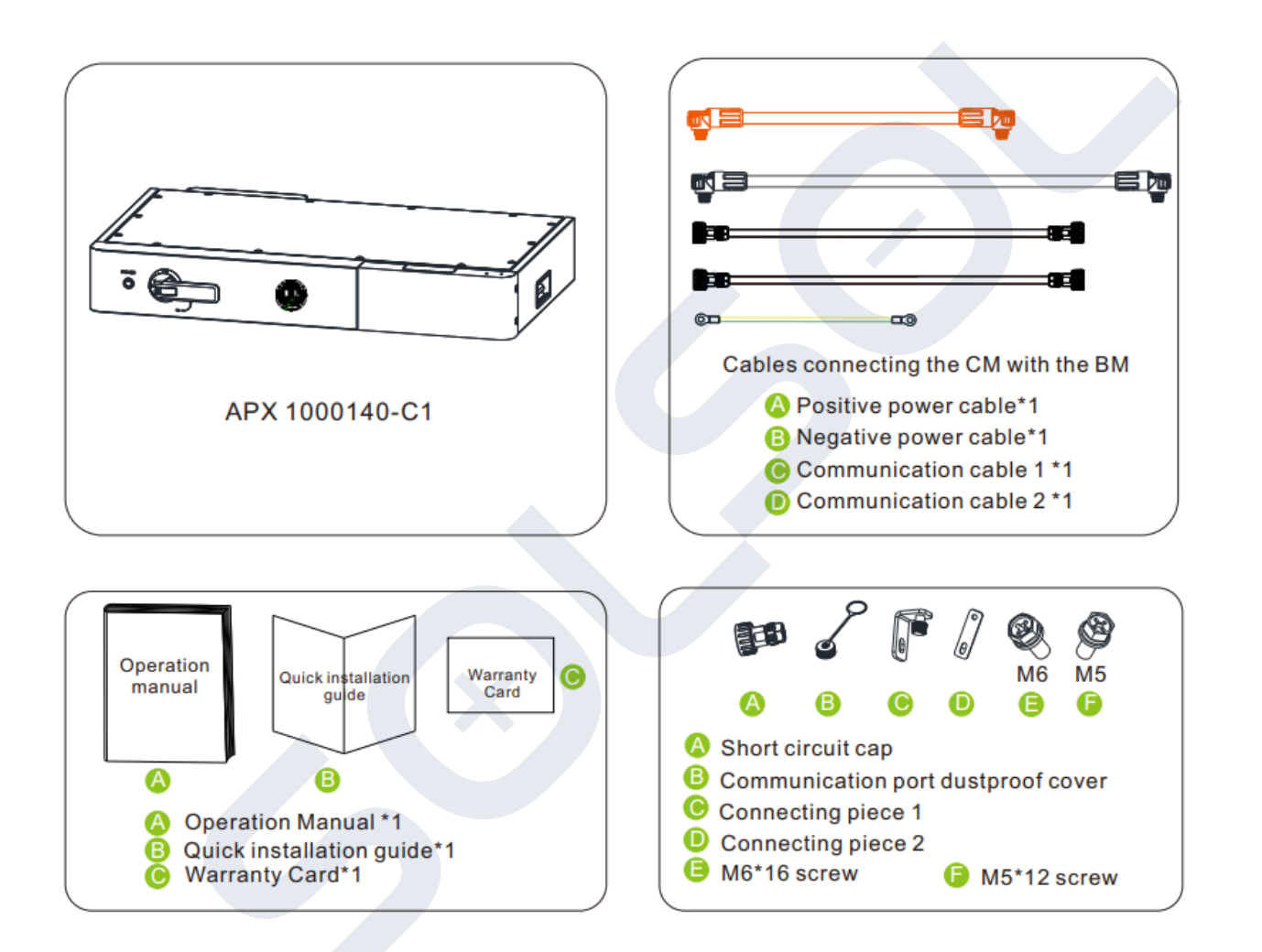

Komponenty obsažené v balení řídicího modulu

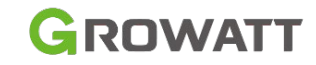

### GROWATT

Positive power cable\*1Quick InstNegative power cableWarrantyCommunication cable 1\*1WarrantyCommunication cable 2\*1Grounding cable \*1Short circuit cap \*1Communication port dustproof cover \*1

Operation Manual \*1 Quick Installation Guide \*1 Warranty card \*1

Connecting piece 1\*1 Connecting piece 2\*2 M6\*16 screw \*5 M5\*12 screw \*2

5.81

成品合格证

APX 1000140-C1

SƏLSOL

Komponenty obsažené v balení řídicího modulu

### Rozhraní řídicího modulu (CM)

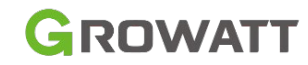

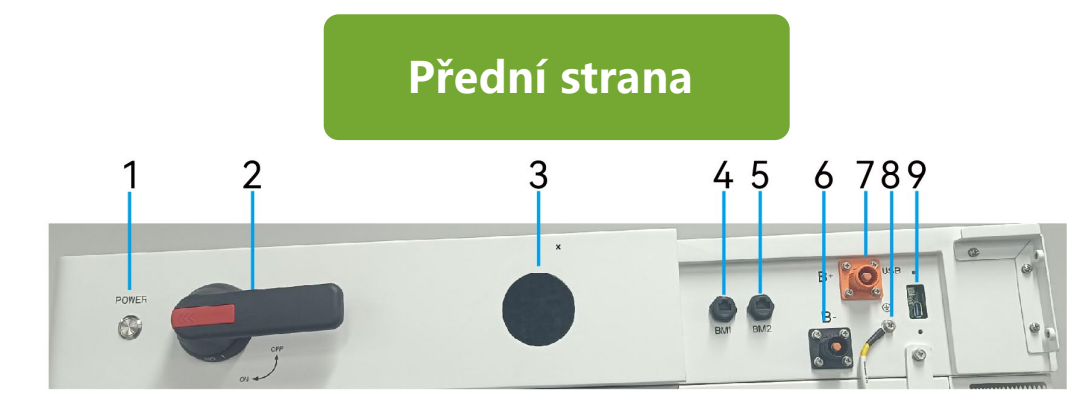

| NO.      | Designation | Description                                    |
|----------|-------------|------------------------------------------------|
| 1        | POWER       | Power button                                   |
| 2        | Switch      | DC switch                                      |
| 3        | LED         | Battery operation indicator                    |
| 4        | BM1         | BM & CM communication terminal 1               |
| 5        | BM2         | BM & CM communication terminal 2               |
| 6        | BAT-        | BAT negative terminal                          |
| 7        | BAT+        | BAT positive terminal                          |
| 8        |             | Ground terminal, connect to the Battery Module |
| 9        | USB         | Fault logging and firmware upgrade             |
| <b>T</b> | SO          |                                                |

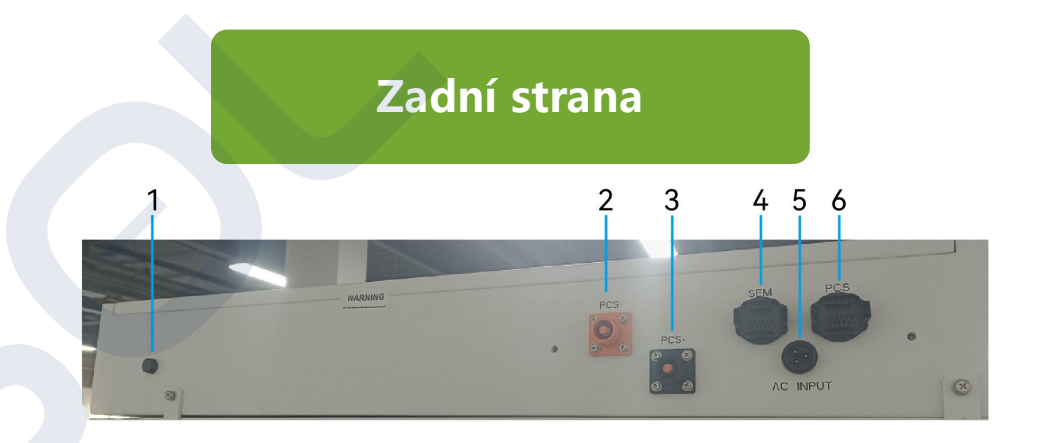

| NO. | Designation       | Description                                                  |
|-----|-------------------|--------------------------------------------------------------|
| 1   | Ventilation valve | Exhaust air and keep water out                               |
| 2   | PCS+              | CM's positive terminal, connected to PCS's positive terminal |
| 3   | PCS-              | CM's negative terminal, connected to PCS's negative terminal |
| 4   | SEM               | Communication terminal, connected to the ShineMaster         |
| 5   | AC INPUT          | AC INPUT terminal                                            |
| 6   | PCS               | Communication terminal, connected to the PCS                 |
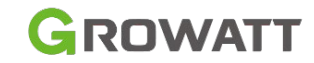

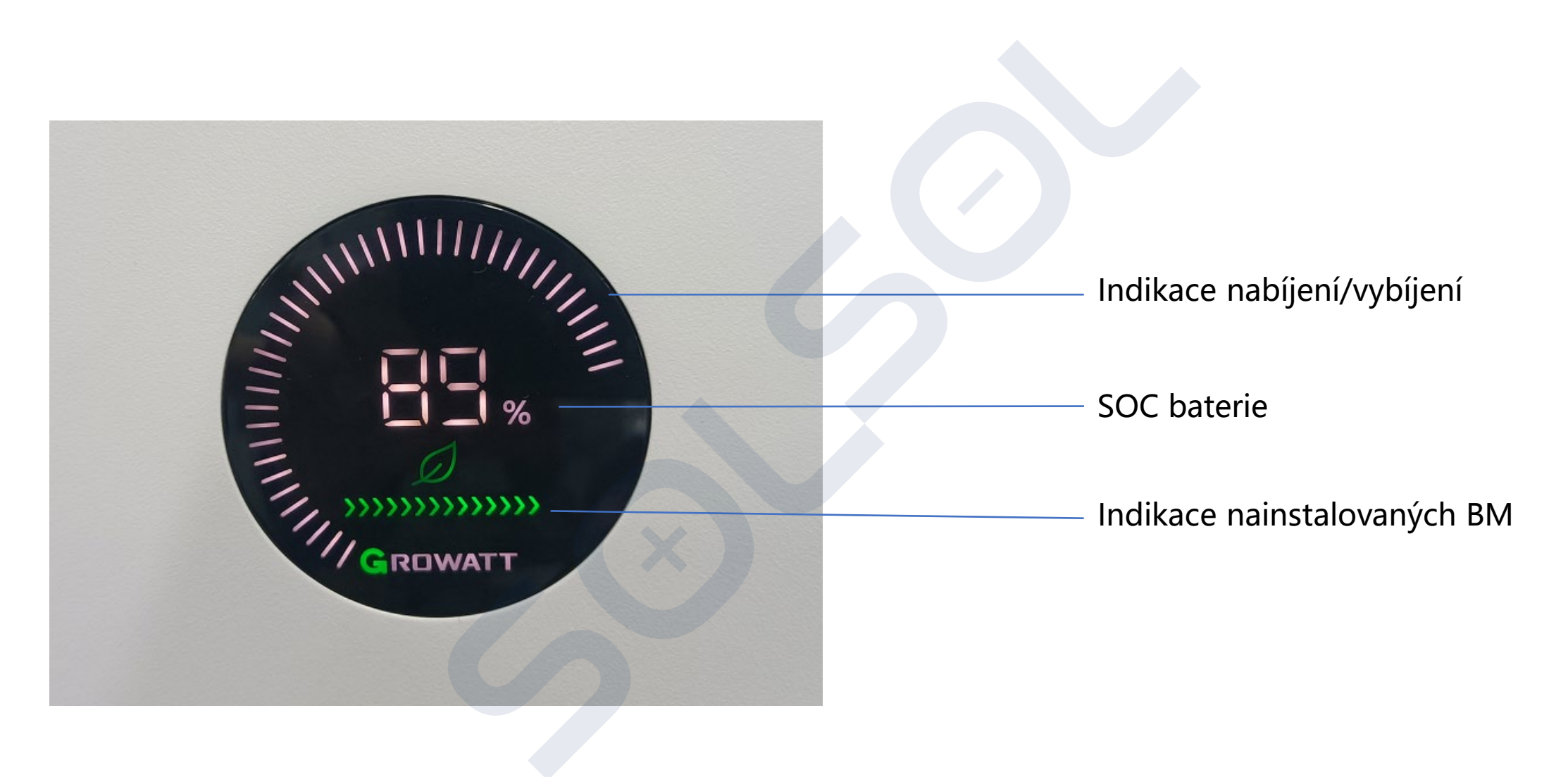

# SƏLSƏL

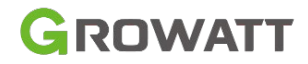

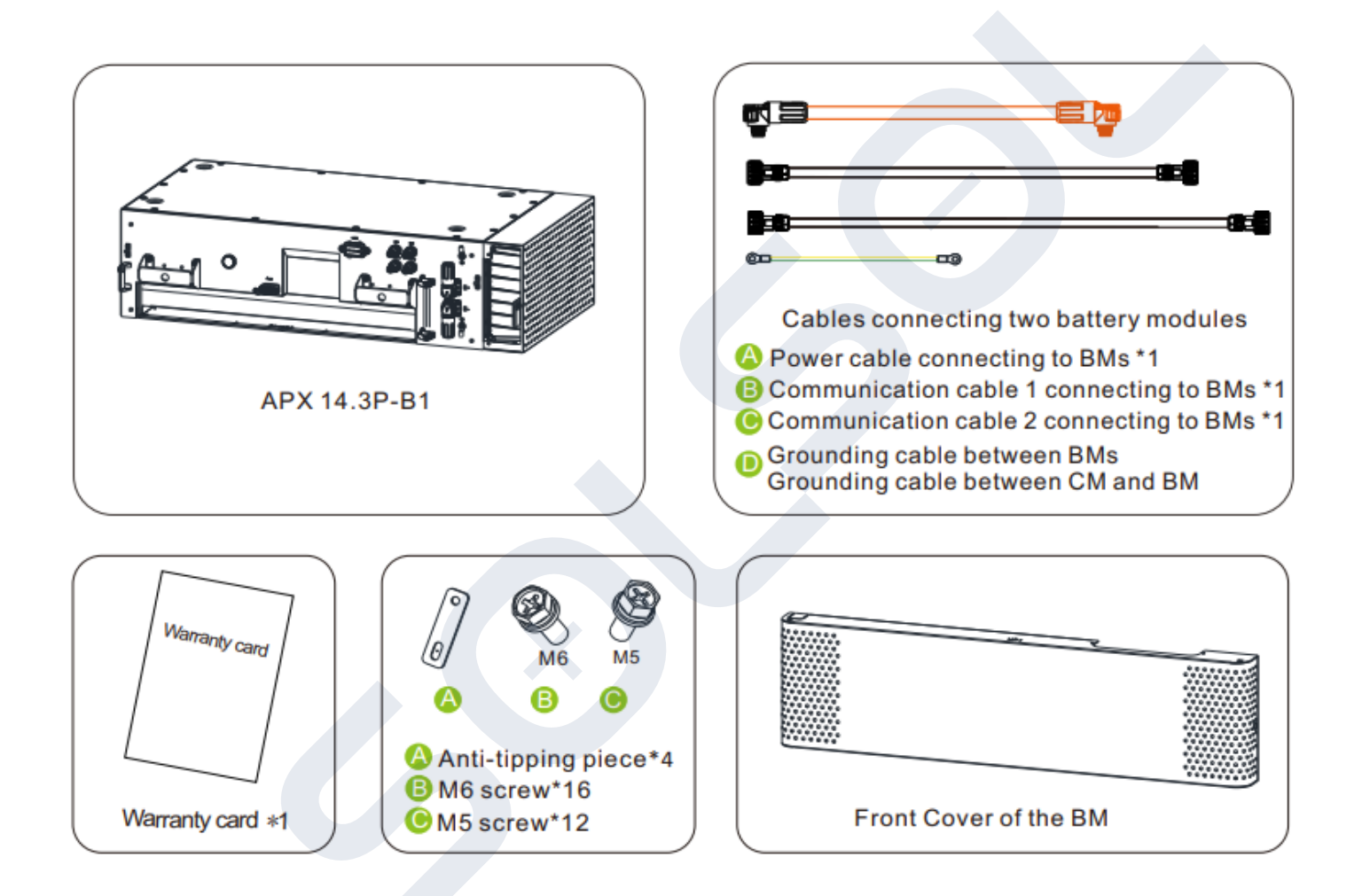

Komponenty obsažené v balení bateriového modulu

# SƏLSƏL

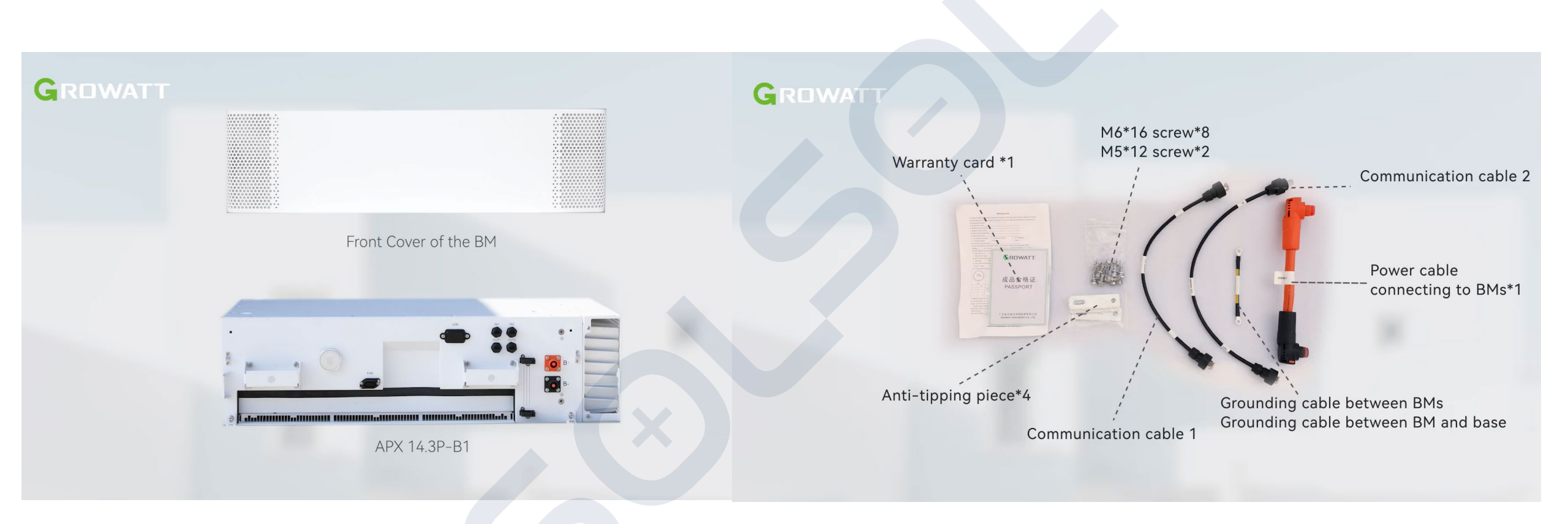

Komponenty obsažené v balení bateriového modulu

# SƏLSƏL

GROWATT

### Připojovací terminály bateriového modulu BM

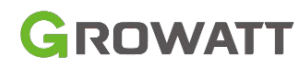

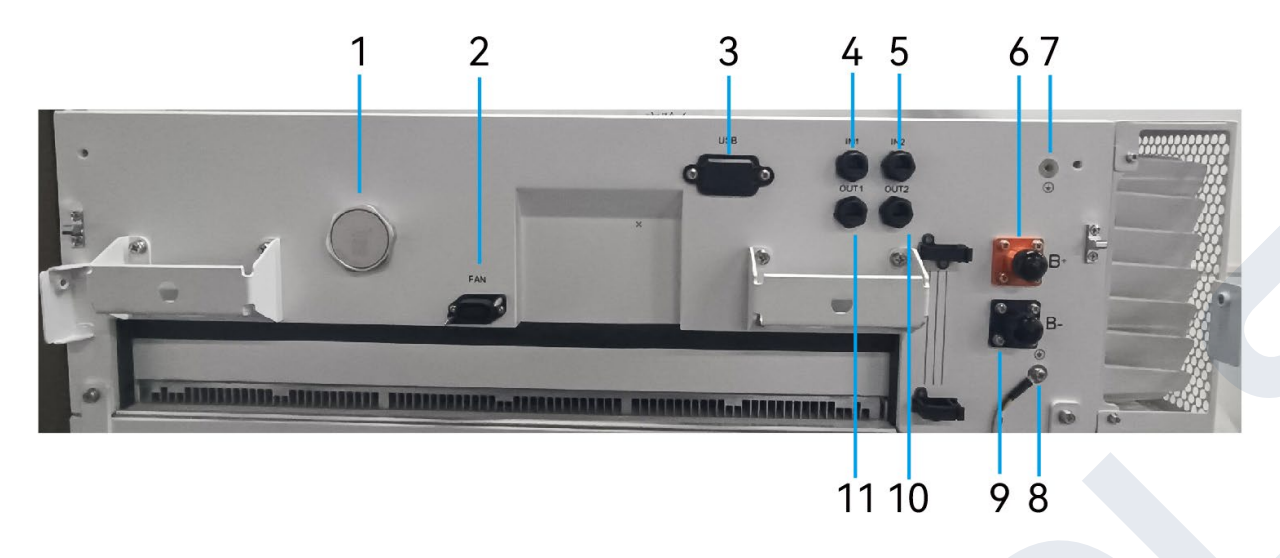

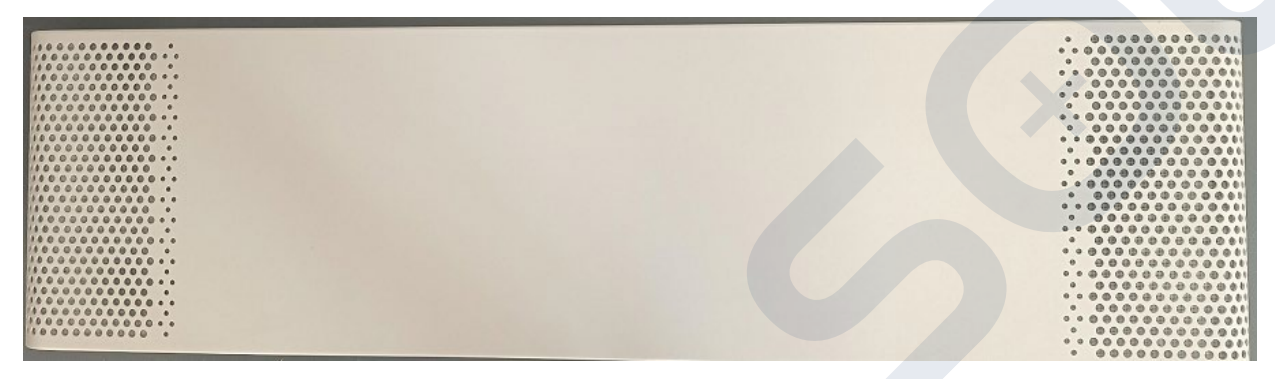

| NO. | Designation           | Description                                                              |
|-----|-----------------------|--------------------------------------------------------------------------|
| 1   | Explosion-proof valve | Exhaust air and keep water out                                           |
| 2   | FAN                   | Fan power supply terminal                                                |
| 3   | USB                   | Fault logging and firmware upgrade                                       |
| 4   | In 1                  | Communication input 1, connected to the OUT1 terminal of the next module |
| 5   | In2                   | Communication input 2, connected to the OUT2 terminal of the next module |
| 6   | В+                    | BAT positive terminal                                                    |
| 7   |                       | Ground terminal, connect to the next module                              |
| 8   |                       | Ground terminal, connect to the pervious module                          |
| 9   | B-                    | BAT negative terminal                                                    |
| 10  | OUT2                  | Communication output 2                                                   |
| 11  | OUT1                  | Communication output 2                                                   |
|     |                       |                                                                          |

# SelSel Přední kryt

### Informace k bateriové základně

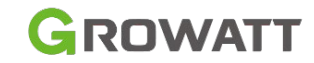

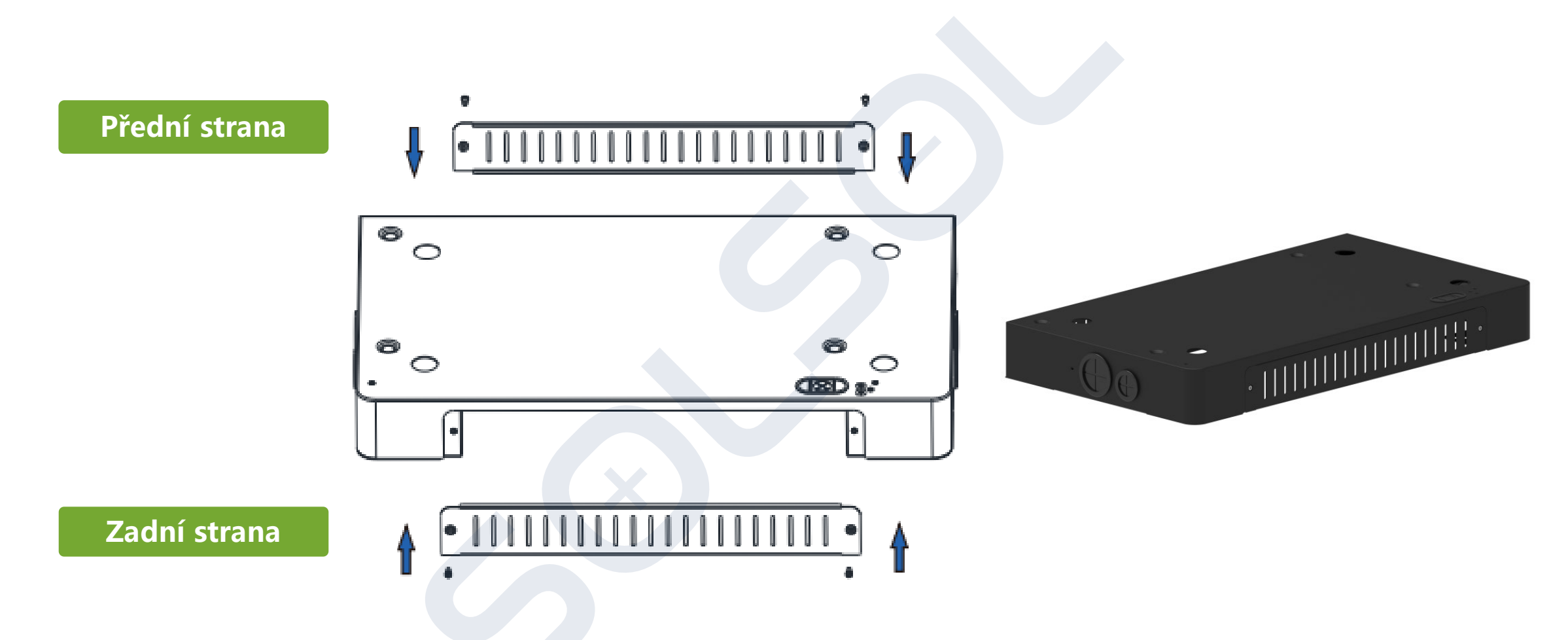

Poznámka: Věnujte pozornost orientaci baterie a neumisťujte naopak!

SƏLSƏL

### Instalace bateriové základny

- 1. Sejměte přední a zadní kryt ze základny baterie.
- 2. Označte pozice otvorů pomocí značky.
- 3. Vyvrtejte otvory na označených pozicích do hloubky asi 95 mm.
- 4. Zatloukejte rozpěrné šrouby (M12x120) do otvorů.
- 5. Vyjměnte plochou podložku, pružnou podložku a matici z rozpěrného šroubu.
- 6. Umístěte základnu na vybrané místo, poté nainstalujte plochou podložku, pružnou podložku a matici. Utažením matice zajistěte základnu.

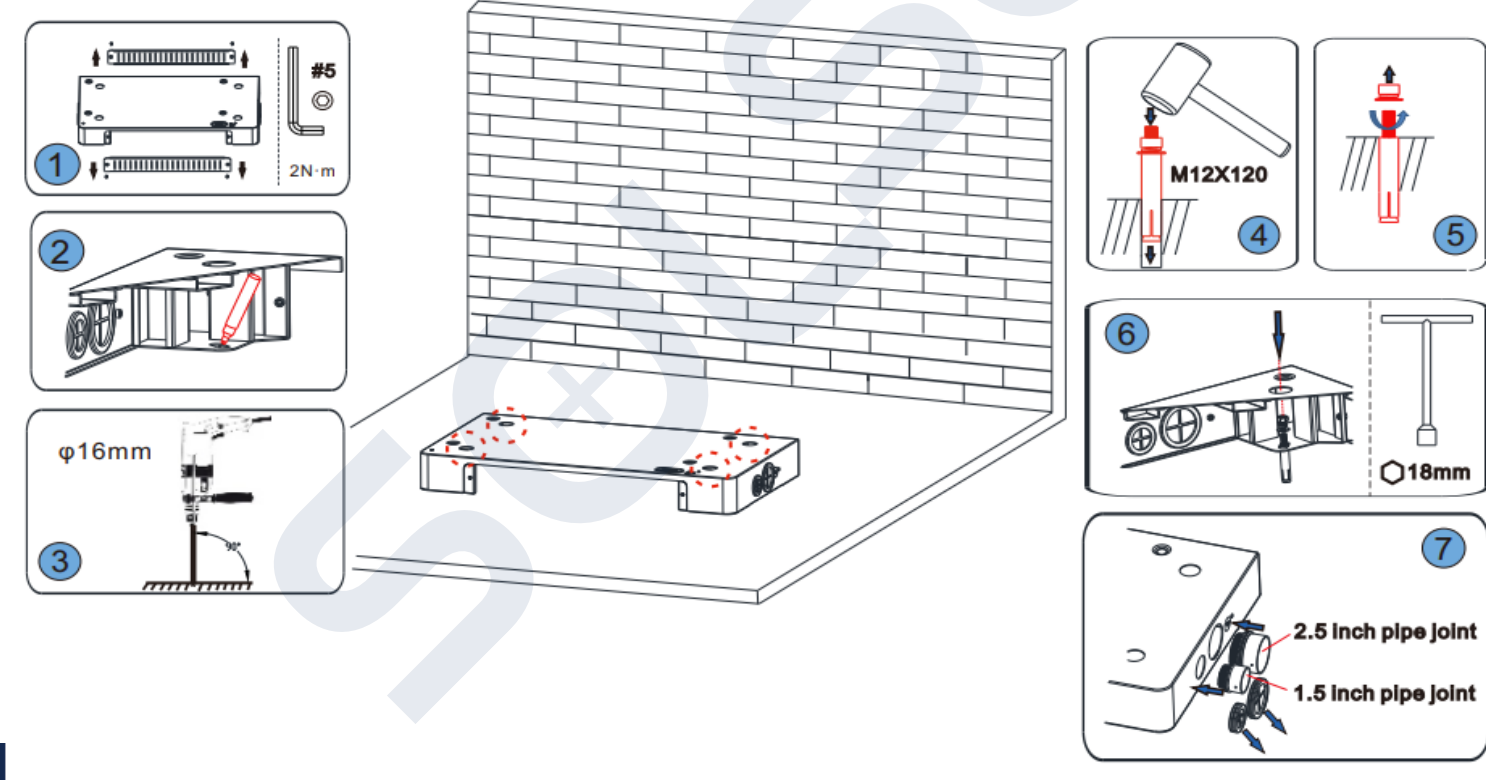

SƏLSƏL

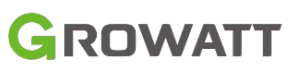

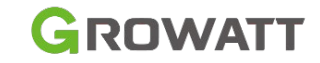

1. Přesuňte pomocný nástroj na vidlice vysokozdvižného vozíku.

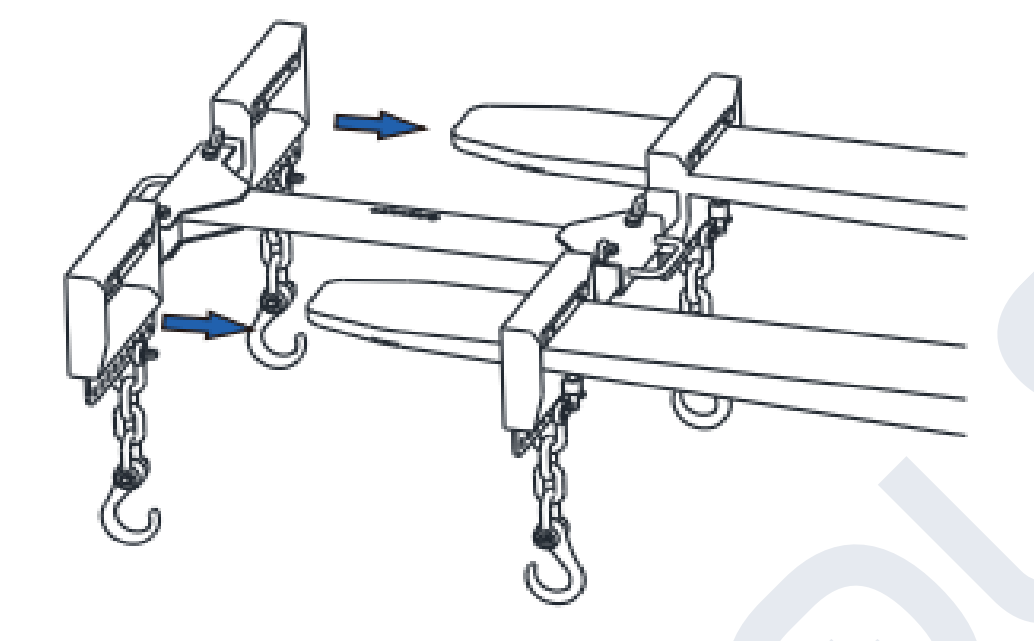

2. Umístěte bateriový modul na základnu a ujistěte se, že polohovací kolíky BM jsou zarovnány s polohovacími body na základně.

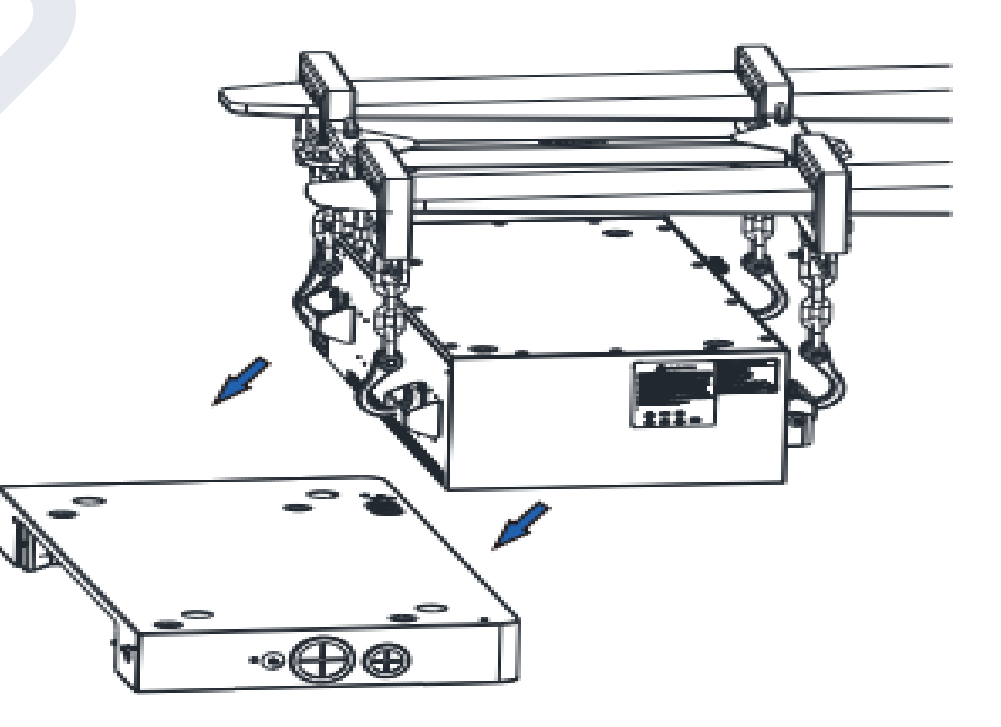

#### Poznámka:

Váha 1 BM je **135 Kg** Lze instalovat ručně (doporučená manipulace ve 4 lidech)

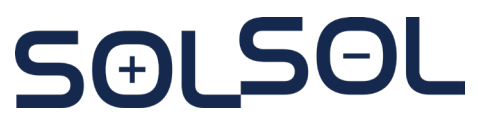

3. Nainstalujte 4 spojovací kusy proti převrácení mezi BM a základnu, abyste zabránili převrácení během instalace.

GROWATT

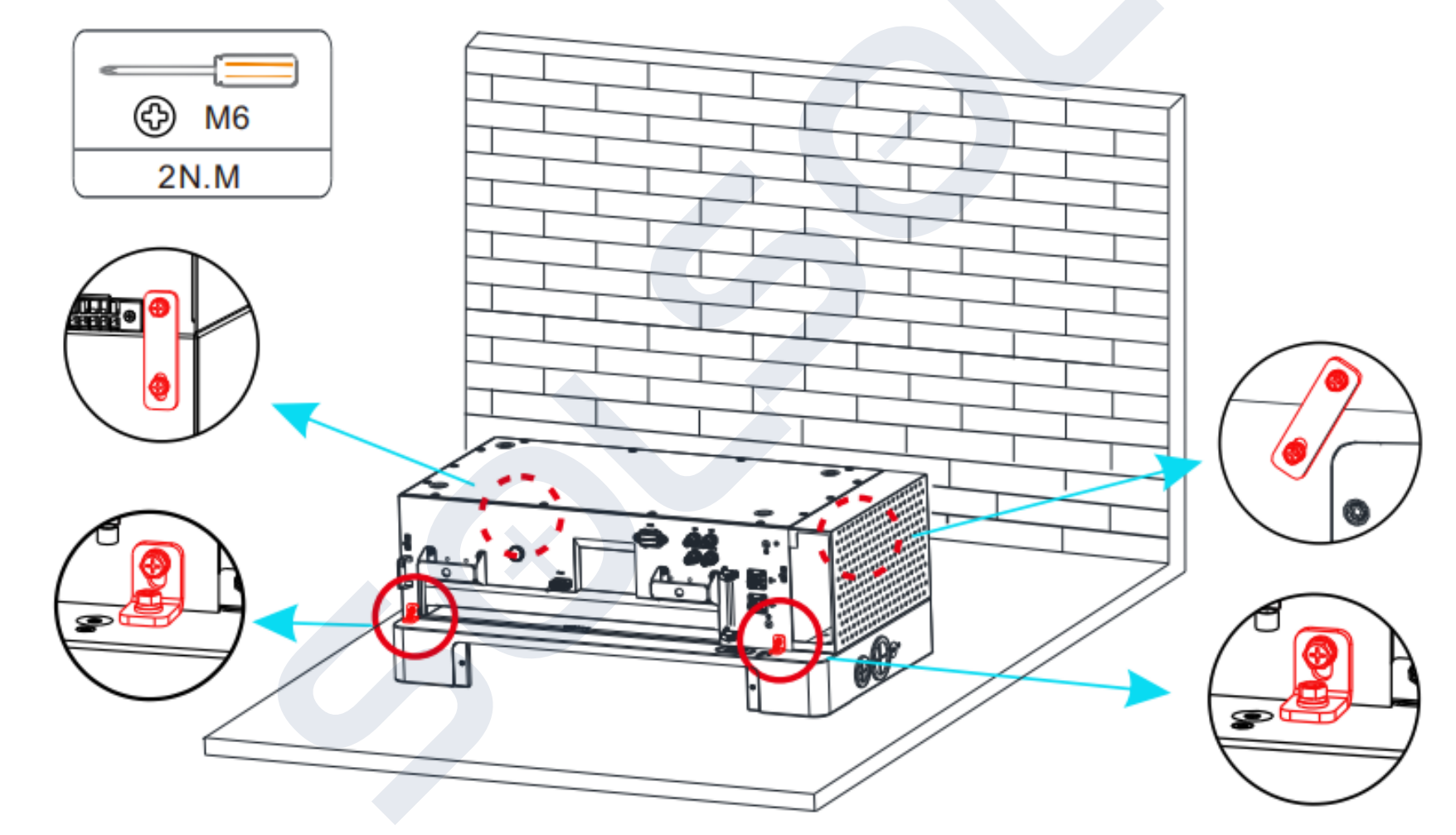

SƏLSOL

### Instalace bateriového modulu BM

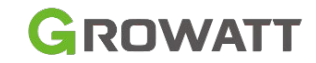

4. Připojte 4 spojovací kusy proti převrácení (včetně předního a zadního) mezi dva bateriové moduly.

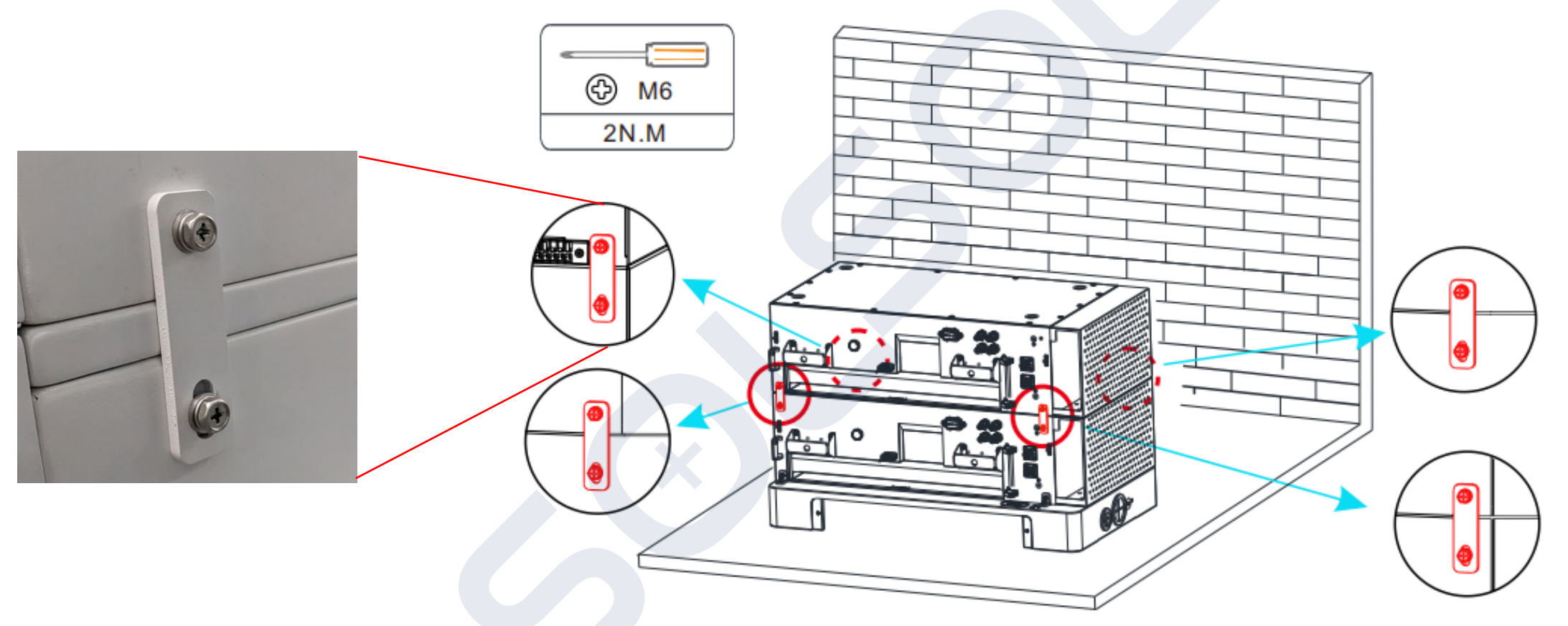

**Poznámky:** Nedoporučuje se instalovat kusy proti převrácení až po naskládání všech bateriových modulů, protože by to mohlo způsobit zranění.

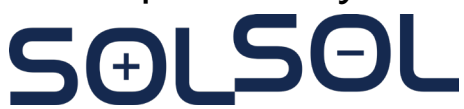

### Instalace bateriového modulu BM

5. Připojte 4 spojovací kusy proti převrácení mezi BM a CM, které se také používají k uzemnění. Proto je nutné správně nainstalovat komponenty proti převrácení.

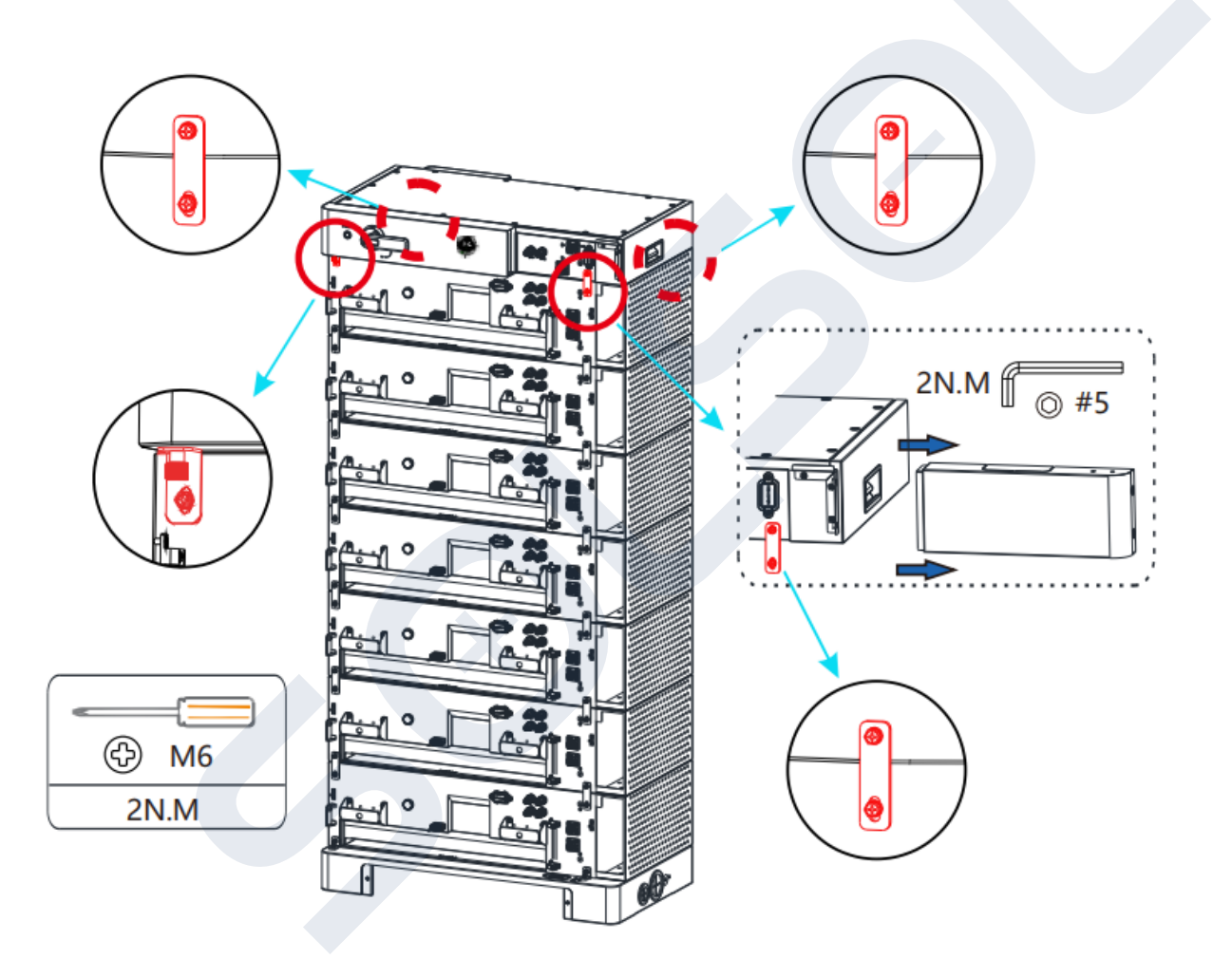

Poznámka: Před instalací spojovacích dílů sejměte přední kryt CM.

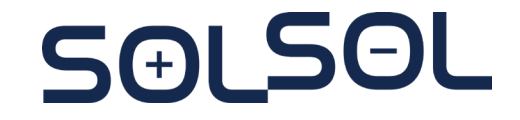

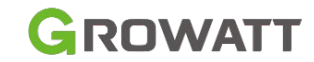

### Kabelové připojení v případě jednoho sloupce

### GROWATT

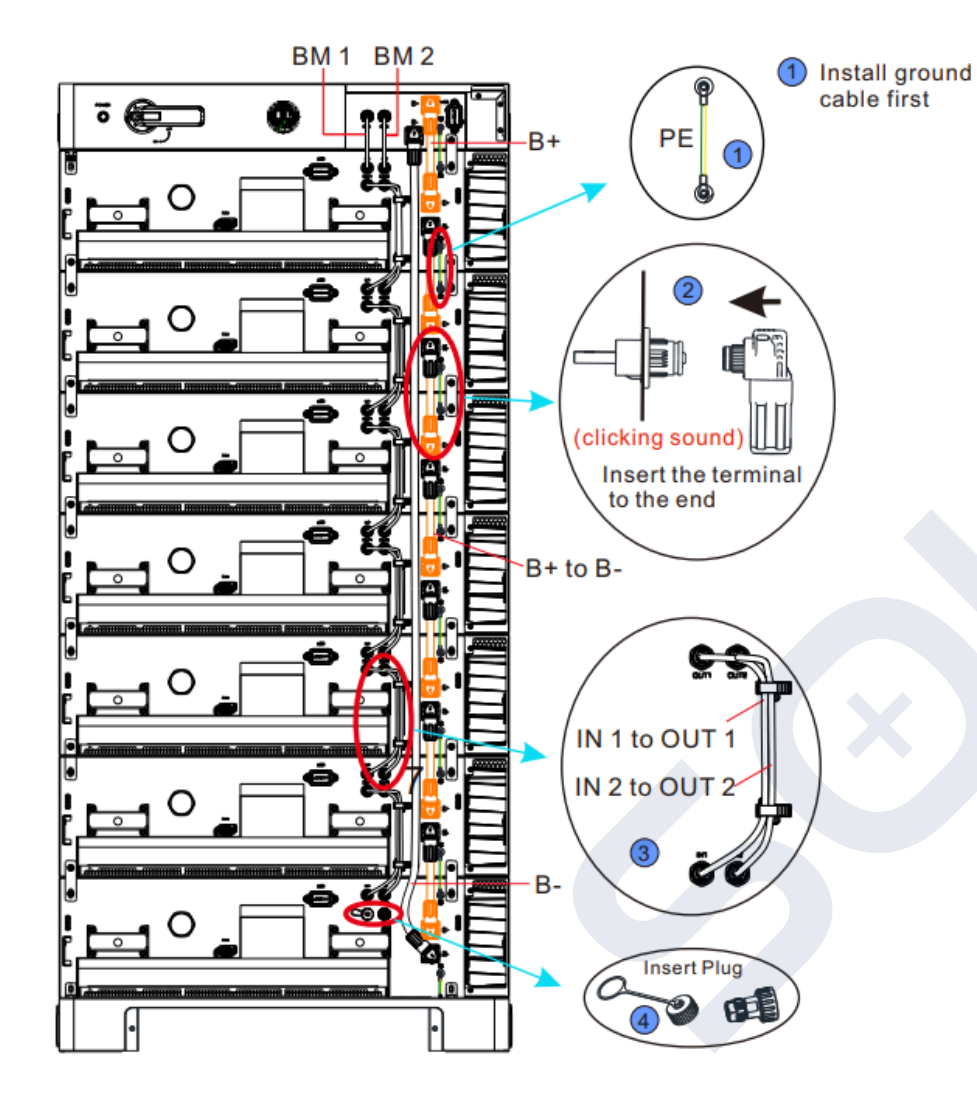

#### BM&BM, BM&CM kabelové připojen

- 1. Nejprve nainstalujte zemnící kabel
- 2. Zasuňte konektor napájecího kabelu do příslušné svorky, dokud neuslyšíte cvaknutí.
- 3. Nainstalujte komunikační kabely. Připojte OUT1 k IN1 a OUT2 k IN2.
- Port OUT1 posledního BM je instalován s protiprachovým krytem a port OUT2 je instalován s krátkým krytem konektoru.

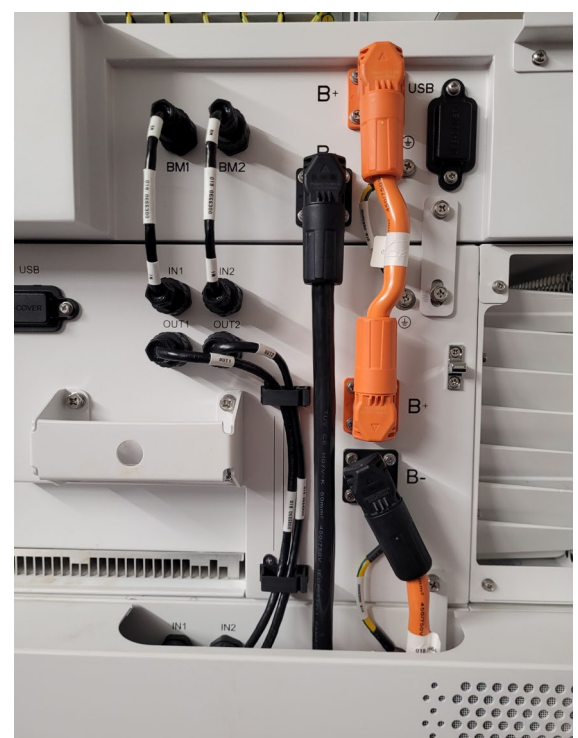

#### Poznámka:

Z důvodu bezpečnosti nainstalujte a zkontrolujte zemnící kabely jako první (a to jak na střídači tak na bateriovém systému)

Zkontrolujte vypnuté vypínače DC,AC vypínače a jističe na střídači WIT i vypnutý hlavní vypínač na CM

#### Před zapojením změřte DC napětí na jednotlivých BM – musí být ≈ 0 V

Do jednoho sloupce lze naskládat maximálně **7 bateriových modulů**. Pokud má být nakonfigurováno více než 7 z nich, nainstalujte je do dvou sloupců

Kabelové spoje jednoho sloupu

### Kabelové připojení v případě jednoho sloupce

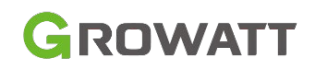

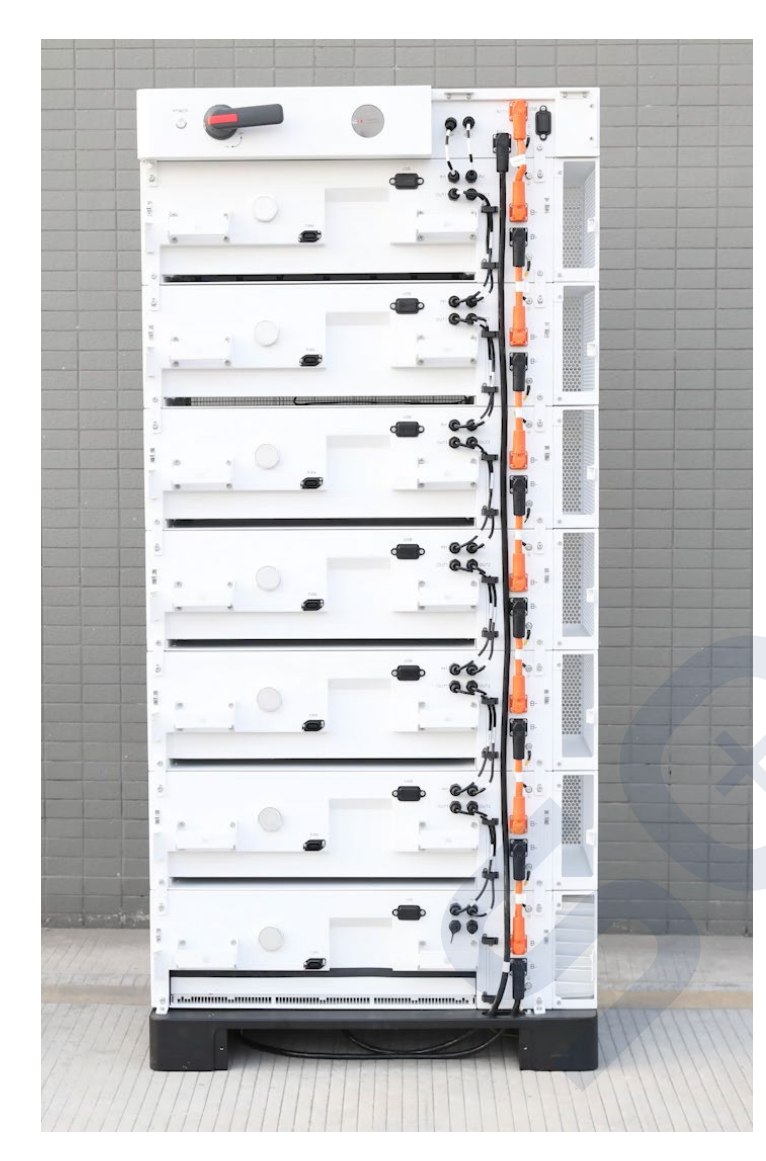

Kabelové spoje jednoho sloupu

#### BM&BM, BM&CM kabelové připojen

- 1. Nejprve nainstalujte zemnící kabel
- Zasuňte konektor napájecího kabelu do příslušné svorky, dokud neuslyšíte cvaknutí.
- 3. Nainstalujte komunikační kabely. Připojte OUT1 k IN1 a OUT2 k IN2.
- Port OUT1 posledního BM je instalován s protiprachovým krytem a port OUT2 je 
   instalován s krátkým krytem konektoru.

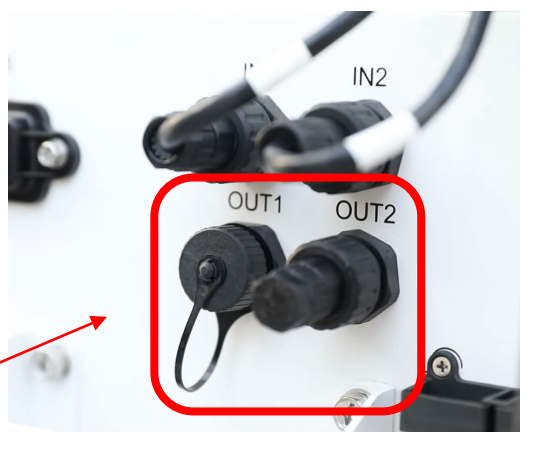

#### Poznámka:

Z důvodu bezpečnosti nainstalujte a zkontrolujte zemnící kabely jako první (a to jak na střídači tak na bateriovém systému)

Zkontrolujte vypnuté vypínače DC,AC vypínače a jističe na střídači WIT i vypnutý hlavní vypínač na CM

#### Před zapojením změřte DC napětí na jednotlivých BM – musí být ≈ 0 V

Do jednoho sloupce lze naskládat maximálně **7 bateriových modulů**. Pokud má být nakonfigurováno více než 7 z nich, nainstalujte je do dvou sloupců

### Kabelové připojení v případě dvou sloupců

#### GROWATT

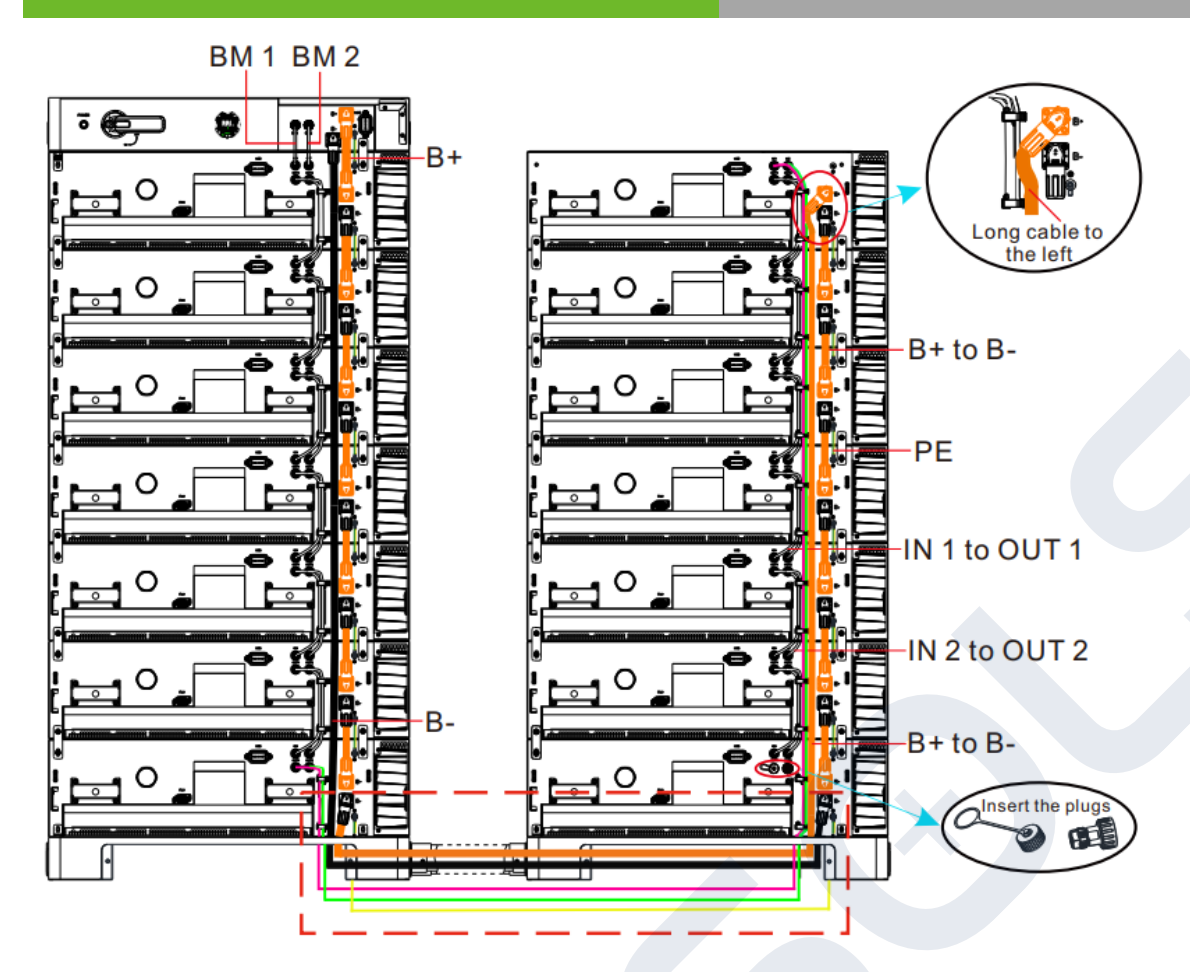

#### BM&BM, BM&CM kabelové připojení

- 1. Nejprve nainstalujte zemnící kabel
- 2. Zasuňte konektor napájecího kabelu do příslušné svorky, dokud neuslyšíte cvaknutí.
- 3. Nainstalujte komunikační kabely. Připojte OUT1 k IN1 a OUT2 k IN2.Port OUT1 posledního BM je instalován s protiprachovým krytem a port OUT2 je instalován s krátkým krytem konektoru.

Kabelové připojení dvou sloupců

#### Poznámka:

Při připojování napájecích kabelů a komunikačních kabelů mezi dvěma sloupy se ujistěte, že jste vodiče před připojením k druhému sloupu protáhli dvěma otvory pro dráty na základně.

Připojte napájecí kabely a komunikační kabely ze spodního BM ve sloupci s CM k hornímu BM druhého sloupce. Ujistěte se, že prachotěsný kryt a krytka zkratovacího konektoru jsou na svém místě na svorkách OUT1 a OUT2 BM nejdále od CM.

### Kabelové připojení v případě dvou sloupců

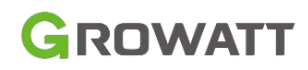

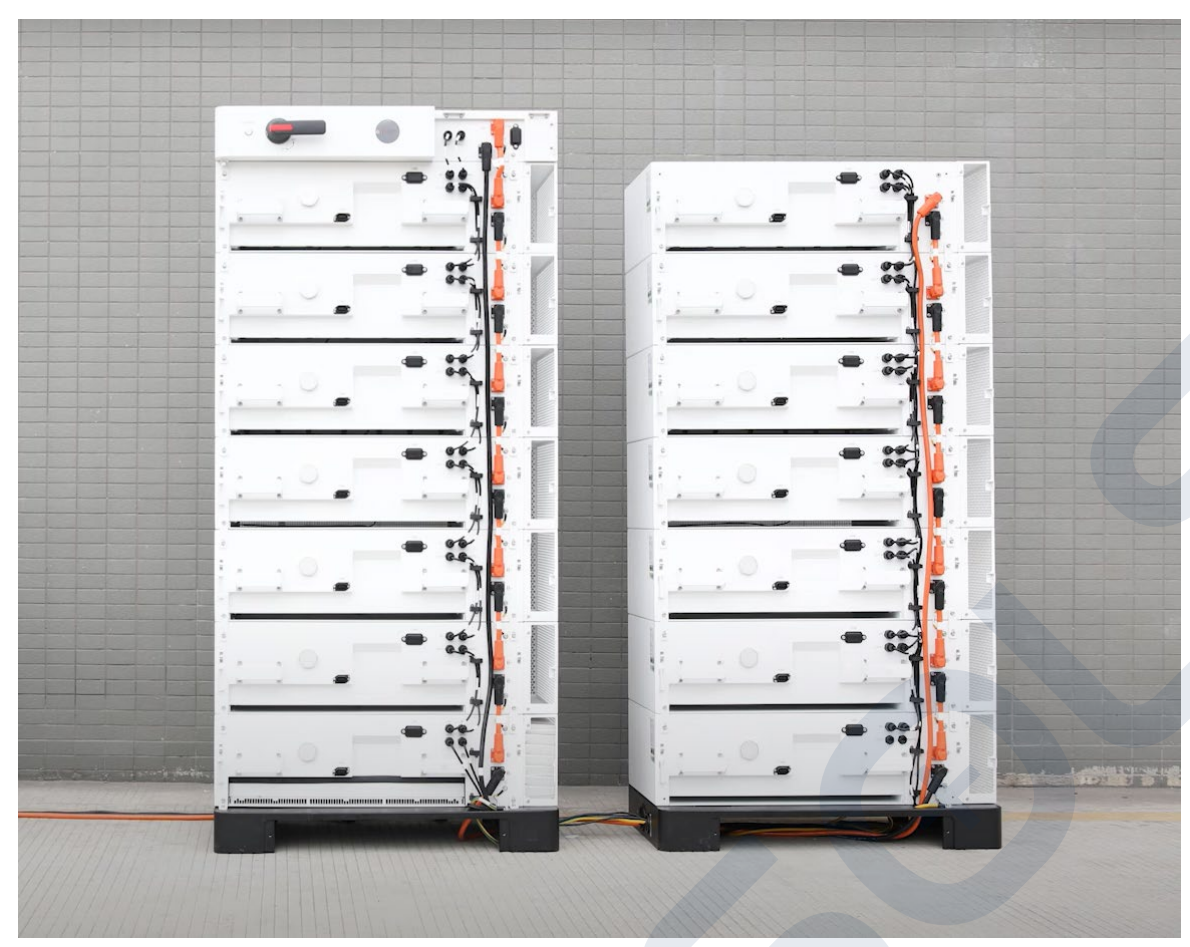

#### BM&BM, BM&CM kabelové připojení

- 1. Nejprve nainstalujte zemnící kabel
- 2. Zasuňte konektor napájecího kabelu do příslušné svorky, dokud neuslyšíte cvaknutí.
- 3. Nainstalujte komunikační kabely. Připojte OUT1 k IN1 a OUT2 k IN2.Port OUT1 posledního BM je instalován s protiprachovým krytem a port OUT2 je instalován s krátkým krytem konektoru.

Kabelové připojení dvou sloupců

#### Poznámka:

Při připojování napájecích kabelů a komunikačních kabelů mezi dvěma sloupy se ujistěte, že jste vodiče před připojením k druhému sloupu protáhli dvěma otvory pro dráty na základně.

Připojte napájecí kabely a komunikační kabely ze spodního BM ve sloupci s CM k hornímu BM druhého sloupce. Ujistěte se, že prachotěsný kryt a krytka zkratovacího konektoru jsou na svém místě na svorkách OUT1 a OUT2 BM nejdále od CM.

### Kabelové připojení v případě dvou sloupců

#### Poznámky:

- Při připojování napájecích kabelů a komunikačních kabelů mezi dvěma sloupy se ujistěte, že jste vodiče před připojením k druhému sloupu protáhli dvěma otvory pro dráty na základně.
- Připojte napájecí kabely a komunikační kabely ze spodního BM ve sloupci s CM k hornímu BM druhého sloupce. Ujistěte se, že prachotěsný kryt a krytka zkratovacího konektoru jsou na svém místě na svorkách OUT1 a OUT2 BM nejdále od CM.
- Připojte svorku B- BM nejdále od CM ke svorce Bat- CM.

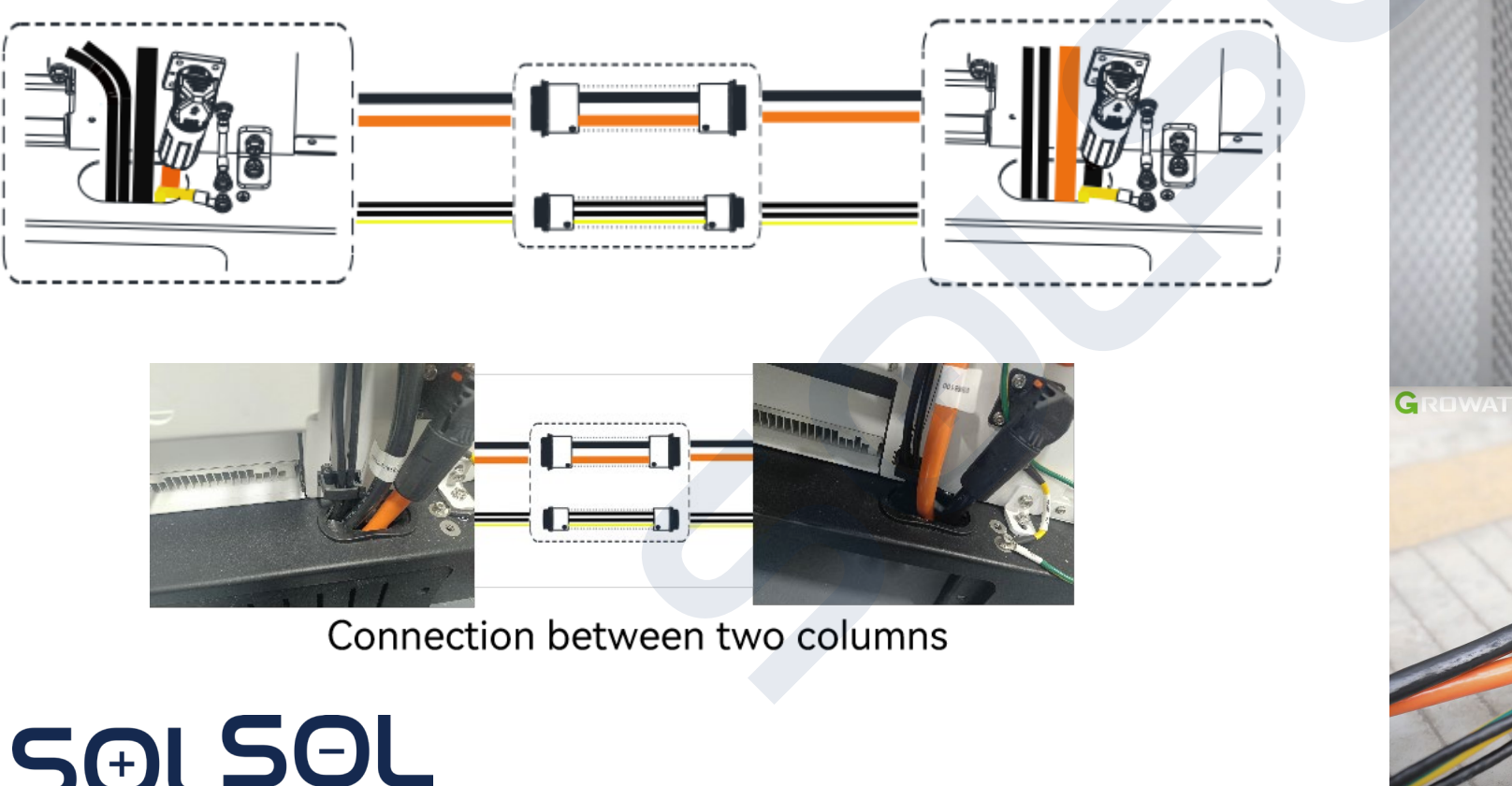

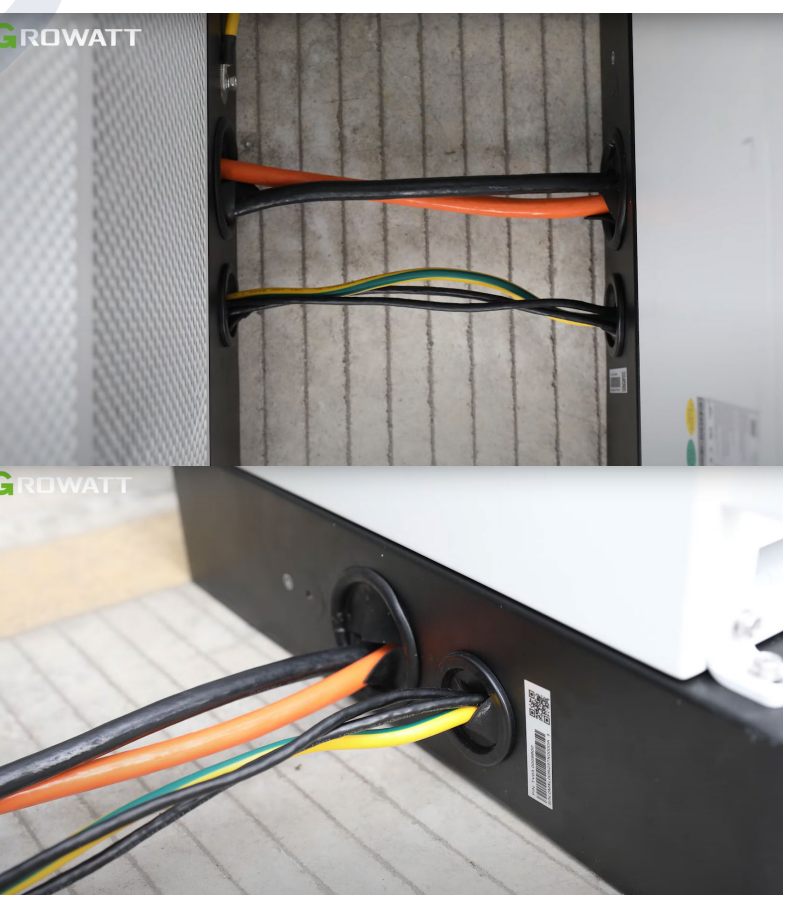

GROWATT

### Připojení CM & WIT střídače

1. Namontujte přední a zadní panel základny

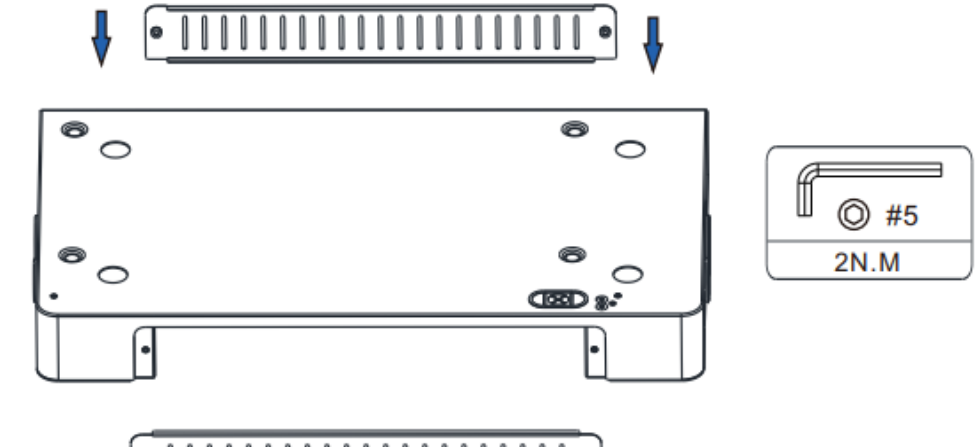

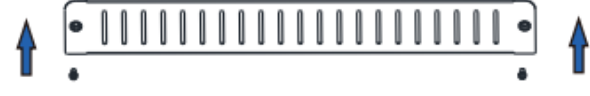

SOLSOL

 Namontujte přední kryt BM a přední a zadní kryty CM

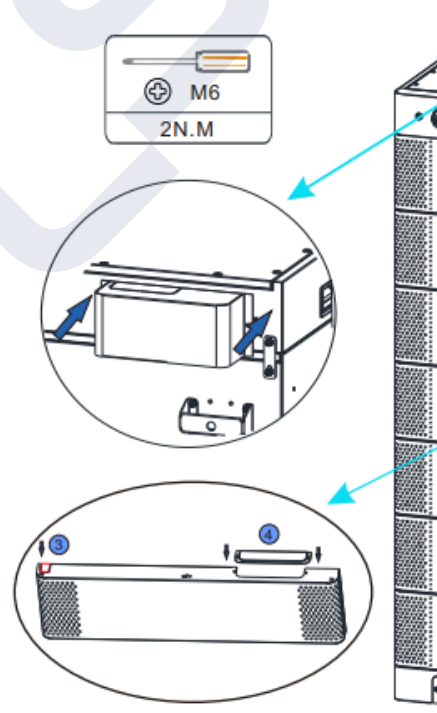

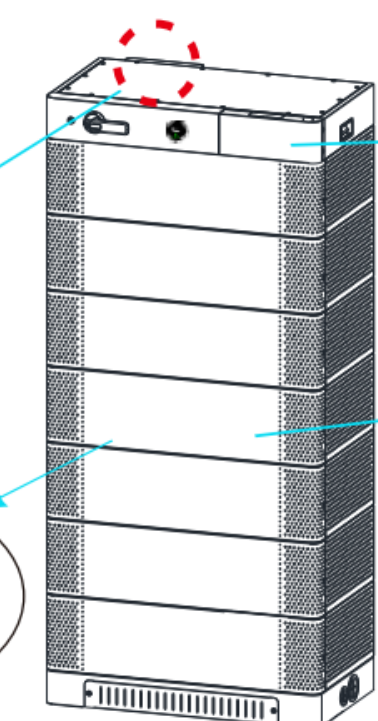

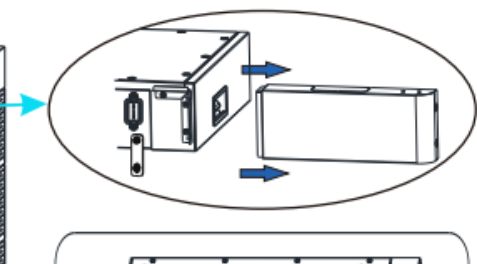

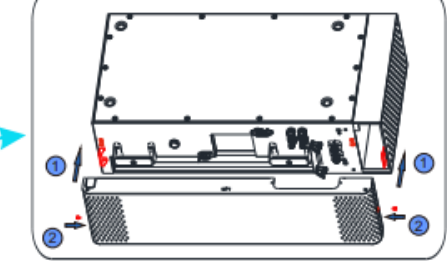

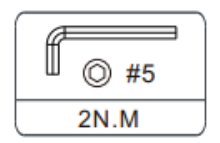

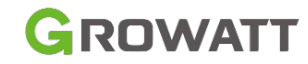

### Připojení CM & WIT střídače

- 1. Připojte napájecí kabely z PCS ke svorkám PCS+ a PCS- na CM. Při připojování kabelů dbejte na správnou polaritu.
- 2. Připojte komunikační port PCS na CM ke komunikačnímu portu BMS na PCS.
- 3. Nainstalujte prachotěsný kryt na port SEM CM.

SOLSOL

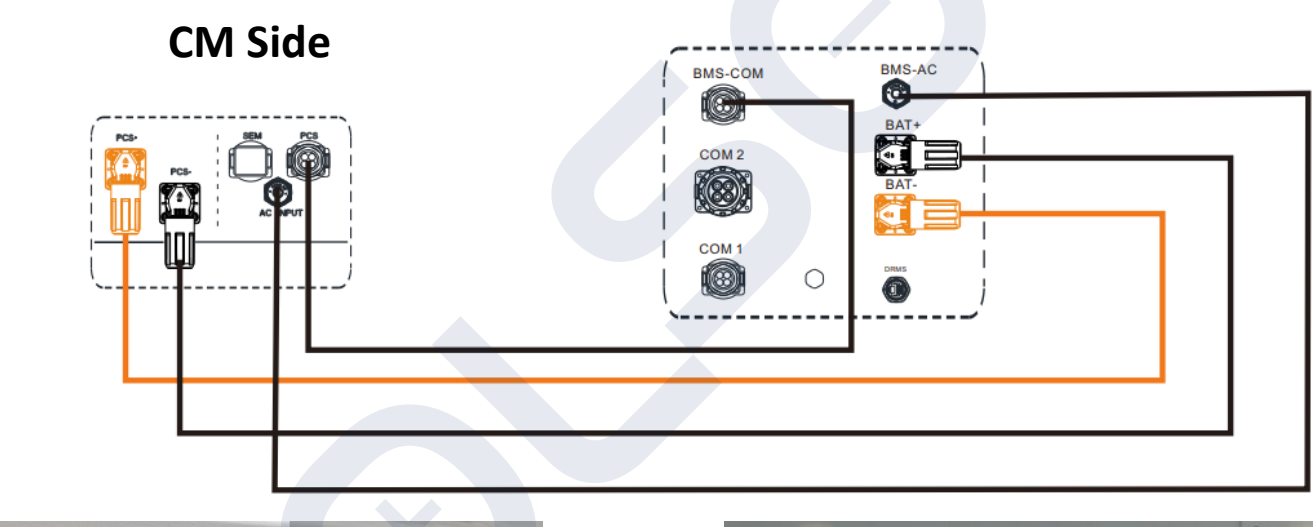

WIT Side

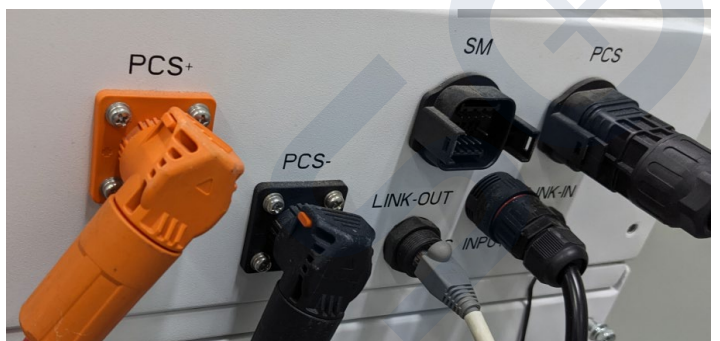

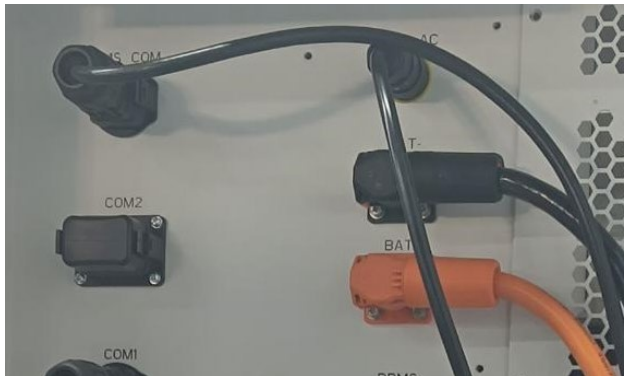

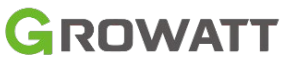

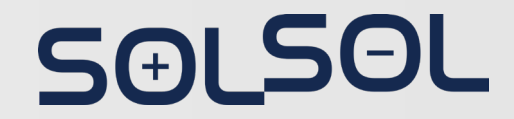

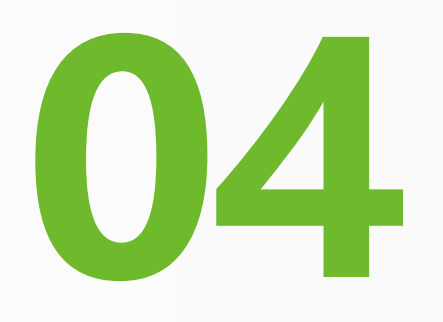

# Instalace příslušenství k ESS

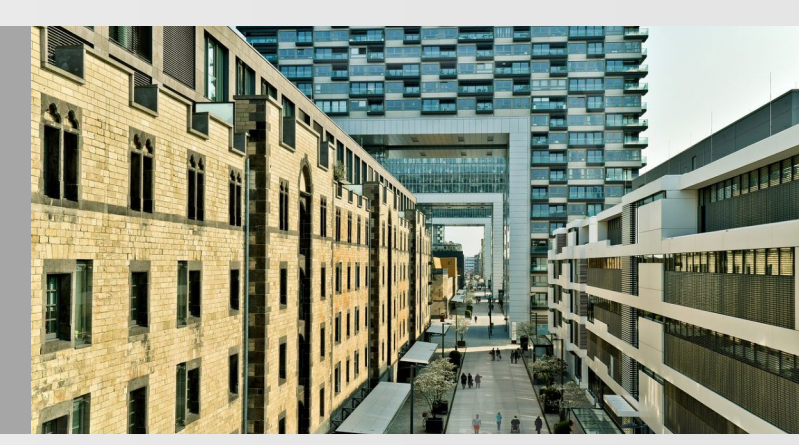

### Instalace Smart Meteru+CT

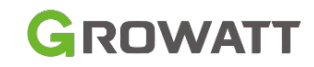

#### Model: TPM-CT-E-EU (SDM630MCT V2)

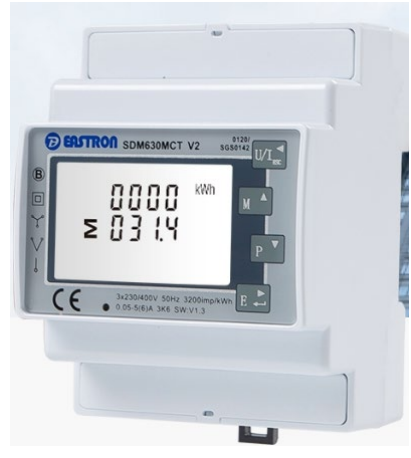

**Smart Meter** 

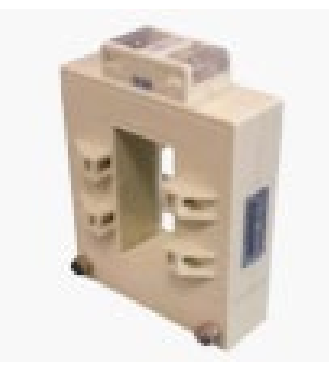

CTs

5(+)

ΘL

- Jmenovité napětí: 3x230 / 400Vac
- Rozsah napětí L ~ N: 100 ~ 276Vac
- Rozsah napětí L ~ L: 173 ~ 480Vac
- Jmenovitá frekvence: 50/60Hz
- Rozsah pomocného napájecího napětí: 85 ~ 275Vac
   / 120 ~ 380Vac
- Rozsah vstupního proudu: 5A
- Přesnost činného výkonu: 0,5 %
- Přesnost jalového výkonu: 0,5%
- Komunikace: RS485 (modbus RTU)
- Přenosová rychlost: 9600bps
- Maximální detekce CT: 250/600/1200A

#### Unpacking

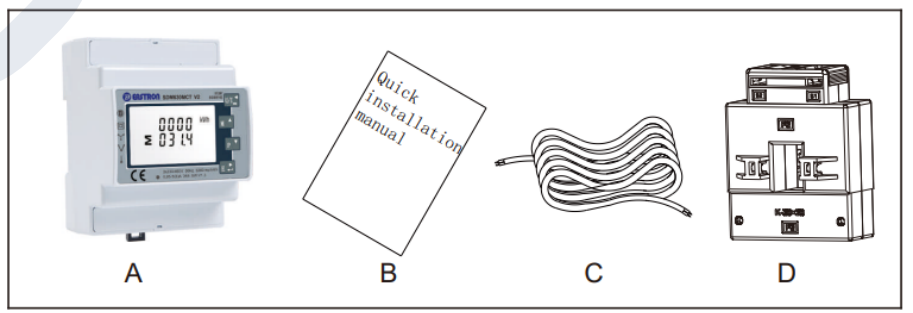

| Item | Quantity | Description                        |
|------|----------|------------------------------------|
| Α    | 1        | Three-phase meter                  |
| В    | 1        | Quick Installation Guide           |
| С    | 1        | RS485 cable (standard length: 15m) |
| D    | 3        | Current Transformer                |

### Instalace Smart Meter+CT

#### Pro připojení kabelů 3P3W

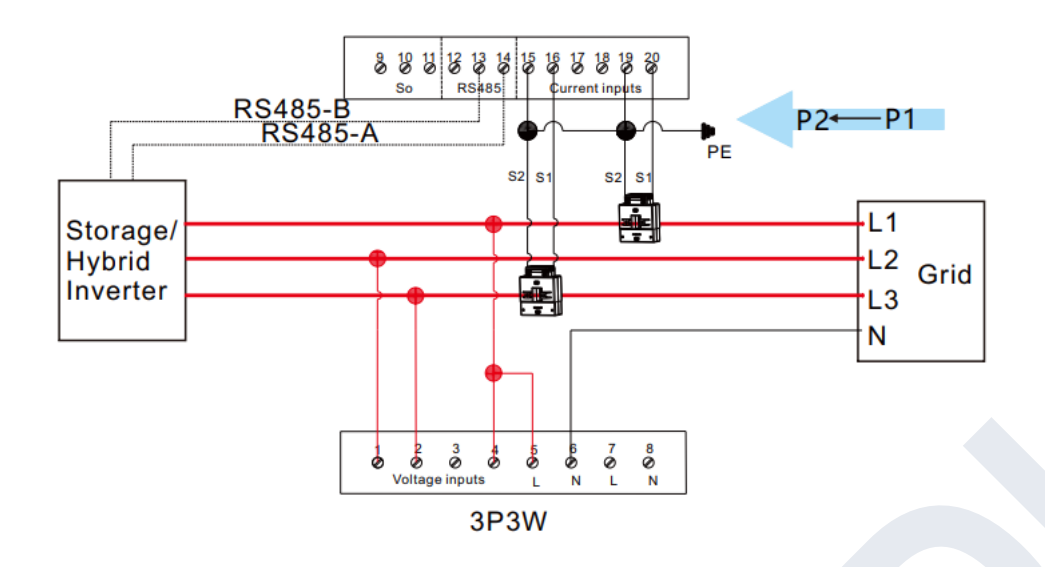

#### 1. Měření napětí a kabeláž napájecího zdroje

- Zapojení L1 linky pro měření napětí: odpovídá PIN 4 na Smart Meteru
- Zapojení L2 linky pro měření napětí: odpovídá PIN 1 na Smart Meteru
- Zapojení L3 linky pro měření napětí: odpovídá PIN 2na Smart Meteru

#### 2. Zapojení proudových transformátorů (CT)

Podívejte se prosím na výše uvedené schéma. Mřížka je vpravo a proud teče z K do T (ze sítě do zátěže).

- Zapojení L1 CT: linka S1 odpovídající metru Pin 16, linka S2 odpovídající vstupu 15.
- Zapojení L3 CT: linka S1 odpovídající metru Pin 20, linka S2 odpovídající vstupu 19.

#### Poznámka:

Síť je na pravé straně a proud teče z P1 do P2 (ze sítě do zátěže).

# SƏLSƏL

### Instalace Smart Meter+CT

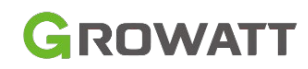

#### Pro připojení kabeláže 3P4W

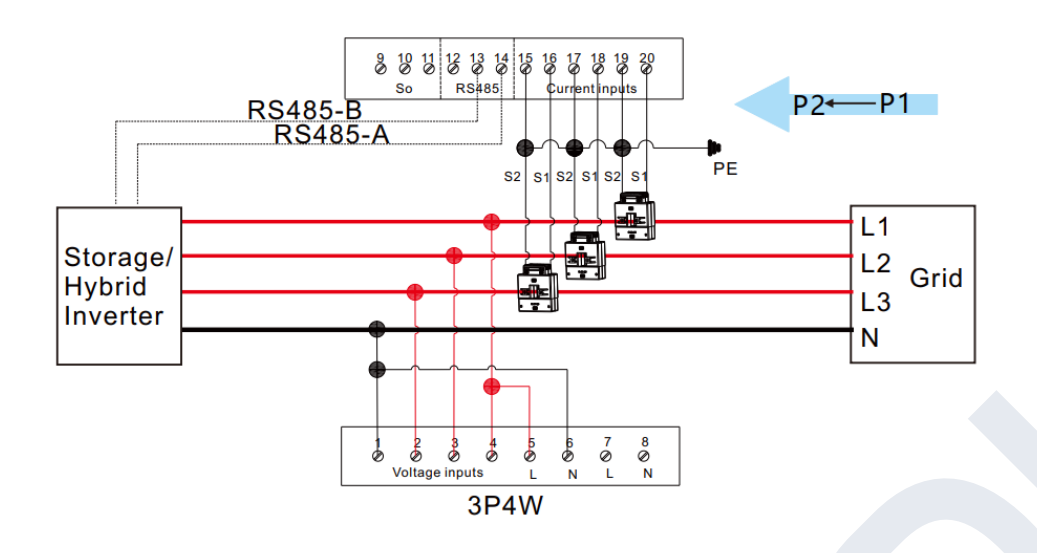

#### Poznámka:

Síť je na pravé straně a proud teče z P1 do P2 (ze sítě do zátěže).

#### 1. Měřní napětí a zapojení napájení

- Zapojení L1 linky pro měření napětí: odpovídá kolíku měřiče 4
- Zapojení L2 linky pro měření napětí: odpovídá kolíku měřiče 3
- Zapojení L3 linky pro měření napětí: odpovídá kolíku měřiče 2
- Zapojení N linky pro měření napětí: : odpovídá měřicímu kolíku 1
- 2. Zapojení proudového transformátoru (CT)
- Zapojení L1 CT: linka S1 odpovídající metru Pin 16, linka S2 odpovídající metru Pin 15
- Zapojení L2 CT: linka S1 odpovídající metru Pin 18, linka S2 odpovídající metru Pin 17
- Zapojení L3 CT: linka S1 odpovídající metru Pin 20, linka S2 odpovídající metru Kolík 19

# SƏLSƏL

### Instalace Smart Meter+CT

#### 3. Kabeláž kabelu RS485

 Připojte RS485A na Pin 14 a RS485B ke Pin 13 (komunikační kabely dodávané s měničem jsou označeny jako 485-A a 485-B;

Poznámka: Pokud používáte kabely zakoupené sami, rozlišujte mezi 485-A a 485-B.

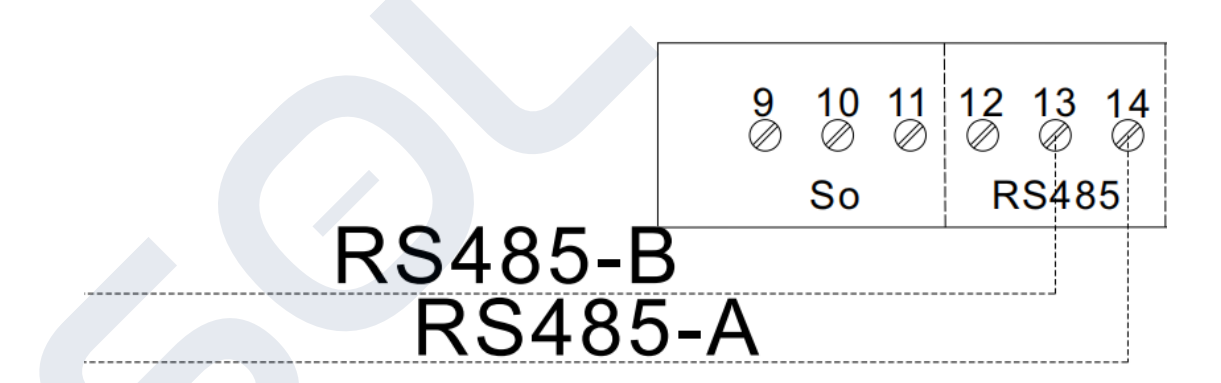

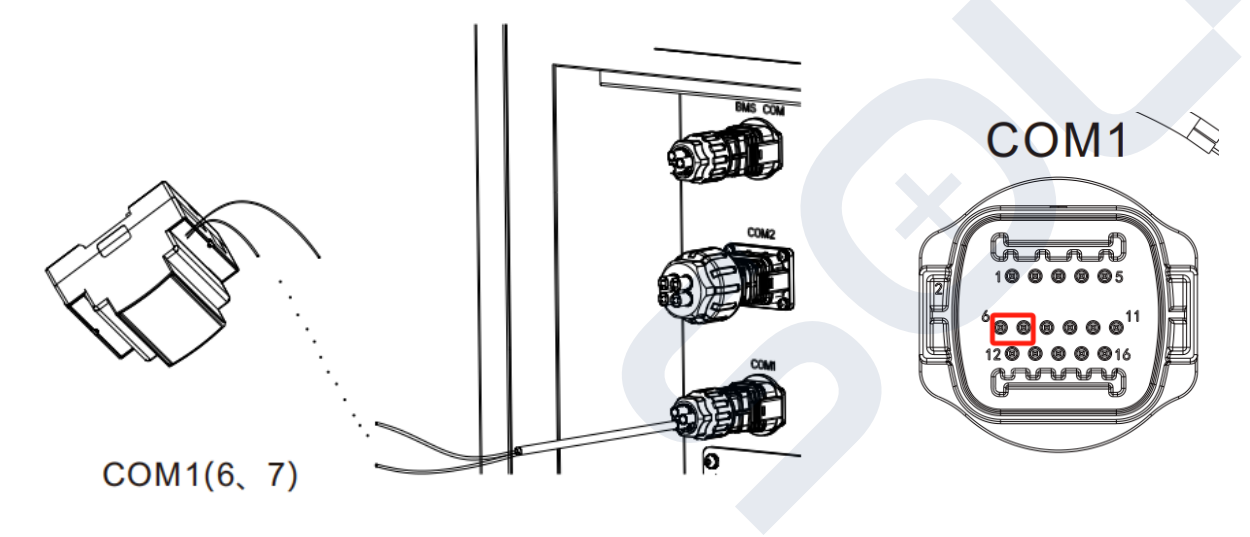

#### 4. Připojení měřiče k hybridnímu střídači WIT

- Připojte jeden konec kabelu ke svorce 13 (485B) a svorce 14 (485A) inteligentního měřiče a druhý konec ke kolíku 6 (485A) a kolíku 7 (485B) portu COM1
- Standardní délka kabelu RS485 je 15 m. Pokud je vyžadován delší kabel RS485, použijte neporušený kabel a ujistěte se, že kabel RS485 je kratší než 100 m (doporučená délka je menší než 25 m).

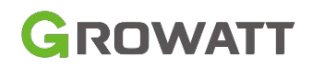

 Na panelu jsou čtyři dotyková tlačítka uspořádaná shora dolů takto: [U/I◄(ESC)], [MD/PH/HZ▲ (Alt)], [P▼(Shift)], [E► (ENTER)]. Tato tlačítka lze ovládat dvěma způsoby: dlouhým stisknutím (stisknutí déle než dvě sekundy) a krátkým stisknutím (stisknutím méně než jednu sekundu).

| NO. | Button | Features                                                              | Viewable content(short press)                                                                                                    |
|-----|--------|-----------------------------------------------------------------------|----------------------------------------------------------------------------------------------------|
| 1   | U/I sc | Short press:<br>display voltage and current, ←<br>Long press: ESC     | Phase voltage, Line voltage, Phase current, Neutral current, Voltage harmonics, Current harmonics                                                                                                    |
| 2   | M A    | Short press: display power factor and frequency, ↑<br>Long press: Alt | Phase(Total) frequency, Total power factor, Phase(Total) maximum current demand                                                                                                    |
| 3   | Р      | Short press: display power, ↓<br>Long press: Shift                    | Phase(Total) active power, Phase(Total) reactive power,<br>Phase(Total) apparent power                                                                                                    |
| 4   | E +    | Short press:<br>display electric energy, →<br>Long press: Enter       | Total active electric energy, Total reactive electric energy,<br>Positive active electric energy, Reverse active electric<br>energy, Positive reactive electric energy, Reverse<br>reactive electric energy |

- Výchozí komunikační adresa elektroměru a třífázového akumulátoru/hybridního střídače Growatt je 02, výchozí přenosová rychlost je 9600 a proudové převodové poměry jsou 250A/5A, 600A/5A, 1200A/5A, které jsou určeny připojeným CT. Pokud není funkční komunikace mezi měřičem a střídačem, zkontrolujte, zda je správně nastavena komunikační adresa a přenosová rychlost.
- Dlouhým stisknutím [E▶] vstoupíte do nabídky nastavení (heslo je ve výchozím nastavení 1000, poté pomocí [M▲] a [P▼] přejděte na požadovanou stránku. Pokud stránka bliká, znamená to, že parametr můžete nakonfigurovat pomocí tlačítek [M▲] a [P▼]; pokud ne, stiskněte [E▶] pro vstup do výběrové rutiny. Poté dlouze stiskněte [E▶] pro potvrzení nastavení a stiskněte [U/I◄] pro ukončení.

05

# APP & Web Uvedení do provozu

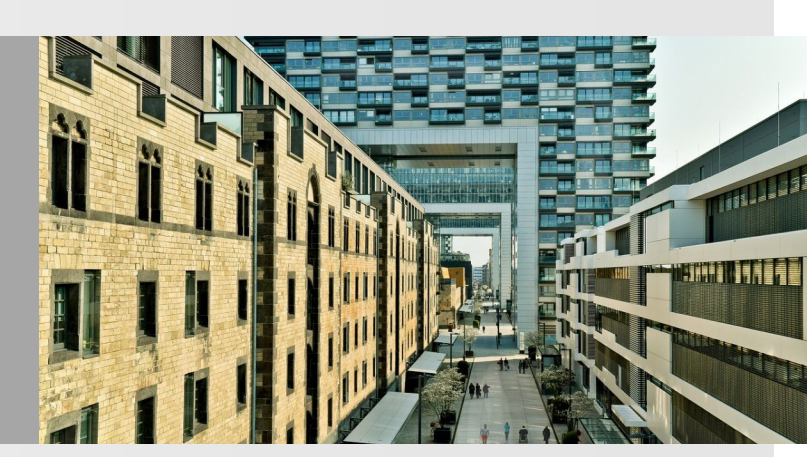

# SƏLSOL

### Instalace monitorovacího zařízení

GROWATT

Řada WIT je kompatibilní se ShineWiFi-X, ShineWiFi-X2 pro bezdrátovou komunikaci. ShineWiFi-X/X2, WiLan-X2\* je monitorovací zařízení, které umožňuje vizualizaci dat v mobilní aplikaci Shinephone.

Konfigurace ShineWiFi-X/X2 se provádí prostřednictvím aplikace.

1. Sejměte vodotěsný kryt z portu USB.

SAI SOL

 Vložte modul USB-to-WiFi, ujistěte se, že ikona trojúhelníku směřuje nahoru, a poté jej zajistěte utažením šroubu, jak je znázorněno na následujícím obrázku. Pokud modul funguje správně, rozsvítí se jeho LED indikátor.

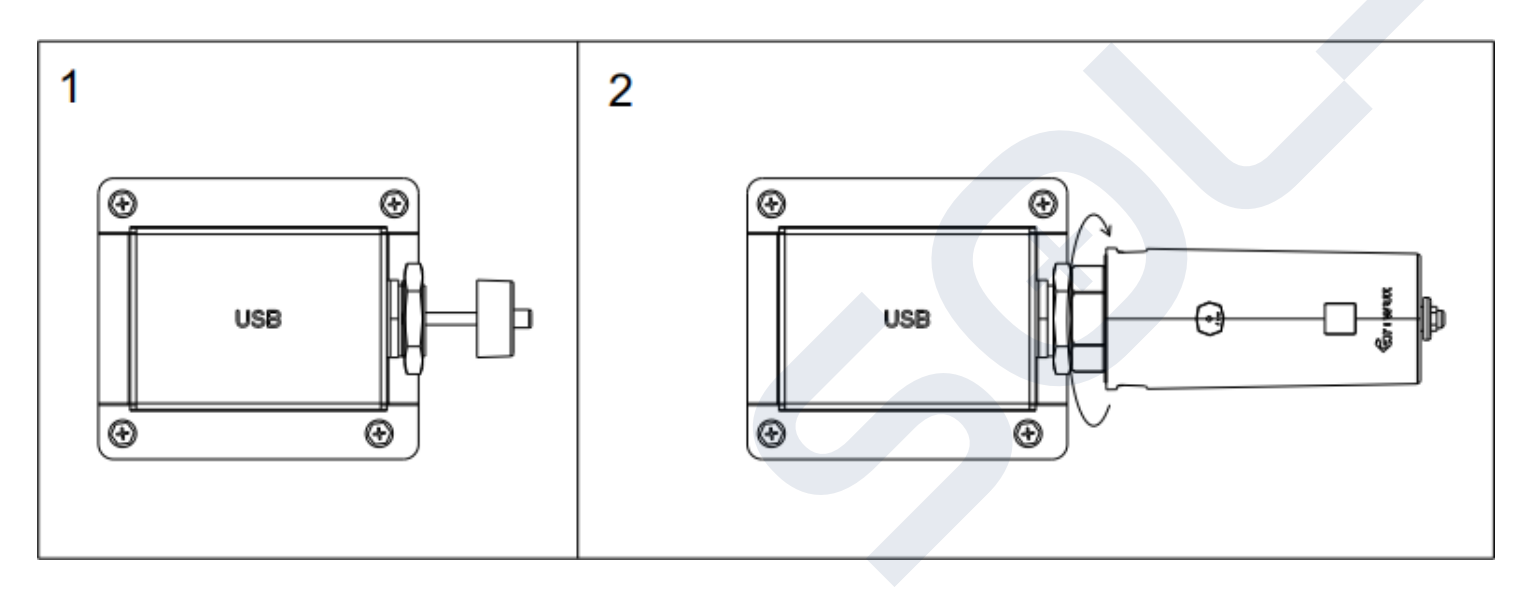

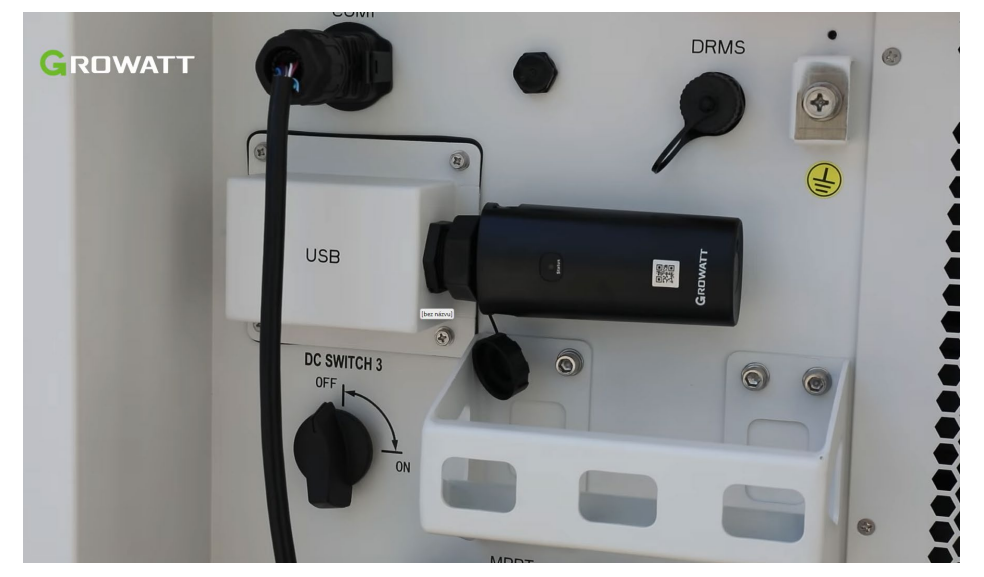

### Proces konfigurace dataloggeru

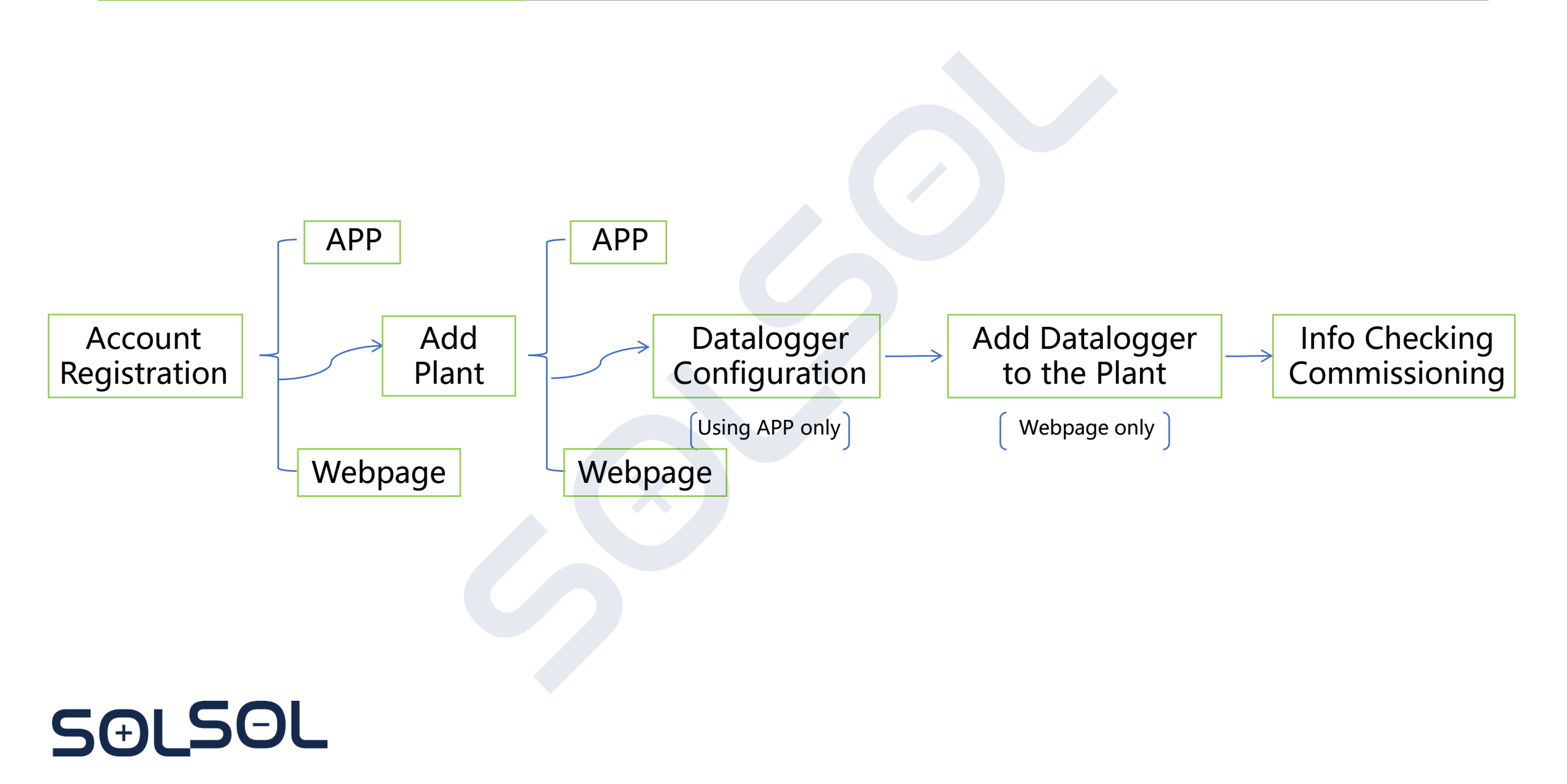

GROWATT

### 5.1. zprovoznění přes APP – Registrace účtu

AgreementandShine Smart Services Privacy Policy

- 1. Naskenujte následující QR kód nebo vyhledejte "ShinePhone" v Google/Apple Store a stáhněte si a nainstalujte mobilní aplikaci.
- 2. Spusťte aplikaci a na přihlašovací stránce klepněte na "Vytvořit účet". Vyplňte požadované informace. Pole označená \* jsou povinná. Zaškrtnutím políčka souhlasíte se Zásadami ochrany osobních údajů. Jakmile je účet úspěšně zaregistrován, můžete se přihlásit na domovskou obrazovku. Registrační stránka je zobrazena níže:

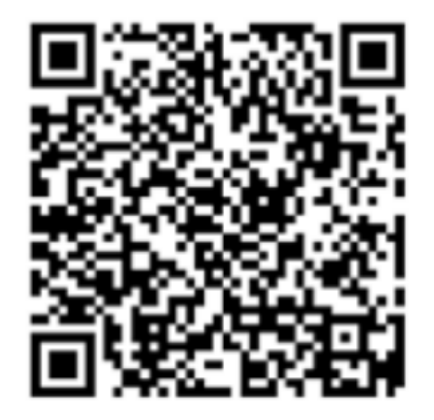

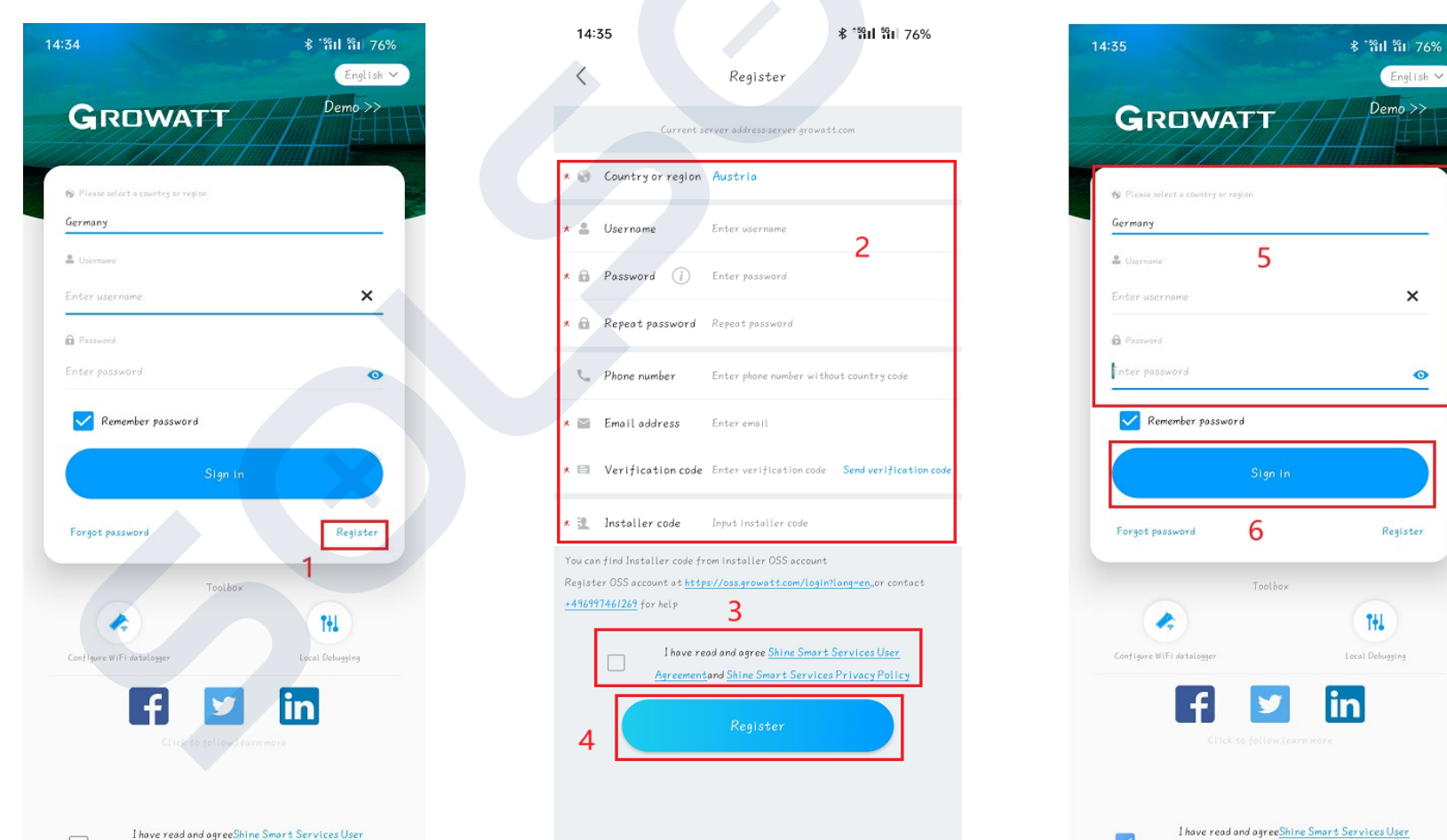

GROWATT

entandShine Smart Services Privacy Polic

SƏLSOL

### 5.1. zprovoznění přes APP – Přidání elektrárny

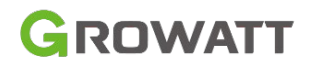

====

 $\sim$ 

 $\sim$ 

∦ ննենք հերջան 14:45 14:44 ∦<sup>։</sup>§վ §վ 75% Add Plant +Plantlist 2 \* Plant name Enter the Plant name ----Parameters Q Search Add Plant Installation date Select the installation date 5 ALL (3) Online (0) Offline (3) Abnormal (0) Plant address Plant name Current Power 🛊 PV capacity\$ Dail Q Get from the map) Automatic Manual 🗴 Other 🗸 🗶 City Please enter the full address Longitude Latitude +08 \* Time zone 4 \* PV capacity(W) PV capacity \* Plant type Residential plant Commercial Plant Ground-mounted plants (Conversion is based on I kWh power generation) Fund Revenue DOLLAR 🗸 🗸 PV Plant picture + Upload Picture 5  $\bigcirc$  $\odot$ 3 8 Dashboard Plant Me Service

## SOLSOL

### 5.1. zprovoznění přes APP – konfigurace dataloggeru

### GROWATT

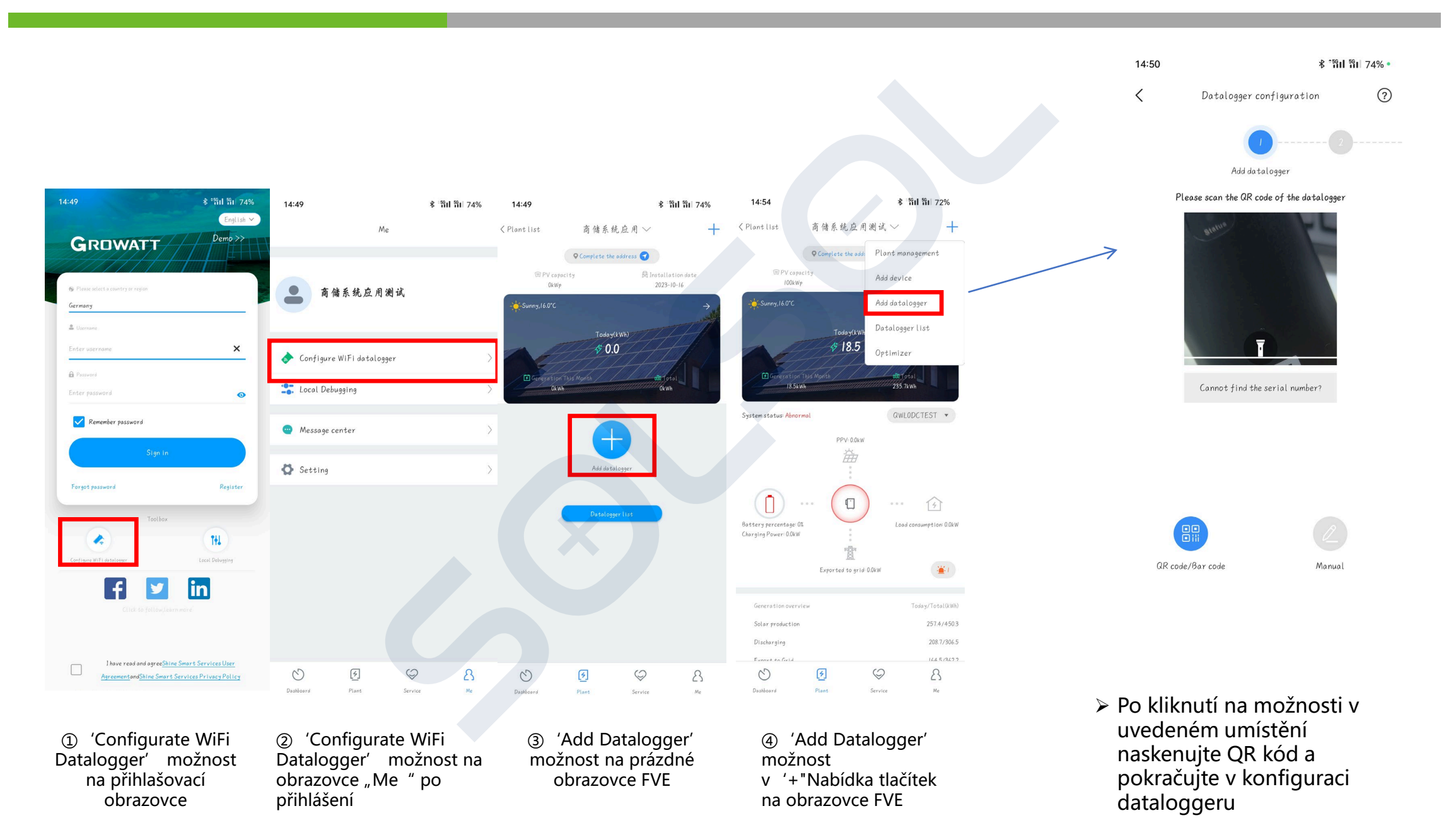

### 5.1. zprovoznění přes APP – konfigurace dataloggeru

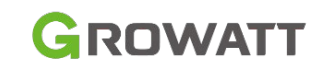

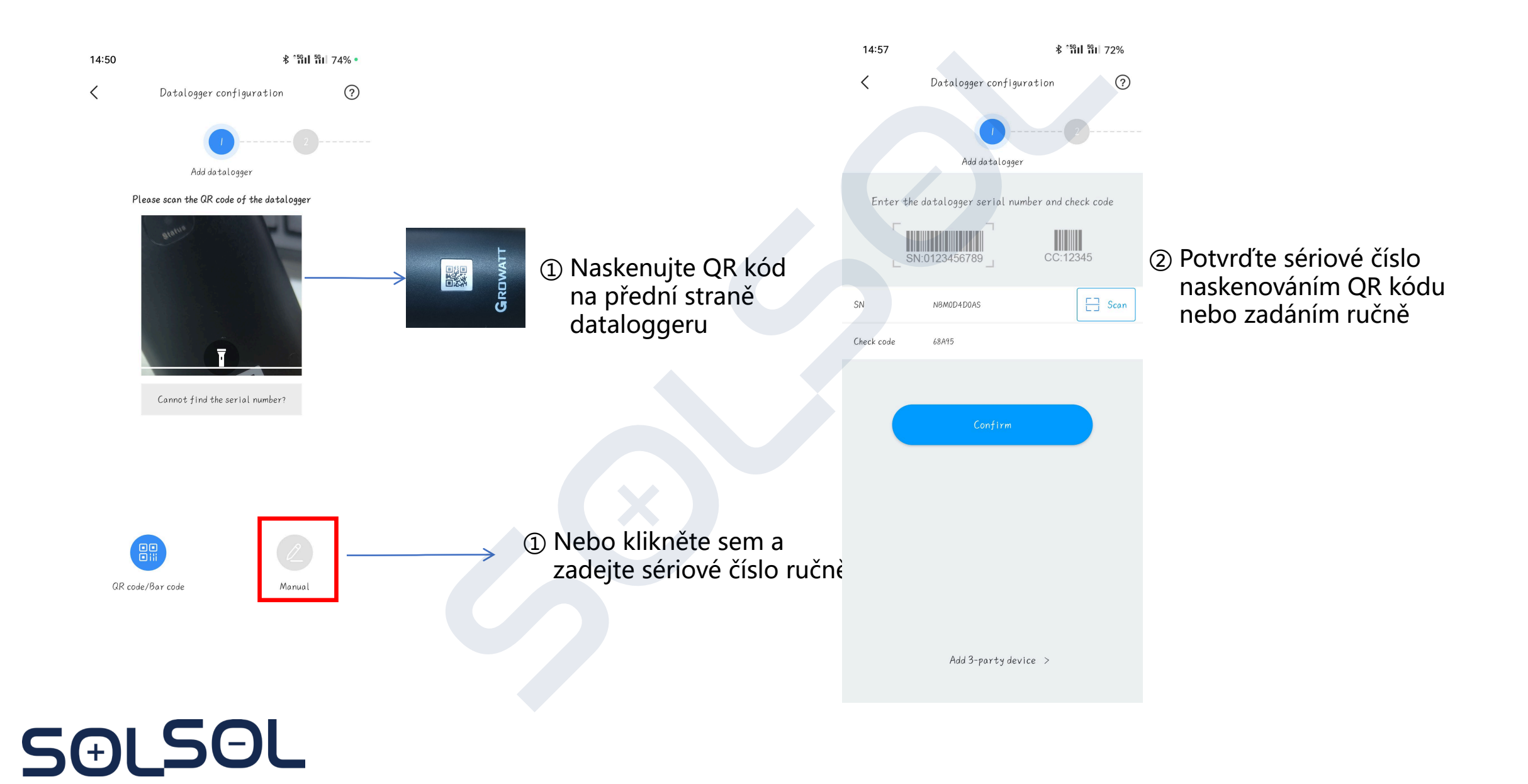

### 5.1. zprovoznění přes APP – konfigurace dataloggeru

GROWATT

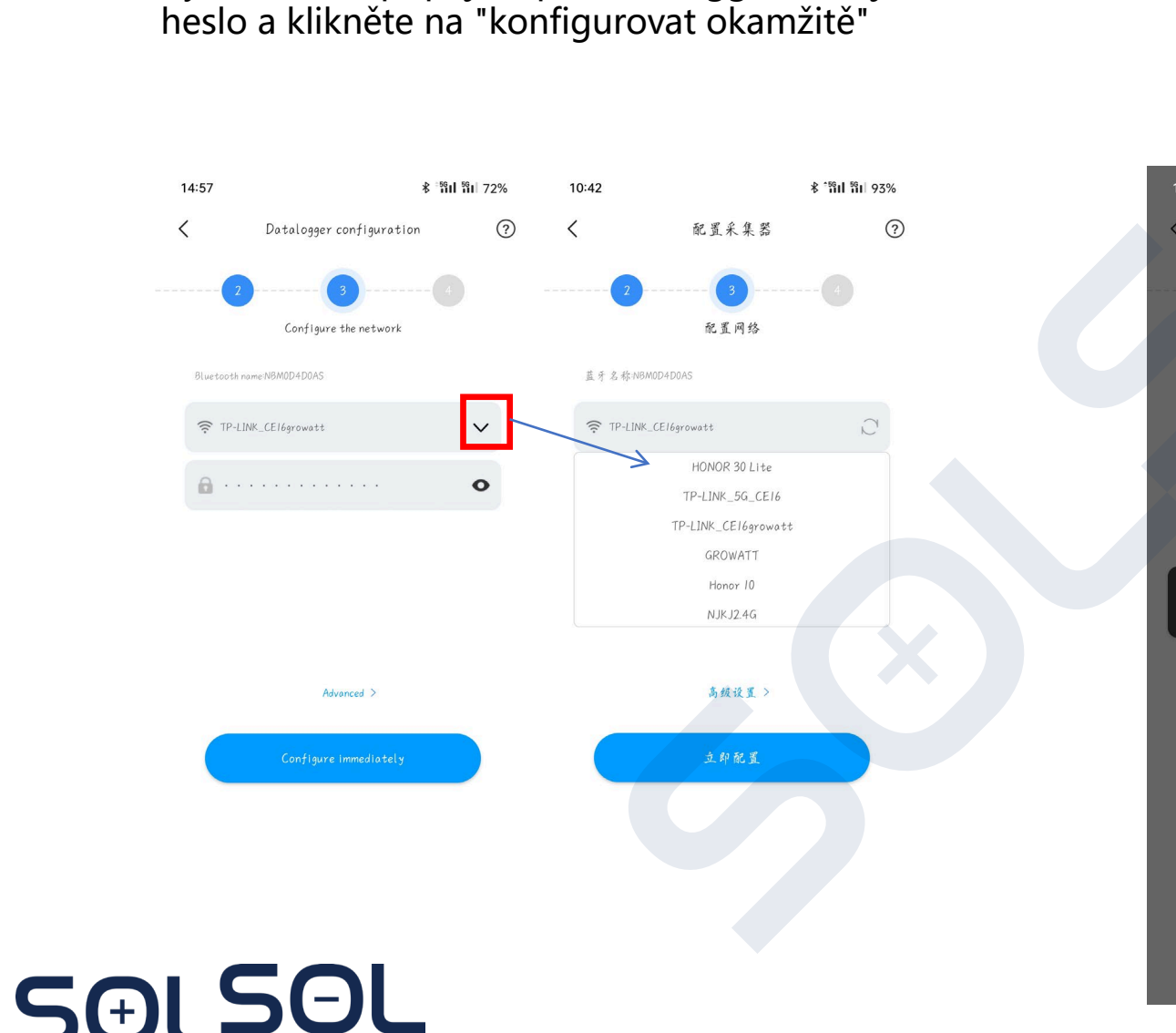

6 Vyberte WiFi připojení pro datalogger, zadejte

### \* <sup>56</sup>11 <sup>56</sup>1 72% 14:58 \$ \*561 561 71% Datalogger configuration < Configuration successful Complete configuration $\mathbf{\vee}$ 0 The datalogger is configured successfully If the datalogger is not online after successful configuration, please wait one minute and refresh the datalogger The datalogger is already connected to the router and is being connected to the server Configuring, please be patient

⑦ Počkejte až na dokončení procesu konfigurace.

### 5.1. zprovoznění přes APP – Nastavení systému

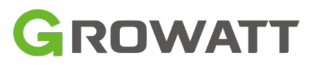

2 Zvolte možnost "Plant" v dolním menu
 Zvolte příslučný systém, který chcete nastavit

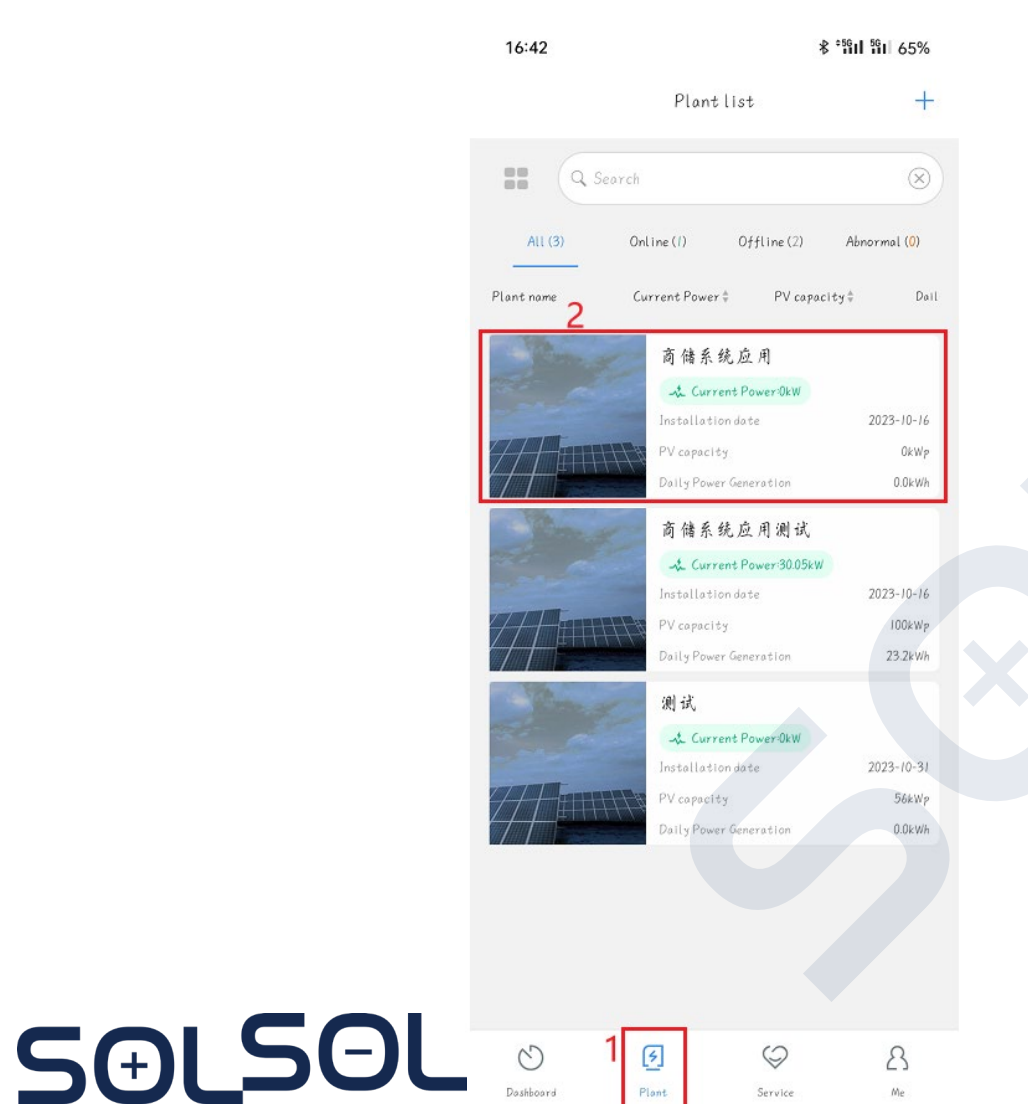

## ③ Vyberte střídač, který chcete konfigurovat v mém seznamu zařízení.

| 16:                          | 43                |              |               | <b>∛ °նել նել</b> 65%        |
|------------------------------|-------------------|--------------|---------------|------------------------------|
| < Plant                      | list              | 商储系统         | 应用测试、         | ~ +                          |
| Sel <del>j -</del><br>101.6k | consumption<br>Wh |              |               | Exported to grid<br>169.6kWh |
|                              |                   | Load consump | tion:123.9kWh |                              |
| 82.0%<br>Sel f-              | consumption       |              |               | 18.00%<br>Imported from Grid |
| 101.6k                       | Wh                |              |               | 22.3kWh                      |
|                              |                   | My devi      | celist >      | *                            |
|                              | NBM0D4D0A         | AS_I         | Online        |                              |
|                              | Active power:     | 0            | Total pow     | er: O                        |
|                              | Datalogger:NB     | MOD4DOAS     |               |                              |
|                              | QWLODCTES         | т            | Running s     | tate                         |
| ų.                           | Power :30046.1    | W            | Today:26      | 4.3kWh                       |
|                              | Datalogger:NB     | MUD4DOAS     |               |                              |
|                              | OHFN00R23T        | 7LT000D      | Online        |                              |
|                              | Datalogger:NB     | MOD4D0AS     |               |                              |
|                              |                   | :            | ×             |                              |
|                              | â                 | ÷            | 7             |                              |
|                              | 239.7kg           | 0<br>96      | -0<br>2ka     | 13                           |
|                              | On reduced        | Coal         | saved         | Deforestation reduced        |
| C                            | -1                |              |               |                              |
|                              | 5                 | (۶)          | $\bigcirc$    | 8                            |

### 5.1. zprovoznění přes APP – Nastavení systému

#### GROWATT

## ④ Klikněte na 'Control' na spodní straně obrazovky

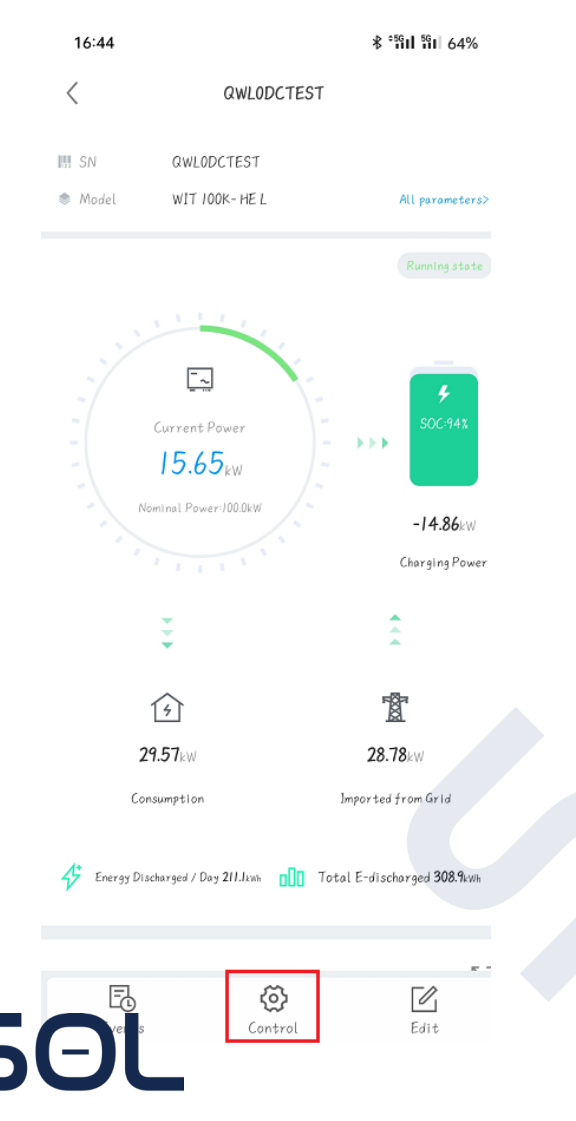

50

⑤ Zvolte heslo pro umožnění přístupu k nastavení Heslo je 'growatt' +aktuální datum ve formátu XXXXYYZZ.

Např. dne 20.02.2024 je heslo " growatt20240220"

| 09:11                                          | ∦ ննել ներ հերուն էր հերուն էր հերուն էր հերուների հերուների հերունեսի հերուների հերուների հետուների հերուների հերուների հերուների հերուների հերուների հերուների հետուների հերուների հետուների հերուների հետուների հետուների հետուների հետունենի հետուների հետուների հետուների հետուների հետուների հետուների հետուների հետուների հետուների հետուների հետուների հետուների հետուների հետուների հետուների հետուների հետուների հետուների հետուների հետուների հետուների հետունենի հետուների հետուների հետուների հետուների հետունենի հետունենենի հետուների հետունենի հետուների հետունենի հետունենի հետուների հետունենի հետուների հետունենի հետունենի հետունենի հետունենի հետուների հետունենի հետուների հետունենի հետունենի հետունենի հետունենի հետունենի հետունենի հետունենի հետունենի հե |
|------------------------------------------------|----------------------------------------------------------------------------------------------------|
| < Setting                                      |                                                                                                    |
| Mode Selection and Time Setting                | >                                                                                                    |
| Set Inverter On/Off                            | >                                                                                                    |
| Setting time                                   | >                                                                                                    |
| Mode Selection and On/Off Grid Mode<br>Setting | >                                                                                                    |
| Ongrid parameters setting                      | >                                                                                                    |
| Off-grid Setting                               | >                                                                                                    |
| Save The Pf Command?                           | >                                                                                                    |
| AC Charging/Discharging Power                  | >                                                                                                    |
| Storage Parameter Setting                      | >                                                                                                    |
| Set reactive power                             | >                                                                                                    |
| ExportLimitation                               | >                                                                                                    |
| SingleExport                                   | >                                                                                                    |
| Set power factor                               | >                                                                                                    |
| Max. Charging/Discharging Current              | >                                                                                                    |
| The equalization charging voltage is           | >                                                                                                    |
| The EOD voltage                                | >                                                                                                    |

### 5.1. zprovoznění přes APP – Mode selection and Time Setting

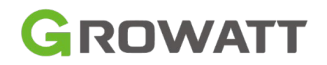

|          |                                                                                                    | <               | Setting                       | Done       |
|----------|----------------------------------------------------------------------------------------------------|-----------------|-------------------------------|------------|
| 1.       | Nastavte pracovní režim pro každé z až 6 časových období                                                   | Time Period 09  | : 29 ~ 10 : 00                |            |
| 2        | Zapněta Load Eirst/Battory/Eirst/Grid Eirst modo                                                           |                 | Load First                    | •          |
| 2.       | Zaphele Load First/Battery First/Ghu First mode                                                            |                 | Disable                       | •          |
| 3.       | Vypněte nastavený pracovní režim                                                                           | Time Period2 10 | : 10 ~ 11 : 12                |            |
|          |                                                                                                    |                 | Bat first                     | •          |
|          |                                                                                                    | Γ               | Disable                       | •          |
|          |                                                                                                    | Time Period3 11 | : [10] ~ [12] : [34]          |            |
|          | Poznámka:                                                                                                  |                 | Load First                    | •          |
|          | <ul> <li>Jednotlivé časové období se nesmí překrývat</li> </ul>                                            |                 | Disable                       | •          |
|          | <ul> <li>Pracovní rezim pro kazde casové období ize nastavit pouze<br/>pro jeden pracovní režim</li> </ul> | Time Period4 13 | : 00 ~ 20 : 00                |            |
|          |                                                                                                    |                 | Gridfirst                     | •          |
|          |                                                                                                    |                 | Disable                       |            |
|          |                                                                                                    | Time Period5 20 | : 00 ~ 23 : 59                |            |
|          |                                                                                                    |                 | Load First                    | -          |
|          |                                                                                                    |                 |                               |            |
|          |                                                                                                    | Time Pariod 00  | Disable $00 \sim 09 \cdot 30$ |            |
|          |                                                                                                    | Time Periods 00 |                               | <b>ב</b> ו |
| <b>A</b> |                                                                                                    |                 | Load First                    |            |
| Ľ        |                                                                                                    |                 | Disable                       | •          |

### 5.1. zprovoznění přes APP – Mode selection On grid/Off Grid Mode **GROWATT**

- 1. On/off-grid mode přepínání lze nastavit jako automatický režim nebo manuální režim, modely HU jsou dodávány s výchozím režimem automatického přepínání.
- 2. Zákazník může přepnout do manuálního režimu, v tomto režimu si uživatel musí ručně vybrat režim ongrid nebo off-grid.

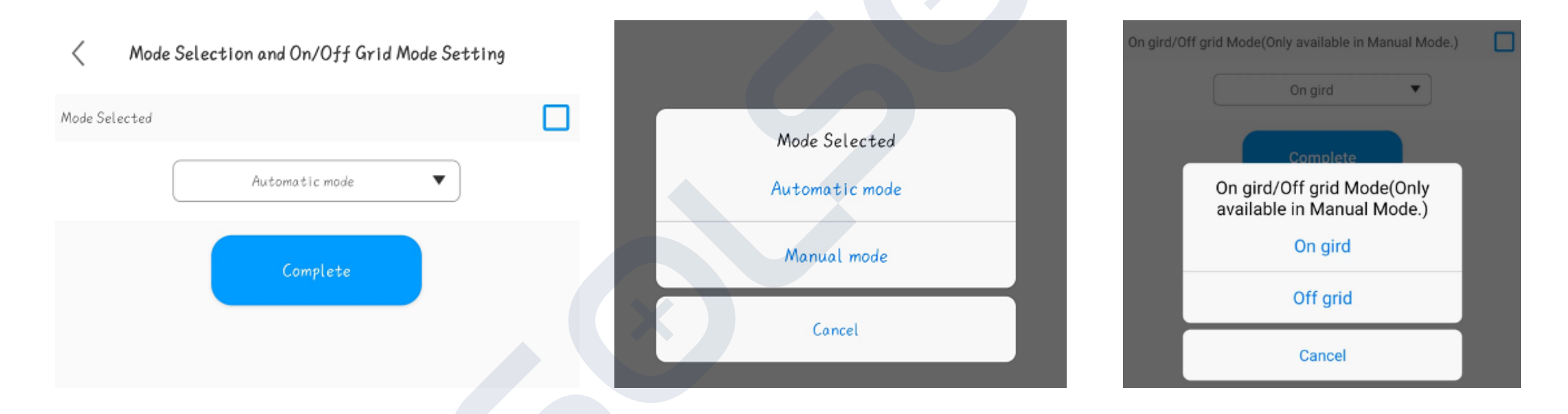

Poznámka: V manuálním režimu je on-grid nebo off-grid nastaven v dalším kroku

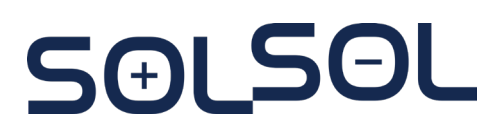

5(+)

| <                 | Ongrid parameters setting                    |                   | <                 | Off-grid Setting |    |
|-------------------|----------------------------------------------|-------------------|-------------------|------------------|----|
| Over voltage      |                                              |                   | Set EPS On/Off    |                  | С  |
|                   | 456.4                                        | (1-600V)          | 5                 | Enable           |    |
| Inder voltage     |                                              |                   |                   |                  |    |
|                   | 277.7                                        | ( <i>1-600</i> V) | Off-Grid Frequncy |                  | C  |
| Dverfrequency     |                                              |                   |                   | 50 🔹             | Hz |
|                   | 50.5                                         |                   | Off-Grid Voltage  |                  | C  |
| Inderfrequency    |                                              |                   |                   | 230 🔹            | V  |
|                   | 47.5                                         |                   |                   |                  |    |
| rid-connected hig | gh grid frequency :<br>0Hz) or 60-65Hz(60Hz) |                   |                   | Complete         |    |
# 5.1. zprovoznění přes APP – Export Limitation

1. Uživatel může povolit funkci omezení exportu a nastavit procentní hodnotu exportního výkonu (vztaženo k nominálnímu výkonu střídače), která může být expotováná zpět do sítě.

| <               | Export Limitation | < Export Limitation                                                                                                    |                                  | SingleExport                                          |  |  |  |  |
|-----------------|-------------------|----------------------------------------------------------------------------------------------------|----------------------------------|-------------------------------------------------------|--|--|--|--|
| ExportLimitatio | pn                | ExportLimitation                                                                                                    |                                  | SingleExport                                          |  |  |  |  |
|                 | OFF               | ON                                                                                                    | ▼                                | ON 🔻                                                  |  |  |  |  |
|                 | Complete          | Export power limit 4.0                                                                                                    | (0~100%)                         | 3P4L System takes effect                              |  |  |  |  |
|                 |                   | Complete                                                                                                    |                                  | Complete                                              |  |  |  |  |
| r               | ExportLimitation  | X                                                                                                    |                                  |                                                       |  |  |  |  |
|                 | OFF               | Poznámka:<br>Při povolení ome<br>může v jedné fáz                                                                                                    | ezení vývozu s<br>zi systém expo | s asymetrickým zatížením<br>prtovat energii do sítě , |  |  |  |  |
|                 | ON                | protože omezení vývozu je symetricky rozloženo mezi tři<br>fáze. Pro zamezení tohoto exportu a nastavení<br>asymetrické exportní limitace je putné aktivovat i funkci |                                  |                                                       |  |  |  |  |
|                 | Cancel            | SingleExport                                                                                                    |                                  |                                                       |  |  |  |  |

# 5.1. zprovoznění přes APP Charging/Discharging Power and SOC Parameter Setting

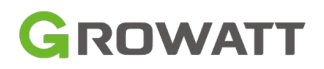

#### 1. Nastavte nabíjecí/vybíjecí výkon

AC Charging/Discharging Power

AC Charing Power

0

0

(0X-100X)

AC Discharge Power

100

No

The AC charging power percentage is equal to the actual maximum charging power divided by the theoretical maximum charging power of the battery. The WIT inverter will control the battery's charging power percentage no more than the set value.

Complete

#### Poznámka:

Možnost Ano/Ne je pro "Memory" funkci.. Při výběru Ano zůstane procento nabíjecího výkonu po restartu systému nastaveno jako poslední známé nastavení. 1. Nastavte limitní SoC pro nabíjení/vybíjení.

|              | Storag   | je Parameter Settin | 9 | _        |
|--------------|----------|---------------------|---|----------|
| Stop Chargin | g SOC    |                     |   |          |
|              |          | 100                 |   | 0~100(%) |
| Stop Dischar | ging SOC |                     |   |          |
|              |          | 10                  |   | 0~100(%) |
| UTI charge   |          |                     |   | C        |
|              |          | Enable              | • |          |

When the battery energy reaches the preset stop charging SOC, the

battery will stop charging.

WIT Can Charge Battery By Ac Power From Gridd

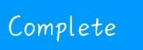

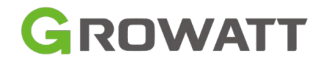

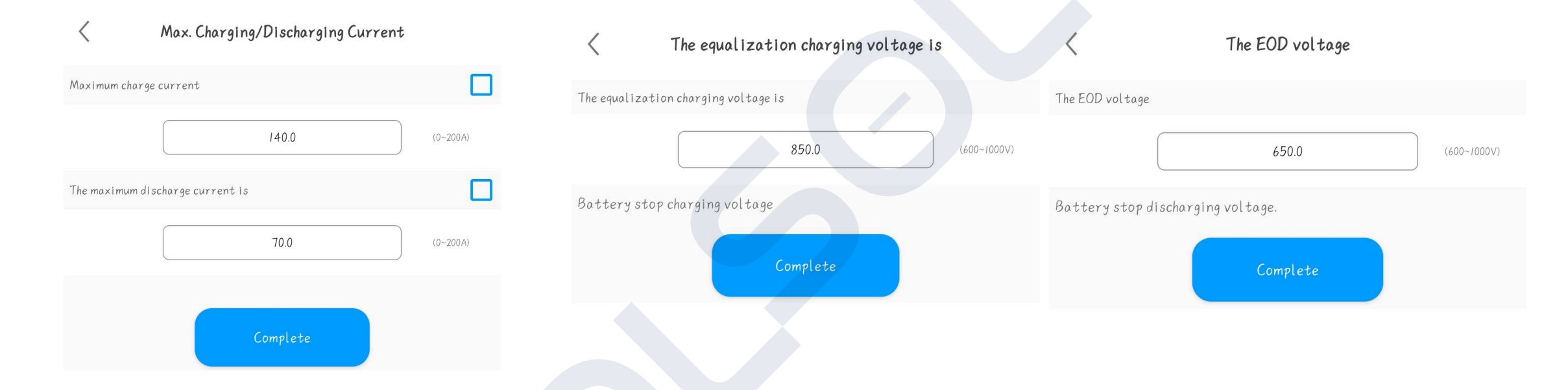

Nastavte maximální nabíjecí/vybíjecí proud

**S(+)** 

Nastavit vyrovnávací napětí a EOD napětí

#### Poznámka:

- Pokud je střídač připojen k baterii APX, nastavení proudu a napětí nemůže uživatel nastavit.
- U jiných baterií třetích stran musí být nabíjení a EOD napětí musí být správně.

# 5.2. zprovoznění přes web – Registrace účtu

# GROWATT

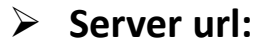

China: https://server-cn.growatt.com

North America: https://server-us.growatt.com

Jiné země nebo regiony: <u>https://server.growatt.com</u>

Kliknout na 'Register An Account'

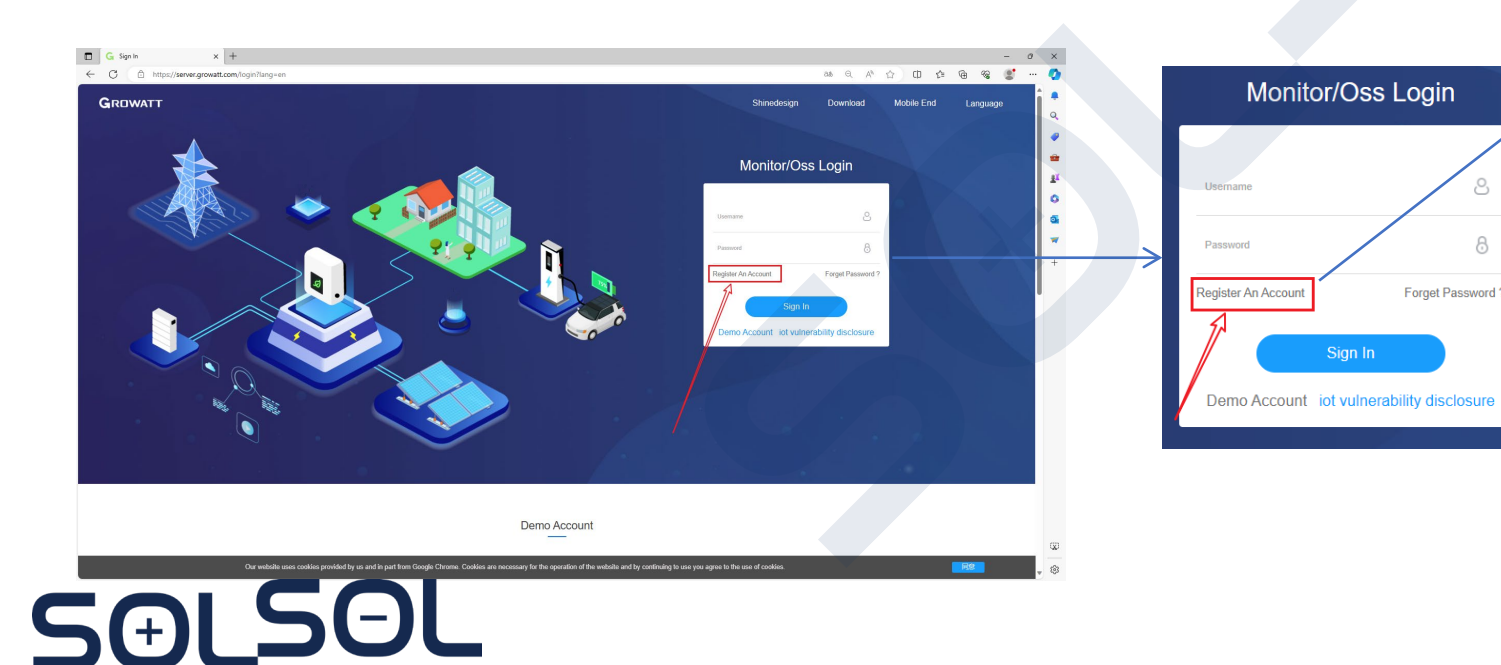

| Vyplňte informace pro dokončení |
|---------------------------------|
| registrace                      |

- Pole následovaná červenou tečkou je povinné vyplnit.
- Ujistěte se, že vyberte zemi podle vaší skutečné IP adresy, abyste se vyhnuli problémům s protokolováním.

| Country          | •                                           | • |
|------------------|---------------------------------------------|---|
| Username         | No More Than 30 Characters                  | • |
| Password ①       | Not Less Than 6 Digits                      | • |
| Password Confirm | Not Less Than 6 Digits                      | • |
| Language         | English 🗸                                   | • |
| Phone Number     |                                             |   |
| E-Mail           |                                             |   |
| Installer Code   |                                             |   |
| © 1              | have read and agree to the 《Privacy policy》 |   |
|                  |                                             |   |

# 5.2. zprovoznění přes web – Přidání elektrárny

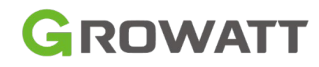

Plant Image

Reducing

Deforestatio

Off-Peak Rate

Click Upload

Cancel

- "Add plant"
- Po registraci účtu budete přesměrováni na obrazovku vytvoření elektrárny.
- > Případně se přihlaste ke svému účtu a vstupte do hlavního rozhraní a klikněte na "Add plant "vpravo nahoře.

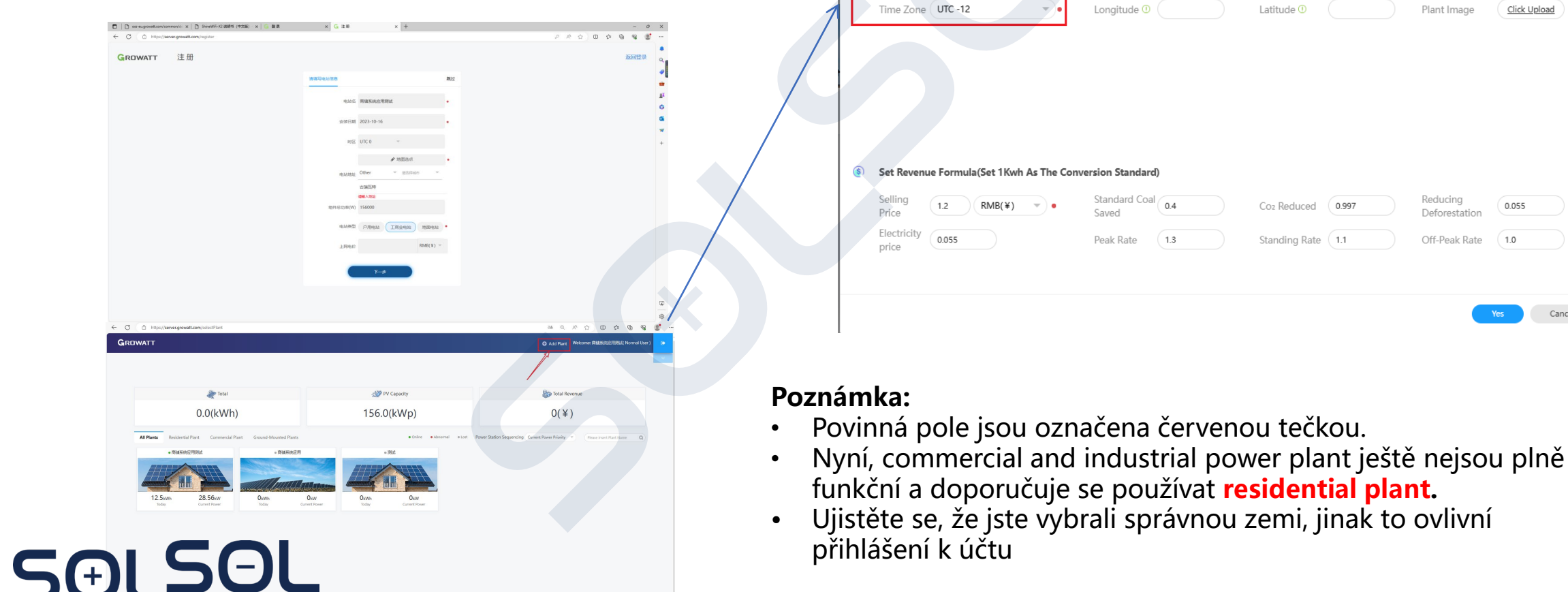

Add Plant

Name

Country

Installation Information

Location Information

Plant Type Residential Plant

Other

Example: David 6.24Wp Plant

Installation

Date

City

Address

# 5.2. zprovoznění přes web – Konfigurace Datallogeru

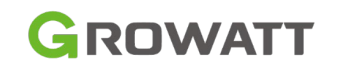

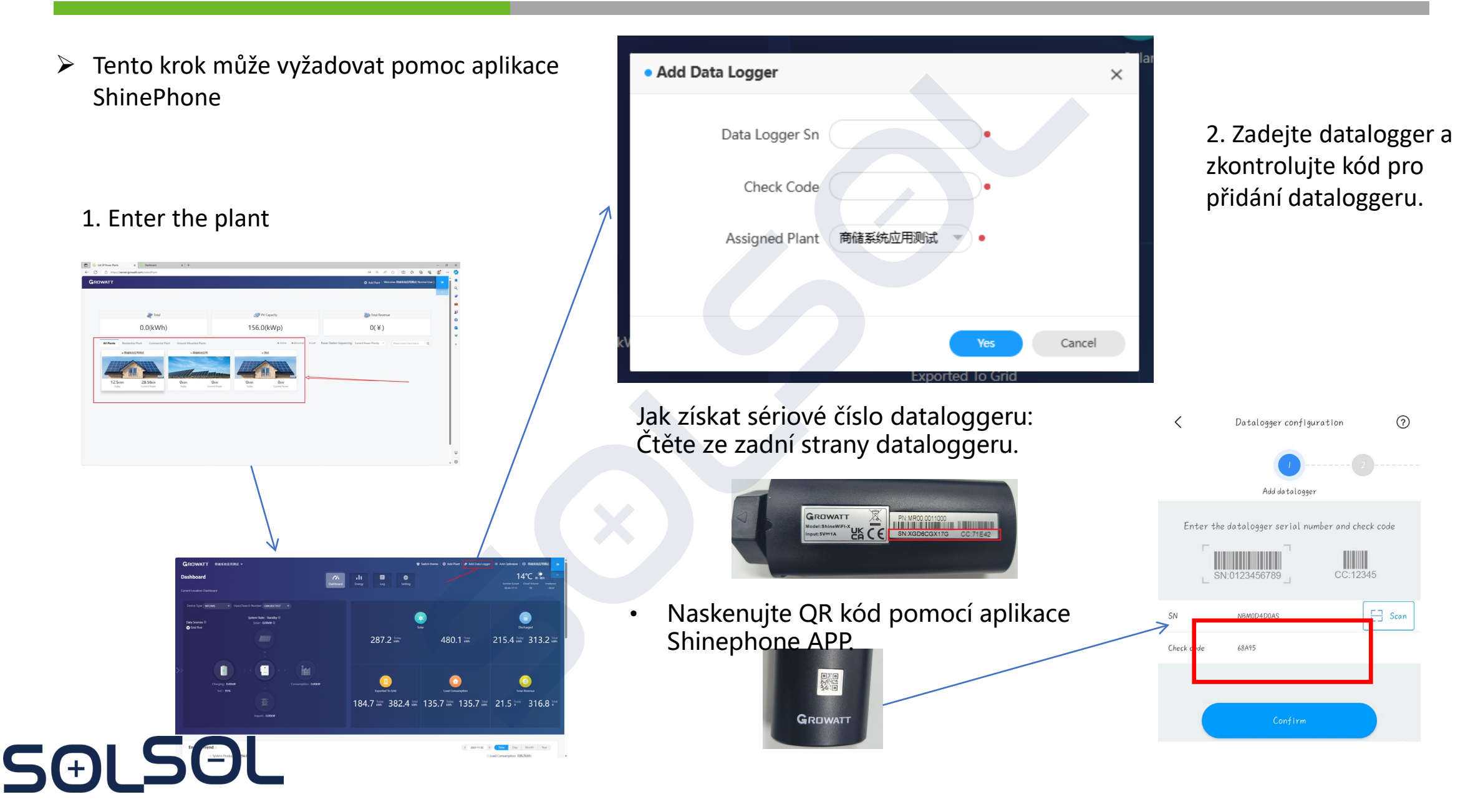

# 5.2. zprovoznění přes web – Přehledová stránka

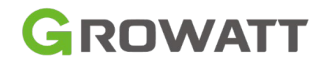

 $\geq$ Plant Generation Data Zde si můžete vizualizovat celkovou výrobu energie v systému a také výnosy.

> Plant List

jednotlivé FVE

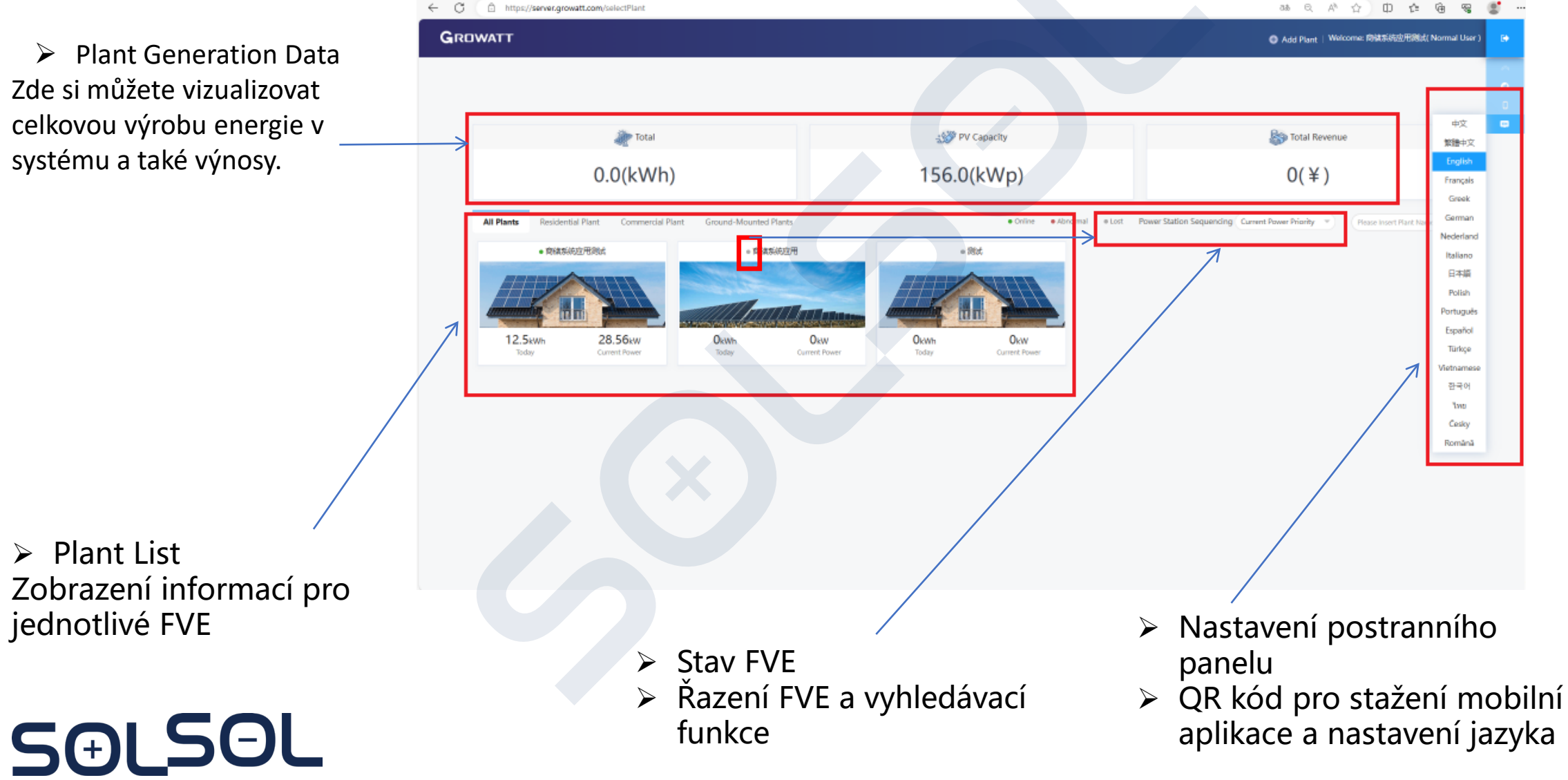

# 5.2. zprovoznění přes web – Nastavení parametrů

#### Main Dashboard

- Elektrárna je rozdělena hlavně do čtyř rozhraní: Dashboard, Energy, Log a Settings
- Dashboard je hlavní rozhraní pro sledování provozu každého zařízení a nastavení parametrů.
   Energetické rozhraní pro zobrazení energetické situace každého portu systému

- Protokol pro zobrazení podrobného popisu hlášených poruch provozu systému
- Rozhraní nastavení pro provedení některých základních nastavení účtu.

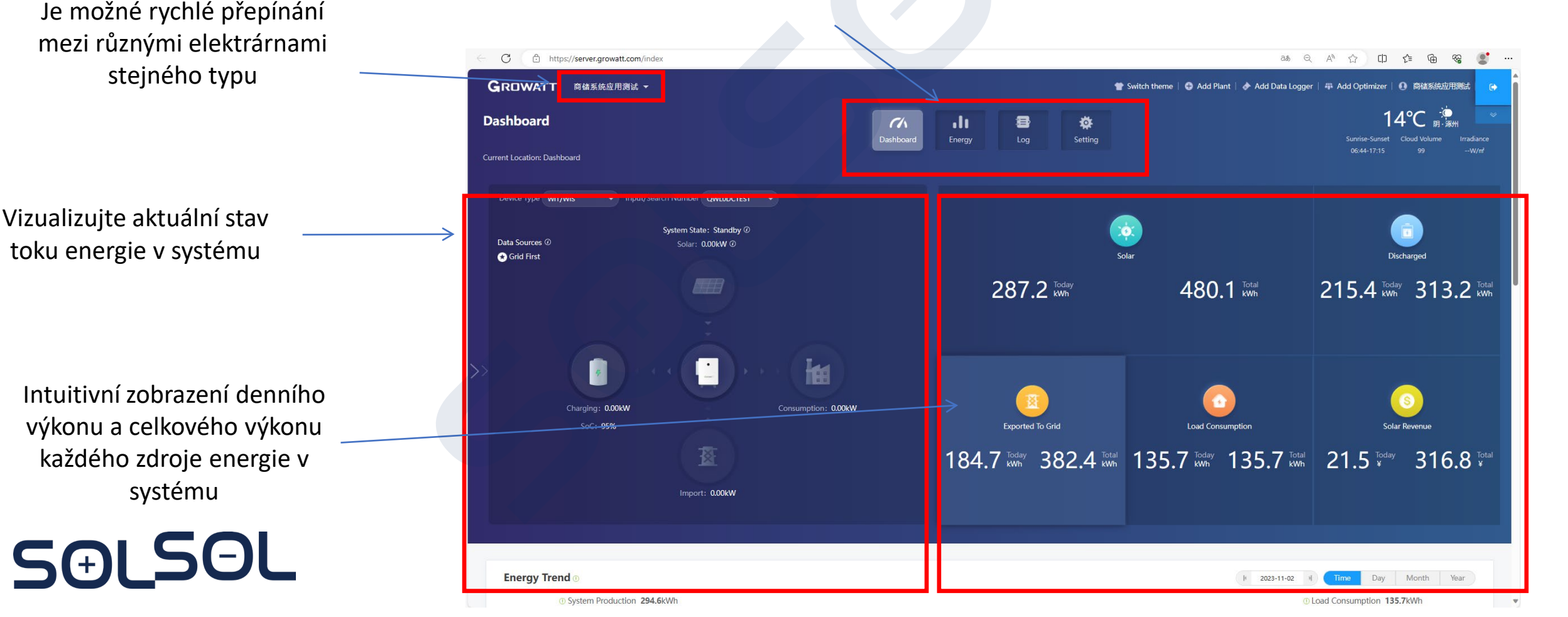

# 5.2. zprovoznění přes web – Nastavení parametrů

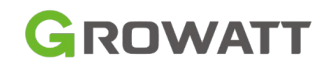

Přejděte dolů z řídicího panelu a zobrazte energetické statistiky  $\geq$ Seznam zařízení je ve spodní části  $\succ$ Statistika energie 🔲 🧧 List Of Power Plants × G Dashboard × + × G Dashboard Ð ..... C 🗈 https://server.growatt.com/index at Q A 🟠 🗊 🗲 🔂 😪 ... systému a údaje o nabití/vybití baterie Q 09:50 System Production Solar Solar Sol **Battery Information** Battery charge and discharge information in the last seven days Battery Charge And Discharge Information 300kWł 300kW  $\equiv$  $\equiv$ 2023-10-31 Charged: 161.3 kWh charged: 208.0 kWh  $\geq$ Seznam zařízení 2023-10-27 2023-10-28 2023-10-29 2023-10-30 2023-10-31 2023-11-01 2023-11-0 09:45 Charged Ø Discharged Charged Ø Discharged All Device -> My Photovoltaic Devices Zde můžete vstoupit QWLODCTEST do rozhraní pro Device Model: WIT-H/HE/HU Device Serial Number: OWL0DCTEST Connection status: Operating status Update Time: 2023-11-02 09:58:24 Data Logger: NBM0D4D0AS nastavení User Name: 商储系统应用测试 Plant Name: 商储系统应用测试 Current Power(kW): 28.6 This Month(kWh): 41.4 Total Energy(kWh): 258.6 Rated Power(kW): 100 12.5 parametrů zařízení

# 5.2. zprovoznění přes web – Nastavení parametrů

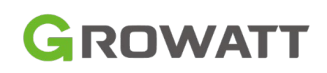

| Info: Zobrazení<br>sériového čísla zařízení, |                              |                                                                                                    | Set Inverter On/Off                                      | Boot                                                                                   |
|----------------------------------------------|------------------------------|----------------------------------------------------------------------------------------------------|----------------------------------------------------------|----------------------------------------------------------------------------------------|
| sériového čísla                              |                              |                                                                                                    | O Set Time                                               | 2023-11-02 09:47                                                                       |
| dataloggeru, softwaru                        | Setting                      | ×                                                                                                    | O Mode Switch                                            | Automatic                                                                              |
| nodle verze                                  |                              | Information                                                                                                    | O High Grid Voltage Limit                                | 456.4 (17.3~762V)                                                                      |
|                                              | Device Serial Number: QWL0DC | TEST Alias:                                                                                                    | O Low Grid Voltage Limit                                 | 277.7 (17.3~762V)                                                                      |
|                                              | Data Logger: NBM0D4D0AS      | Property: xx1.0/xxxxxxxxZBea-0034/S21B01D00T32P0FU01M03E8                                                                                                    | $\bigcirc$ High Grid Frequency Limit $^{(0)}$            | 50.5                                                                                   |
|                                              |                              | Command                                                                                                    | $\bigcirc$ Low Grid Frequency Limit $^{\textcircled{0}}$ | 47.5                                                                                   |
| Password Setting                             | O Time Clot 1                |                                                                                                    | O Set Eps On/Off                                         | On 👻                                                                                   |
| Nastavaní umažňuja nastavit                  |                              |                                                                                                    | O Set Eps Frequency                                      | 50Hz 👻                                                                                 |
|                                              | ◯ Time Slot 2                | Battery First         Image: Organization of the second second secon | O Set Eps Voltage                                        | 220V 👻                                                                                 |
| parametry provozního stavu                   | ◯ Time Slot 3                | Load First • 0 11 10 ~ 12 34 Off •                                                                                                    | O Set Save Pf Command                                    | Off 👻 🔻                                                                                |
| zařízení                                     |                              |                                                                                                    | ○ AC Charing Power ①                                     | 0 % Not Memory *                                                                       |
|                                              | O Time Slot 4                | Grid First 0 13 00 ~ 20 00 Off                                                                                                    | ○ Charge Stopped Soc ①                                   | 100 %                                                                                  |
|                                              | ◯ Time Slot 5                | Load First 0 20 00 ~ 23 59 Off                                                                                                    | O Ac Charge ①                                            | On 👻                                                                                   |
|                                              | Time Clot 6                  |                                                                                                    | O AC Discharge Power ①                                   | 100 % Not Memory 👻                                                                     |
|                                              | Inne slot o                  |                                                                                                    | ◯ Discharge Stopped Soc ①                                | 10 %                                                                                   |
|                                              | O Set Inverter On/Off        | Boot                                                                                                    | O Set Reactive Power Ratio                               | 1 Pf Fixed 1                                                                           |
|                                              | Diana Fata K                 |                                                                                                    | ○ Set Exportlimit                                        | On v 4.0 Limit Power Rate(%)                                                           |
|                                              |                              | ey lo save 20231102                                                                                                    | ○ SingleExport ①                                         | Off •                                                                                  |
|                                              |                              |                                                                                                    | ◯ Set Pf Value                                           | (-1~1)                                                                                 |
| Password Setting.                            |                              |                                                                                                    | O Charge Max Current                                     | 140.0 (0~200A)                                                                         |
|                                              |                              |                                                                                                    | O Discharge Max Current                                  | 70.0 (0~200A)                                                                          |
| Pri nastavovani vyse uvedených               | i parametru je               |                                                                                                    | O Discharge Max Current                                  | 70.0 (0~200A)                                                                          |
| potřeba nejprve zadat heslo, he              | eslem je aktuální            | rok,                                                                                                    | ○ Equalization Voltage <sup>①</sup>                      | 850.0 (600~1000V)                                                                      |
| měsíc a den nanř · 20240220 n                | O EOD Voltage 0              | 650.0 (600~1000V)                                                                                                    |                                                          |                                                                                        |
|                                              | 10 20.2.2021                 | nastavení, která lze provést                                                                                                    |                                                          | Point 1 (Powerpercent,Pflinepoint) 0 -1.0<br>Point 2 (Powerpercent,Pflinepoint) 0 -1.0 |
|                                              |                              |                                                                                                    | ○ Custom Pf Curve                                        | Point 3 (Powerpercent,Pflinepoint)                                                     |
| 5(+)LDUL                                     |                              |                                                                                                    |                                                          | Point 4 (Powerpercent Pflinepoint) 0 -1.0<br>Powerpercent (0~100); Pflinepoint (-1~1); |

# 5.2. zprovoznění přes web – Zobrazení hodnot

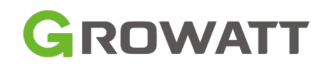

#### Power Plant Energy Interface

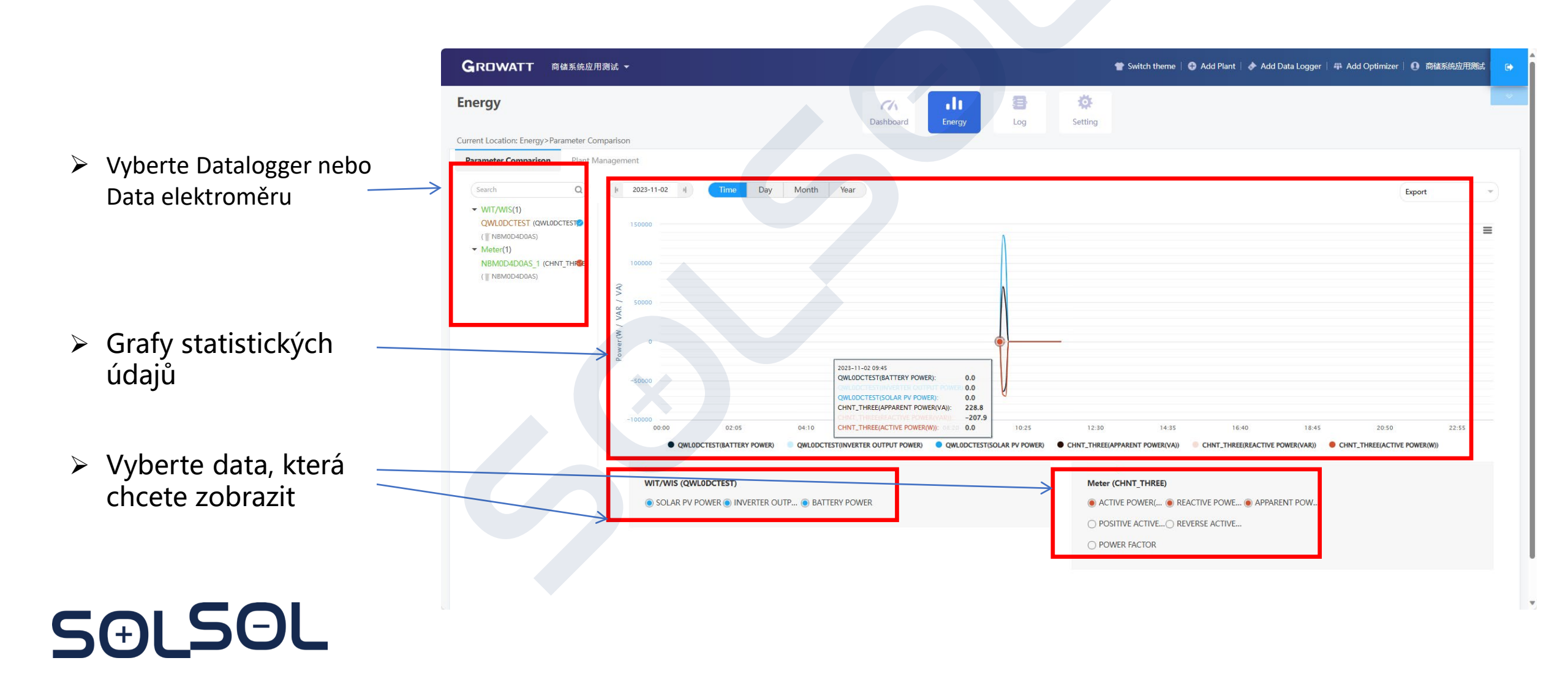

# 5.2. zprovoznění přes web – Zobrazení LOG a nastavení uživatele

Obrazovka nastavení protokolu elektrárny

 Informace o zařízení, které selhalo, čas a popis problému a způsobu jeho řešení

Správa účtů

5(+)

Úprava informací

|   | GROWATT 👼                                  | 儲系统应用测试 ▼  |                       |             |                     |          |                     | 👕 Switch theme   🖨 Add Plant   🔶 Add Data Logger   単 Add Optimizer   🕘 南魏系绘道用機会                             |  |
|---|--------------------------------------------|------------|-----------------------|-------------|---------------------|----------|---------------------|----------------------------------------------------------------------------------------------------|--|
| L | <b>.og</b><br>urrent Location: Log>Fault L | og         |                       |             | Dashboard           | Energy   | E)<br>Log           | <b>Š</b><br>Setting                                                                                         |  |
|   | Fault Log                                  |            |                       |             |                     |          | H 2023              | A     Day     Month     Year     Device Serial Number     Device Serial Number     Search     Export        |  |
|   | Device Serial Number                       | Alias      | Battery serial number | Device Type | Time                | Event Sn | Fault Description   | Solution                                                                                                    |  |
| 7 | QWL0DCTEST                                 | QWL0DCTEST |                       | Wit         | 2023-10-31 14:40:31 | 302      | No AC Connection    | 1.After shutdown,Check AC wiring. 2.If error message still exists,contact manufacturer.                     |  |
|   | QWL0DCTEST                                 | QWL0DCTEST |                       | Wit         | 2023-10-31 11:57:38 | 302      | No AC Connection    | 1.After shutdown,Check AC wiring. 2.If error message still exists,contact manufacturer.                     |  |
|   | QWL0DCTEST                                 | QWL0DCTEST |                       | Wit         | 2023-10-30 12:36:38 | 411      | Communication fault | 1.After shutdown,Check communication board wiring 2:1f the error message still exists, contact manufacturer |  |
|   | QWL0DCTEST                                 | QWL0DCTEST |                       | Wit         | 2023-10-26 18:04:40 | 302      | No AC Connection    | 1.After shutdown,Check AC wiring. 2.If error message still exists,contact manufacturer.                     |  |
|   | QWL0DCTEST                                 | QWL0DCTEST |                       | Wit         | 2023-10-26 16:00:19 | 302      | No AC Connection    | 1.After shutdown,Check AC wiring. 2.If error message still exists,contact manufacturer.                     |  |
|   | QWL0DCTEST                                 | QWL0DCTEST |                       | Wit         | 2023-10-26 15:40:23 | 302      | No AC Connection    | 1.After shutdown,Check AC wiring. 2.If error message still exists,contact manufacturer.                     |  |
|   | QWL0DCTEST                                 | QWL0DCTEST |                       | Wit         | 2023-10-24 10:45:12 | 304      | AC F Outrange       | 1:Restart inverter. 21f the error message still exists, contact manufacturer                                |  |
|   | QWL0DCTEST                                 | QWL0DCTEST |                       | Wit         | 2023-10-21 10:20:13 | 302      | No AC Connection    | 1.After shutdown,Check AC wiring. 2.If error message still exists,contact manufacturer.                     |  |
|   | QWL0DCTEST                                 | QWL0DCTEST |                       | Wit         | 2023-10-21 10:08:53 | 302      | No AC Connection    | 1.After shutdown,Check AC wiring. 2.If error message still exists,contact manufacturer.                     |  |
|   | QWL0DCTEST                                 | QWL0DCTEST |                       | Wit         | 2023-10-20 15:52:06 | 302      | No AC Connection    | 1 After shutdown, Check AC wiring. 2.If error message still exists; contact manufacturer.                   |  |

| i y                      | C  | GROWATT 商储系统应用                                              | 测试 ▼                  |                         |                  |            | 👕 Switch theme   🔀 Add Plant   🔶 A | Add Data Logger   爭 Add Optimizer   🚺 商储系统应用测 | ŧ |
|--------------------------|----|-------------------------------------------------------------|-----------------------|-------------------------|------------------|------------|------------------------------------|-----------------------------------------------|---|
|                          | So | etting<br>rrent Location: Setting>Account Mana              | ge                    |                         | Dashboard Energy | Log Settin | ng                                 |                                               |   |
|                          |    | A count Manage Browse Accour<br>Userinfo Modify (Please Imp | tt Email Set Download | We Can Better Serv You) |                  |            | Change Password                    |                                               |   |
|                          |    | User Name<br>Company Name                                   | 商績系統应用測試              |                         |                  |            | User Name<br>Current Password      | · 网络系统应用测试                                    |   |
| Správa účtů              | 7  | Realy Name                                                  | jie.xu@growatt.com    | $\square$               |                  |            | New Password ①<br>Again            |                                               |   |
| Úprava informací         |    | Tel Phone                                                   | 18329537167           |                         |                  |            |                                    | Save                                          |   |
| souvisejicicii s ucterii |    | Installer Id                                                | Installer Id Or Alias | Modify                  |                  |            |                                    |                                               |   |
| 501                      |    | API key token                                               | api token             | Modify                  |                  |            |                                    |                                               |   |

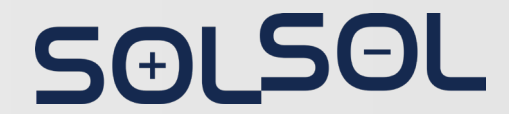

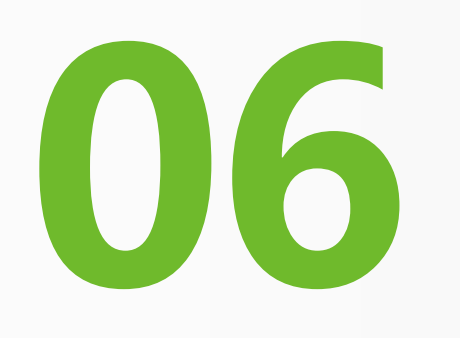

# Spuštění systému

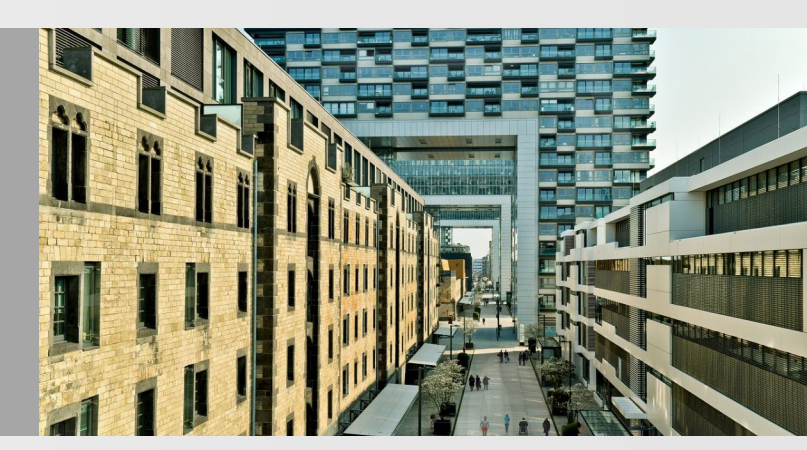

Před zapnutím se prosím ujistěte, že všechny napětí a proudy jsou v rozsahu specifikované pro hybridní měnič WIT, jinak dojde k poškození hybridního měniče. Chcete-li zapnout systém, postupujte takto:

GROWATI

- 1. Přepněte DC přepínače na měniči WIT do polohy "ON".
- 2. Zapněte jistič mezi sítí a střídačem.
- 3. Zapněte jistič mezi baterií a střídačem a poté zapněte vypínač na baterii, abyste ji zapnuli.
- 4. Jakmile jsou splněny požadavky na spuštění všech terminálů, systém se automaticky zapne.

#### Poznámky aktuální k 20.2.2024:

- Czech Country Code součástí nového FW v 03/2024 (do té doby nutné "ruční nastavení " od techniků SOLSOL přes ShineBus
- Pro WIT nyní ShineTools verze 3.0.3.10, která není ke stažení přes Google Store na vyžádání u SOLSOL systémové řešení je součástí další chystané verze ShineTools (přes ni lze detailně vyčíst a zkontrolovat nastavení Safety funkcí, Zjistit online detailní hodnoty střídače WIT i baterie APX, nastavit lokálně parametry a fungování systému.
- 3. PeakShaving funkce
  - Nyní nastavení pomocí změn v registrech, nutný zásah SOLSOL/Growatt
  - 03/2024 Peak shaving mode nastavení přes APP/Web
  - 05/2024 Kombinace více funkčních módů (50% baterie pro PeakShaving, 50% pro hybridní režim)

# SƏLSOL

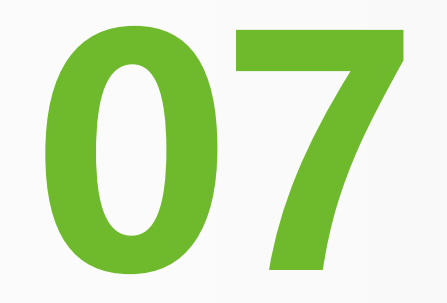

# Možná využití pro systémy WIT

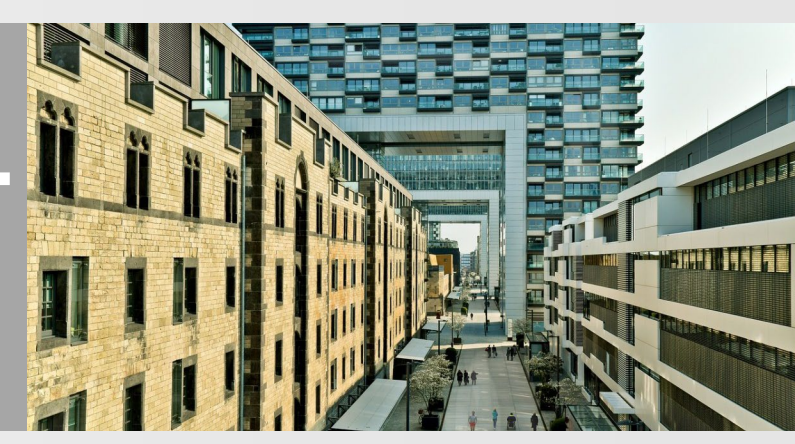

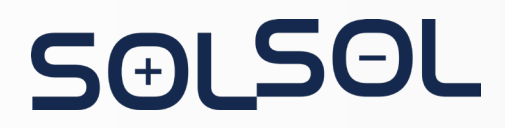

# Možnost využití:

- Stabilní síť
- Instalace do PV výkonu 150 kWp 2.
- 3. Bez nutnosti využití UPS výstupu (lze používat i WIT 50-100K-HU)

#### Hybridní ESS pro On-grid řešení (Jeden systém)

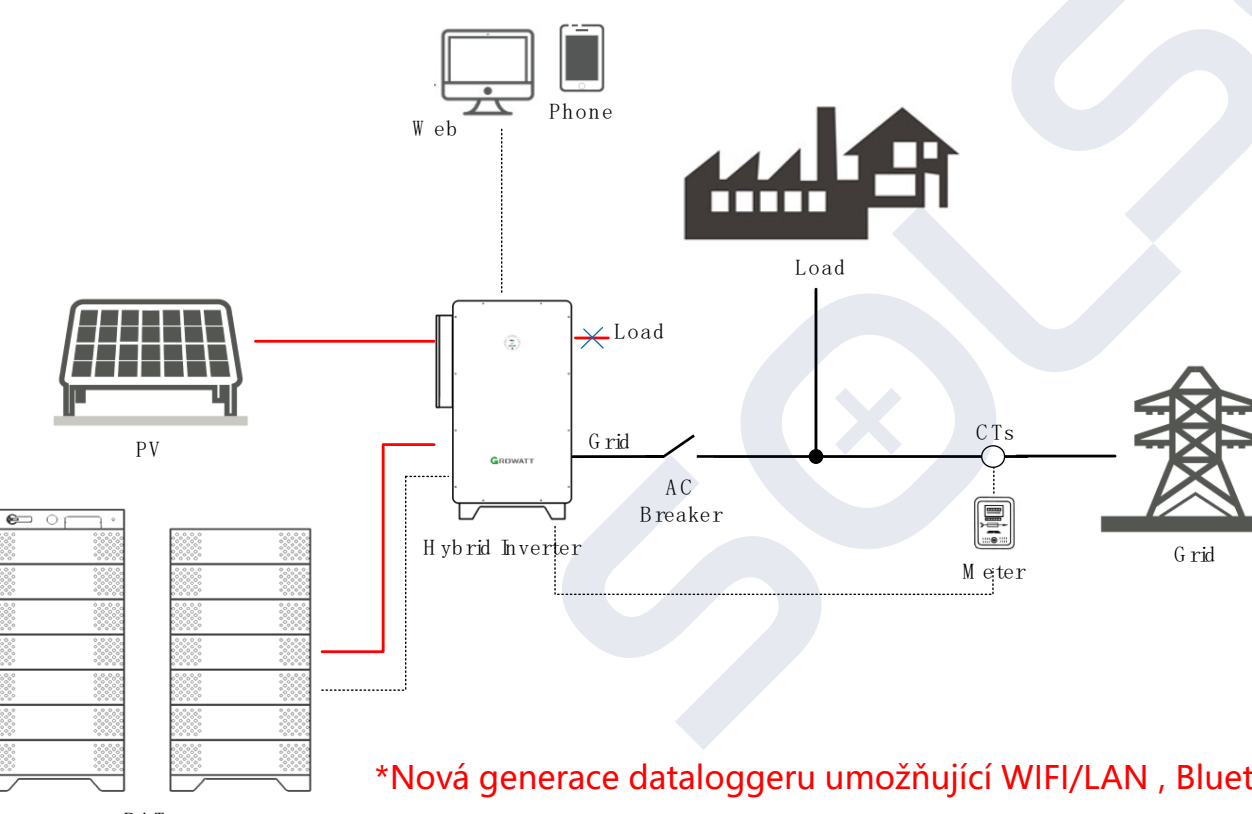

Nutné zařízení:

- **INV:** WIT 50-100K-HU
- BAT: APX 114-200H-S1, APX 71-114P-S1
- Datalogger: ShineWiFi-X (WiLan X2\*)
- Meter+3CTs(Opt): Growatt TPM-CT-E-E (250/5A,600/5A...4000/5A)

#### Vlastnosti systému:

- Asymetrie výkon na 1f= 1/3 Pn (možné vypnout)
- Dynamický exportní limit
- Czech Country kód (03/2024) s nastavením požadovaných ochran
- PeakShaving FW k dispozici (03/2024), • kombinace více funkčních módů (05/2024).

\*Nová generace dataloggeru umožňující WIFI/LAN, Bluetooth konfigurace, dostupnost k WIT od 03/2024

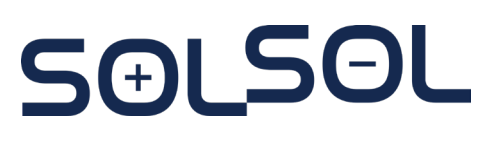

## Možnost využití:

- 1. Převážně stabilní síť
- 2. Instalace do PV výkonu 150 kWp
- 3. Potřeba UPS zálohy do 20 ms, zálohovaný výkon do 100kW

*Hybridní ESS pro On-grid řešení s UPS (Jeden systém s UPS zálohou bez DG)* 

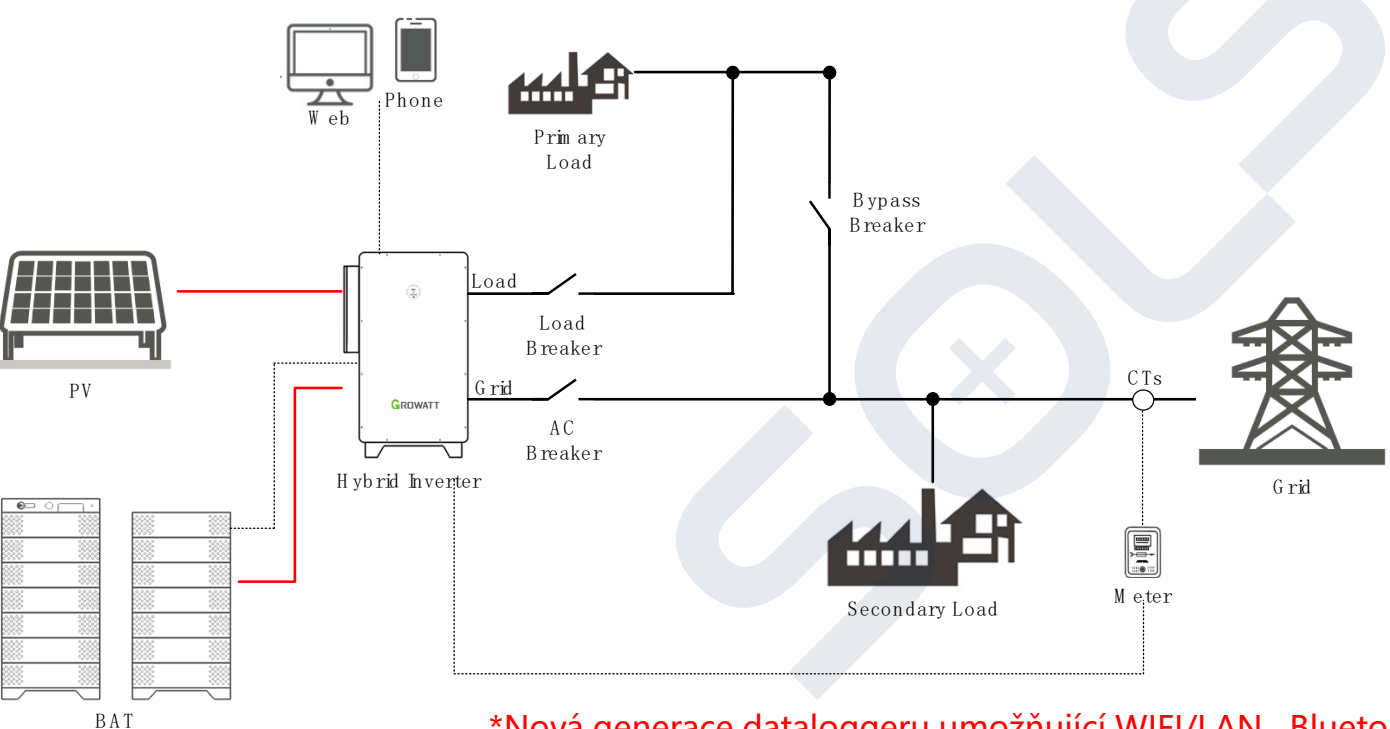

# SƏLSƏL

GROWATT

Nutné zařízení:

- INV: WIT 50-100K-HU
- BAT: APX 114-200H-S, APX 71-114P-S1
- Datalogger: ShineWiFi-X (WiLan X2\*)
- Meter+3CTs(Opt): Growatt TPM-CT-E-E (250/5A,600/5A...4000/5A)

#### Vlastnosti systému:

Asymetrie – výkon na 1f= 1/3 Pn (možné

vypnout)

- Dynamický exportní limit
- Czech Country kód (03/2024) s nastavením požadovaných ochran
- Přetížitelnost UPS výstupu:
   ≤110%: Continues; 110%~120%: <1min; >120%: 200ms

\*Nová generace dataloggeru umožňující WIFI/LAN , Bluetooth configurace, dostupnost u WIT od 03/2024

## Možnost využití:

- Špatná síť, časté a dlouhodobé výpady, k dispozici DG
- Instalace do PV výkonu 150 kWp 2.
- 3. Potřeba UPS zálohy – do 20 ms, zálohovaný výkon do 100kW

Hybridní ESS pro On-grid řešení s UPS (Jeden systém s UPS zálohou bez DG)

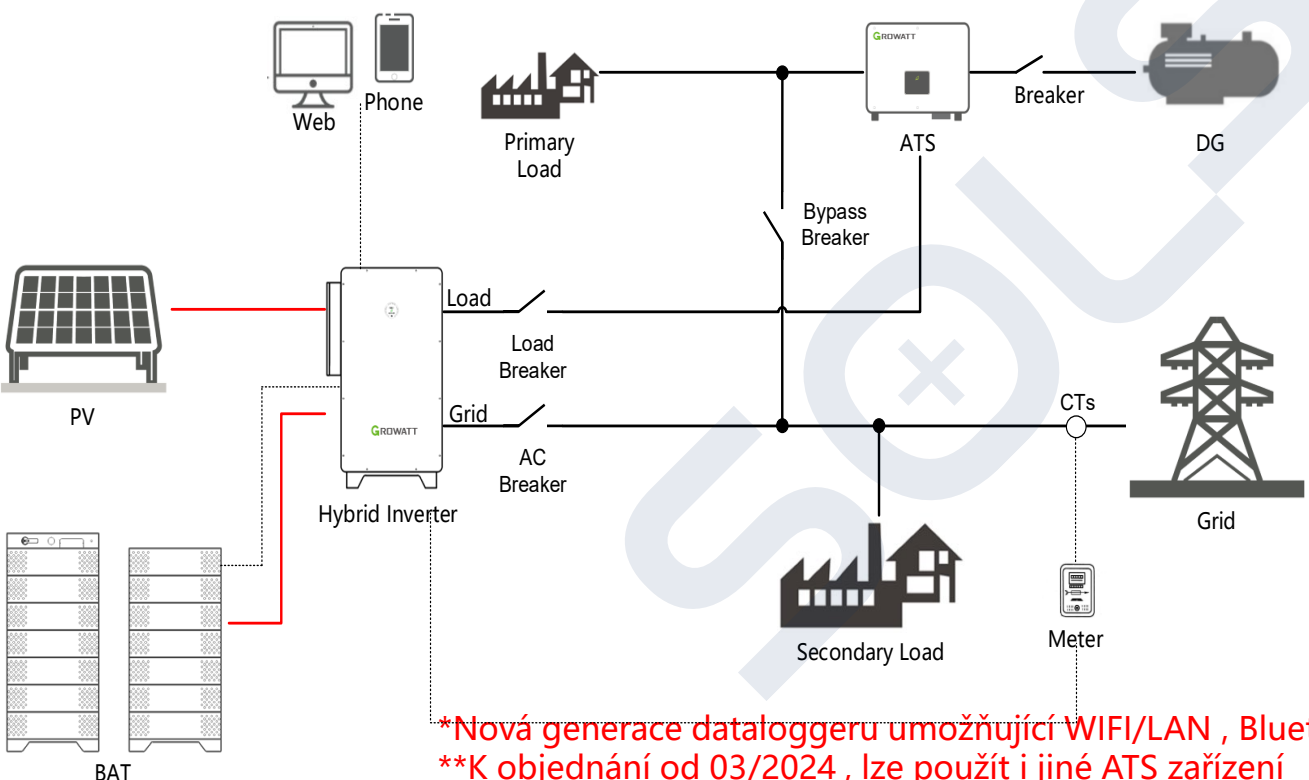

#### Nutné zařízení:

- SOLSOL **INV: WIT 50-100K-HU** ٠
- BAT: APX 114-200H-S, APX 71-114P-S1 ٠
- **Datalogger:** ShineWiFi-X (WiLan X2\*)
- Meter+3CTs(Opt): ٠ Growatt TPM-CT-E-E (250/5A,600/5A...4000/5A)
- ATS: EU SYN 400E-30\*\*

#### Vlastnosti systému:

- Asymetrie výkon na 1f= 1/3 Pn (možné vypnout)
- Dynamický exportní limit
- Czech Country kód (03/2024) s nastavením požadovaných ochran
- Přetížitelnost UPS výstupu: •

≤110%: Continues; 110%~120%: <1min; >120%: 200ms

#### Další doporučení:

Výkon DG vyšší než výkon zátěže

\*Nová generace dataloggeru umožňující WIFI/LAN, Bluetooth konfigurace, dostupnost u WIT od 03/2024 \*\*K objednání od 03/2024, lze použít i jiné ATS zařízení

# Možnost využití:

- 1. Převážně stabilní síť
- 2. Instalace do PV výkonu 468 kWp
- 3. Potřeba UPS záloha pro zálohované spotřebiče s výkonem do 300kW

### Nutné zařízení:

- Inverter: WIT 50-100K-HU (-AU)
- BAT: APX 114-200H-S, APX 71-114P-S1
- SEM-X-RM +3CTs

### Vlastnosti systému:

- Symetrické řízení výkonu
- Možné řízení s exportním limitem (řízení dle fáze s nejnižší spotřebou)
- Asymetrie možná až s novým FW (05/2024)
- Czech Country kód (03/2024) s nastavením požadovaných ochran
- Do 3 střídačů paralelně v OFF-Grid režimu/paralelně spojené systémy

## *Hybridní ESS pro On/Off-grid řešení Paralelní systém s UPS (bez DG)*

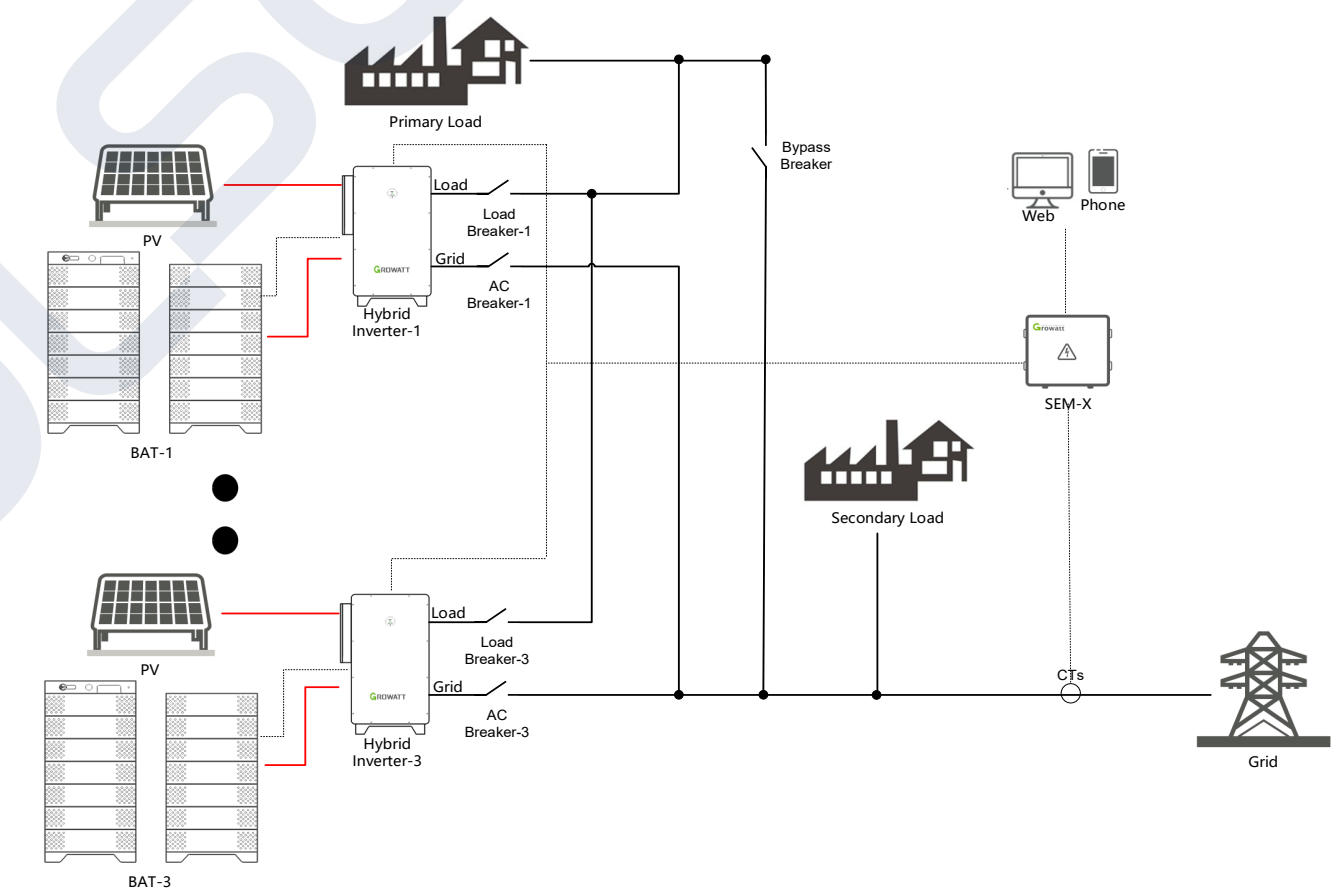

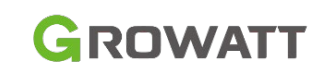

SƏLSƏL

# Možnost využití:

- 1. Převážně stabilní síť
- 2. Instalace do PV výkonu 468 kWp
- 3. Potřeba UPS záloha pro zálohované spotřebiče s výkonem do 300kW

### Nutné zařízení:

- Inverter: WIT 50-100K-HU (-AU)
- BAT: APX 114-200H-S, APX 71-114P-S1
- SEM-X-RM +3CTs
- ATS: EU SYN 400E-30\*

### Vlastnosti systému:

- Symetrické řízení výkonu
- Možné řízení s exportním limitem (řízení dle fáze s nejnižší spotřebou)
- Asymetrie možná až s novým FW (05/2024)
- Czech Country kód (03/2024) s nastavením požadovaných ochran
- Do **3 střídačů** paralelně v OFF-Grid režimu
- Výkon DG vyšší než spotřeba zálohované zátěže

Hybridní ESS pro On/Off-grid řešení Paralelní systém s UPS (s DG)

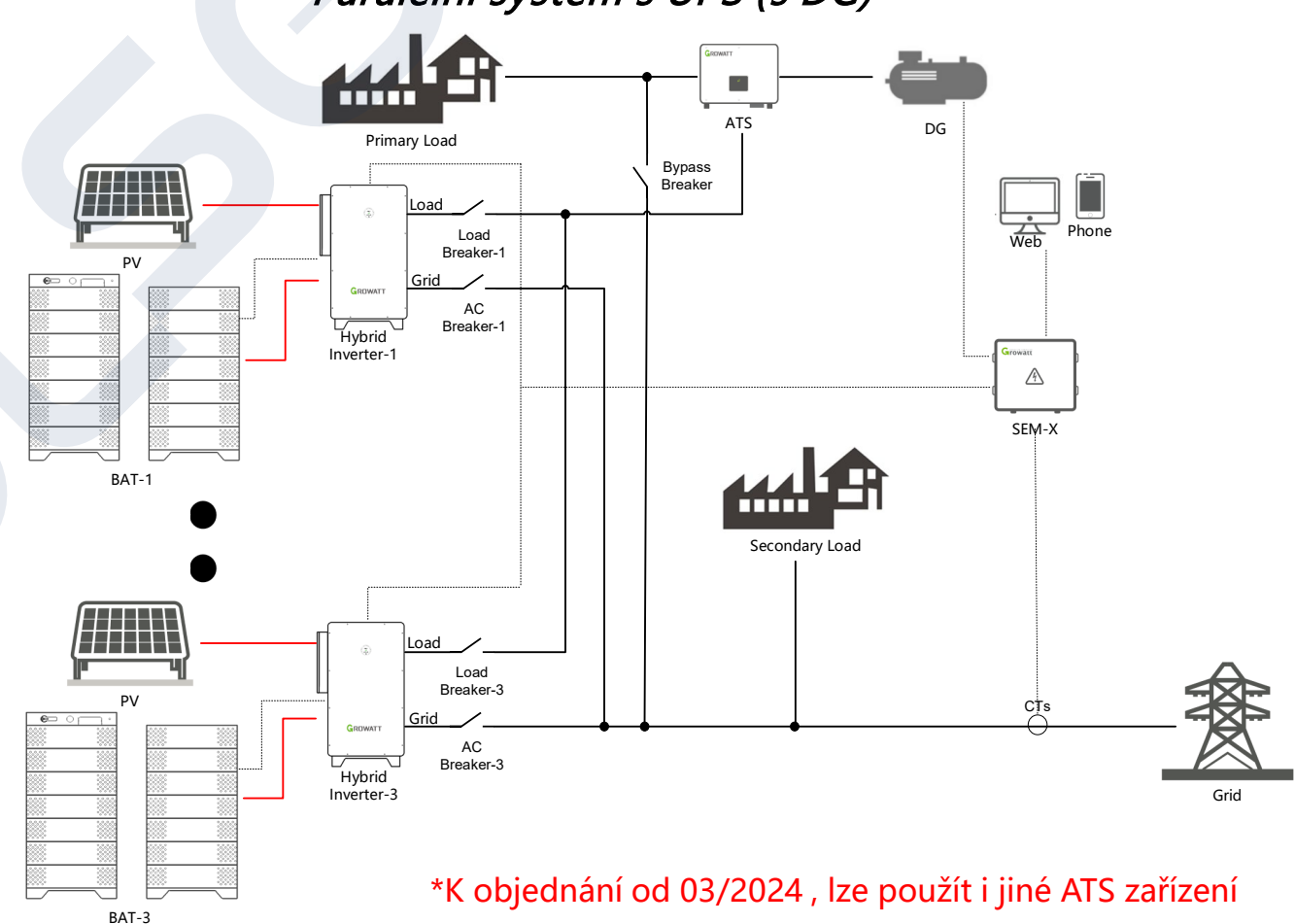

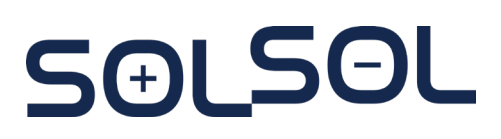

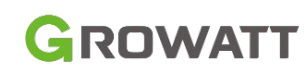

## Možnost využití:

- 1. Bez DS, společně s DG
- 2. Instalace do PV výkonu 468 kWp
- 3. Spotřebiče s výkonem do 300kW

#### Nutné zařízení:

- Inverter: WIT 50-100K-HU (-AU)
- BAT: APX 114-200H-S, APX 71-114P-S1
- SEM-X-RM +3CTs

#### Vlastnosti systému:

SOLSOL

- Do 3 střídačů paralelně
- Výkon DG vyšší než spotřeba zálohované zátěže a výkonu pro nabíjení baterie

#### Hybridní ESS pro Off-grid řešení Paralelní systém DG Primary Load Bypass Breaker Load Breaker CTs ΡV AC Breaker Diesel Hybrid Generator Inverter-1 Growatt A BAT SEM-X Load Breaker ΡV AC Breaker Hybrid Inverter-3 BAT

# Možné využití:

- 1. Stabilní síť
- 2. Instalace do PV výkonu 1 MWp
- 3. Bez nutnosti zálohy spotřeby

#### Nutné zařízení:

- Inverter: WIT 50-100K-HU, WIT 50-100K-HU
- BAT: APX 114-200H-S, APX 71-114P-S1
- SEM-X-RM +3CTs

#### Vlastnosti systému:

- Symetrické řízení výkonu
- Možné řízení s exportním limitem (řízení dle fáze s nejnižší spotřebou)
- Asymetrie není nyní možná\*
- Czech Country kód (03/2024) s nastavením požadovaných ochran
- Do 9 střídačů paralelně v OFF-Grid režimu

\*podle skutečných požadavků na trhu

#### Hybridní ESS pro On/Off-grid řešení Paralelní systém bez UPS (bez DG)

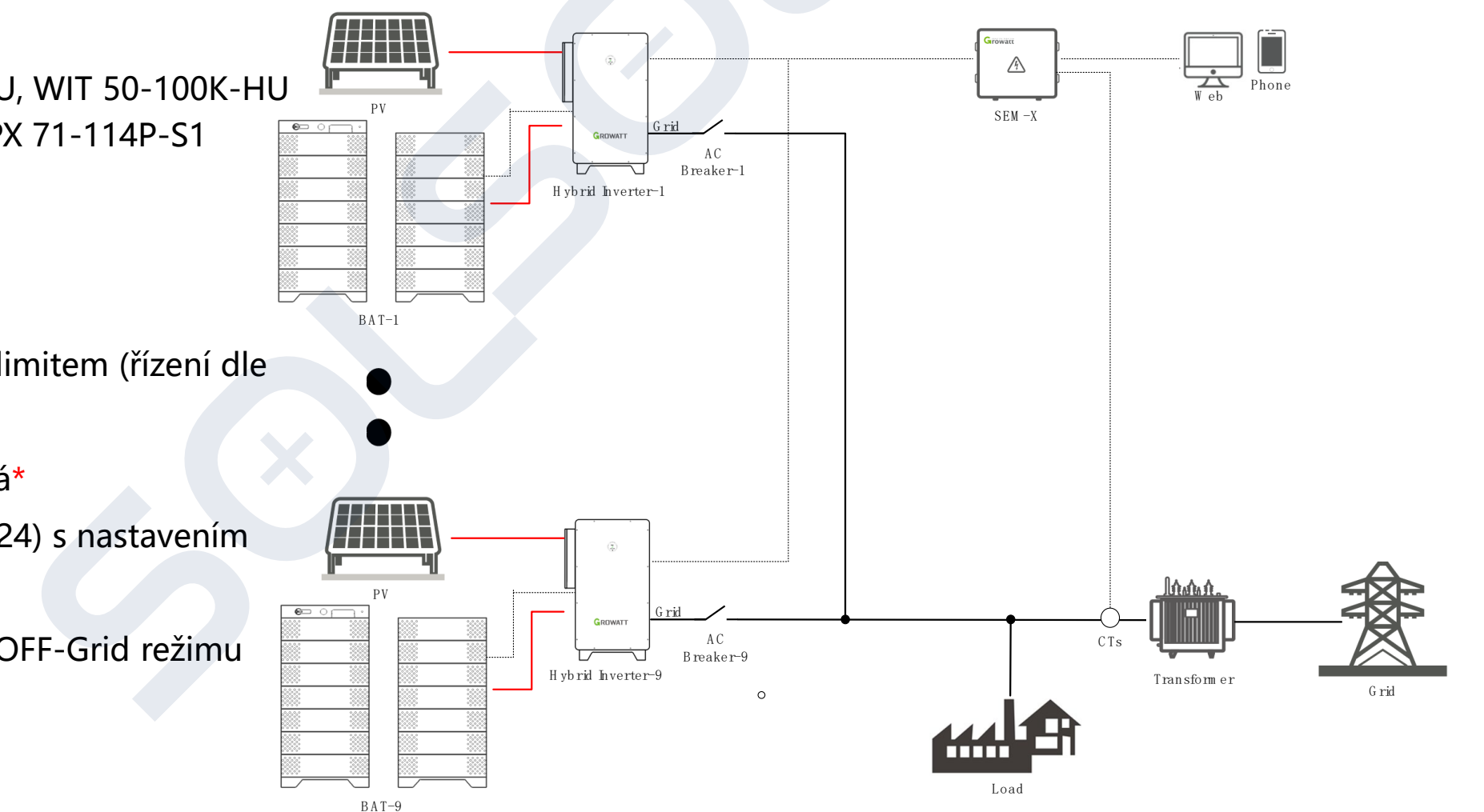

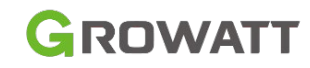

### Možné využití:

1. Stabilní síť, v OM již realizovaná FVE nebo kombinace s PV střídači

AC coupling řešení pro On/Off-grid řešení (Hybridní ESS+PV System)

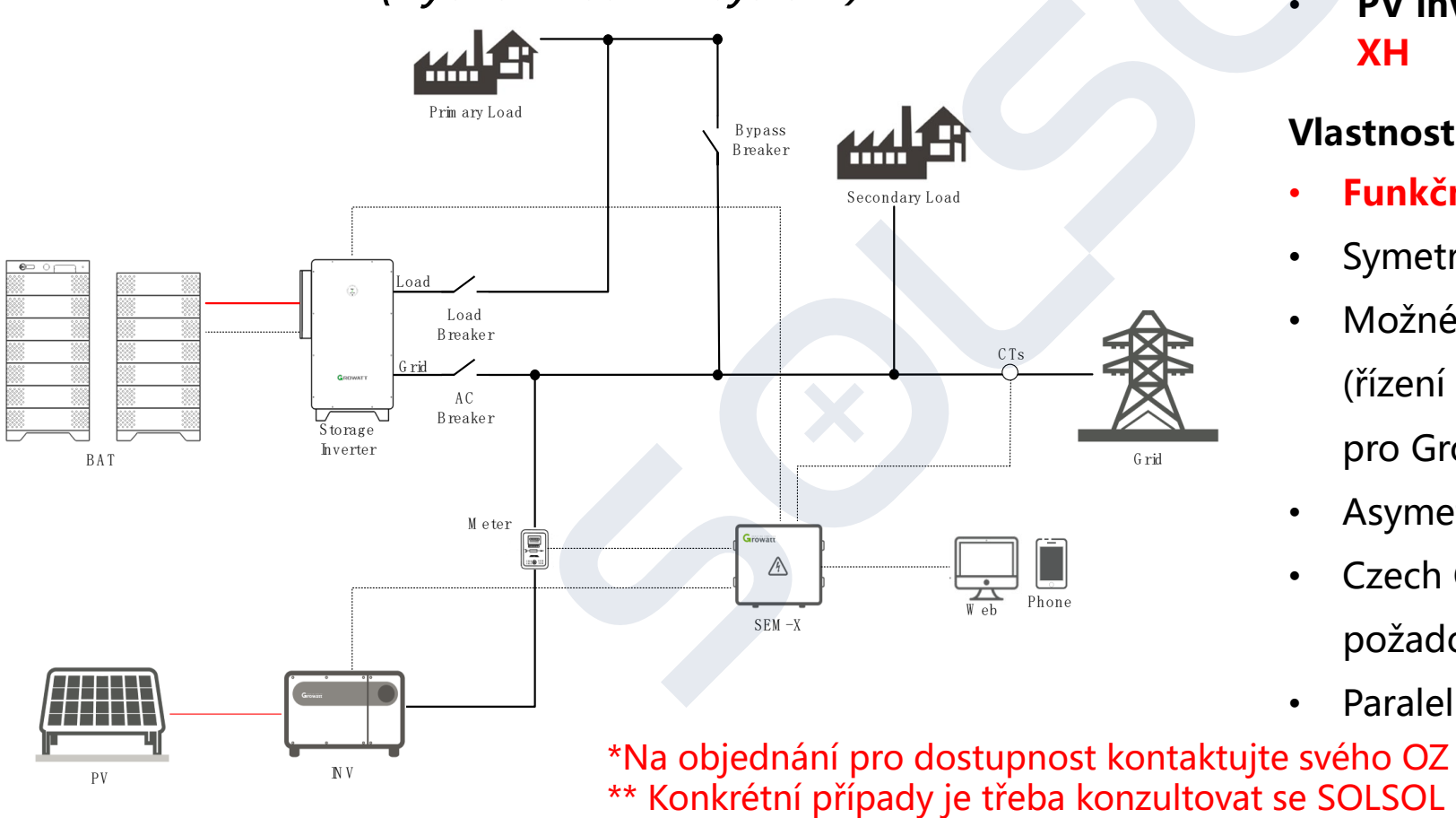

#### Nutné zařízení:

- Inverter: WIT 50-100K- HU/(AU)\*
- BAT: APX 114-200H-S, APX 71-114P-S1
- SEM-X-RM + 3CTs
- PV inverter Growatt MAX, Growatt MID XH

#### Vlastnosti systému:

- Funkční s novým FW (05/2024)
- Symetrické řízení výkonu
- Možné řízení s nulovým exportním limitem (řízení dle fáze s nejnižší spotřebou)- pouze pro Growatt střídače
- Asymetrie není nyní možná
- Czech Country kód (03/2024) s nastavením požadovaných ochran
- Paralelní kombinace do max 9 střídačů\*\*

#### Pro jeden systém – WIT + APX

| Typu výrobku                       | Název modelu produktu             | Informace o produktu                                          | Poznámka                                                                                        |
|------------------------------------|-----------------------------------|---------------------------------------------------------------|-------------------------------------------------------------------------------------------------|
| Bateriový<br>systém                | APX 129-200H-S1<br>APX 71-114P-S1 | APX: 71/86/100/116/129/143/157/172/186/200<br>kWh             |                                                                                                 |
| Hybridní střídač                   | WIT 50/63/75/100K HU              | - Model HU s funkcí on-grid/off-grid, podporuje<br>funkci UPS | <ul> <li>Model 50-100K má AC výstup<br/>400Vac</li> </ul>                                       |
| Bateriové<br>Nabíječe/Vybíje<br>če | WIT 50/63/75/100K AU              | - Model AU s funkcí on-grid/off-grid, podporuje<br>funkci UPS | <ul> <li>vyberte si jeden typ<br/>hybridních/akumulačních střídačů<br/>podle potřeby</li> </ul> |
| Datalogger                         | Datalogger                        | ShineWiFi, WiLan-X2                                           |                                                                                                 |
| Smart Meter                        | Growatt TPM-CT-E-EU               | <b>250/5A, 600/5A</b> , 1200/5A                               | Jedna systémová aplikace, vyberte<br>různé CT podle potřeby                                     |
| Backup Box<br>(ATS)                | SYN 400E-30(EU version)           | Dvojitý přepínač sítí pro řešení s DG                         | ATS je vyžadován při aplikaci s DG                                                              |

#### Poznámka:

Zákazníci si mohou vybrat naše ATS nebo si poskytnout vlastní ATS. \*Nová generace dataloggeru umožňující WIFI/LAN, Bluetooth konfigurace, dostupnost k WIT od 03/2024

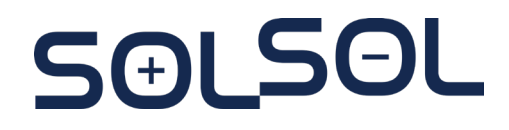

#### Pro paralelní spojení více systému

| Typu výrobku                   | Název modelu produktu                | Informace o produktu                                                                                                    | Poznámka                                                                                |
|--------------------------------|--------------------------------------|----------------------------------------------------------------------------------------------------|-----------------------------------------------------------------------------------------|
| Bateriový systém               | APX 129-200H-S1<br>APX 71-114P-S1    | APX: 71/86/100/116/129/143/157/172/186/200<br>kWh                                                                                   |                                                                                         |
| Hybridní střídač               | WIT 50/63/75/100K HU                 | - Model HU s funkcí on-grid/off-grid, podporuje<br>funkci UPS                                                                       | <ul> <li>Model 50-100K má AC výstup<br/>400Vac</li> <li>Mubarta si jadon tvn</li> </ul> |
| Bateriové<br>Nabíječe/Vybíječe | WIT 50/63/75/100K AU                 | - Model AU s funkcí on-grid/off-grid, podporuje<br>funkci UPS                                                                       | hybridních/akumulačních střídačů podle potřeby                                          |
| Monitorovací<br>zařízení       | SEM-X-RM(100kW, 300kW,<br>600kW, 1MW | Inteligentní energetický management, který se<br>používá pro připojení k lokálním nebo<br>cloudovým platformám a komplexní aplikace | Pro paralelní spojení více zařízení                                                     |
| СТ                             | СТ                                   | 250A/600A/1200A/2000A                                                                                                    | Jedna systémová aplikace, vyberte<br>různé CT podle potřeby k danému<br>SEM-X-RM        |
| Backup Box (ATS)               | SYN 400E-30(EU version)              | Dvojitý přepínač sítí pro řešení s DG                                                                                               | ATS je vyžadován při aplikaci s DG                                                      |

Poznámka:

Zákazníci si mohou vybrat naše ATS nebo si poskytnout vlastní ATS.

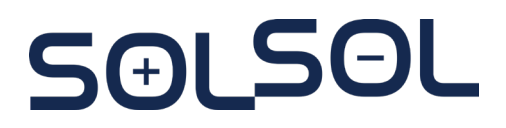

# Důležité odkazy:

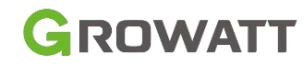

- Instalační video WIT: <a href="https://www.youtube.com/watch?v=l52uBb2bTD0">https://www.youtube.com/watch?v=l52uBb2bTD0</a>
- Instalační video APX COM <u>https://www.youtube.com/watch?v=vgNC7VZOMc4</u>
- Datasheet APX baterie : 71-114kWh , 129 kWh-200kWh
- Instalační video Growatt WIT + APX komerční verze: <a href="https://www.youtube.com/watch?v=vgNC7VZOMc4">https://www.youtube.com/watch?v=vgNC7VZOMc4</a>
- Instalační manuá APX COM: <u>https://www.solsol.cz/sites/default/files/documentation/Growatt/apx\_86200h-s1\_user\_manual\_en\_202312\_cz\_solsol\_vz.pdf</u>
- Instalační manuál WIT: https://www.solsol.cz/sites/default/files/documentation/Growatt/N%C3%A1vody/044.0107201-wit-50-100k-usermanual\_202308\_cz\_solsol\_vz\_web.pdf
- Sdílená technická složka Growatt : Growatt

# Rádi zodpovíme vaše dotazy

# SET SEL

e-mail: podpora@solsol.cz

Ing. Martin Novák